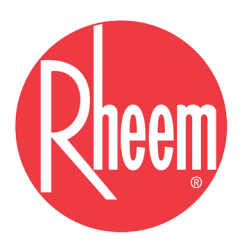

# CONDENSING TANKLESS GAS WATER HEATER

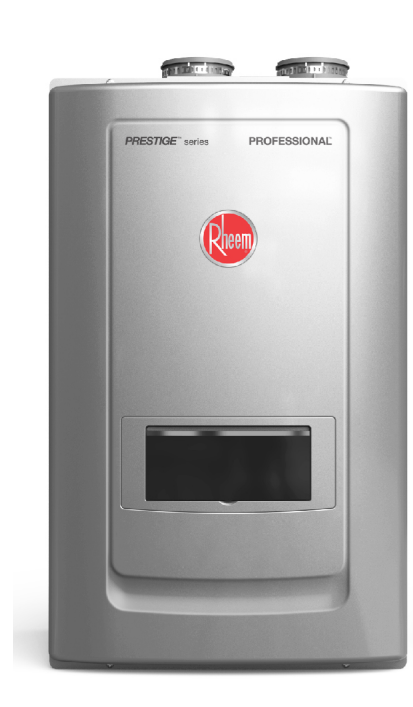

# **Service Manual**

# Models

199,000Btu / 180,000Btu

• Natural Gas(NG) / Liquid Propane Gas (LP)

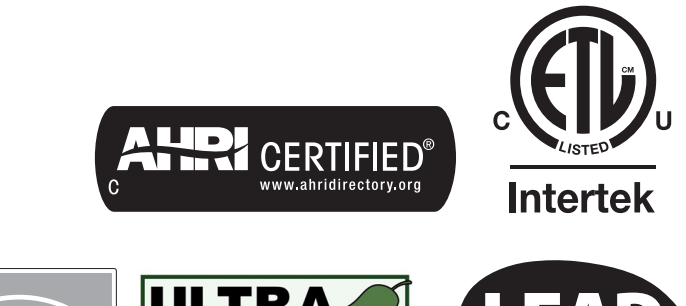

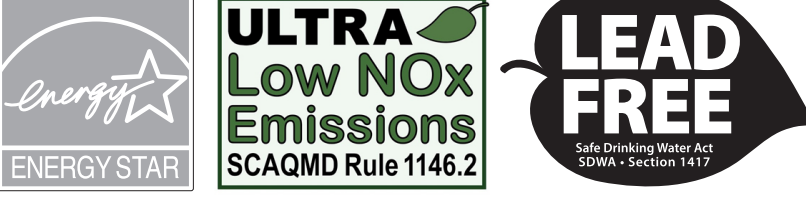

# A WARNING

If the information in these instructions is not followed exactly, a fire or explosion may result, causing property damage, personal injury, or death.

- Do not store or use gasoline or other flammable vapors and liquids in the vicinity of this or any other appliance.

- WHAT TO DO IF YOU SMELL GAS
  - · Do not try to light any appliance.
  - $\cdot$  Do not touch any electrical switch; do not use any phone in your building.
  - · Immediately call your gas supplier from a neighbor's phone. Follow the gas supplier's instructions.
  - $\cdot$  If you cannot reach your gas supplier, call the fire department.
- Installation and service must be performed by a qualified installer, service agency or the gas supplier.

| Chapter 1 | Product Characteristics      | Specifications                | 6  |
|-----------|------------------------------|-------------------------------|----|
|           |                              | Dimensions                    | 7  |
|           |                              | Names of Components           | 8  |
|           |                              | Hot Water Supply Capability   | 9  |
|           |                              | Pressure Loss Characteristics | 10 |
|           |                              | Operating Principle           | 11 |
|           |                              | Timing Logic                  | 13 |
|           |                              | Operation Flow Chart          |    |
|           |                              | Freeze Protect Flow Chart     | 15 |
|           |                              | Wiring Diagram                |    |
| Chapter 2 | Components Description       | Circuit Board                 |    |
|           |                              | Temperature Thermistors       | 22 |
|           |                              | Overheat Limit Switch         | 23 |
|           |                              | Water Leakage Detector        | 24 |
|           |                              | Gas Leak Detector Sensor      | 25 |
|           |                              | Air Pressure Switch           | 26 |
|           |                              | Flow Control Valve            | 27 |
|           |                              | Flow Sensor                   | 28 |
|           |                              | Igniter                       | 29 |
|           |                              | Flame Detection Sensor        |    |
|           |                              | AGM                           | 31 |
|           |                              | Gas Valve                     |    |
|           |                              | Fan                           | 33 |
|           |                              | Metal Fiber Premix Burner     |    |
|           |                              | Water Mixing Valve            | 35 |
|           |                              | Circulation Pump              | 36 |
|           |                              | DHW Inlet Filter              |    |
| _         |                              | Heat Exchanger                | 38 |
|           |                              | Condensate Trap               |    |
| Chapter 3 | How to Use The Control Panel | Control Panel Interface       |    |
|           |                              | Control Panel Display         | 41 |
|           |                              |                               |    |

|           |                 | Changing the DHW Set Point           | 41 |
|-----------|-----------------|--------------------------------------|----|
|           |                 | Status Display Mode                  |    |
|           |                 | Changing The Time                    | 43 |
|           |                 | Installer Mode                       |    |
|           |                 | Recirculation Mode                   |    |
|           |                 | Set the Recirculation Timer Type     |    |
|           |                 | Setting the Recirculation Run Time   | 48 |
|           |                 | Resetting The Recirculation Run Time | 49 |
| Chapter 4 | Troubleshooting | Error Code List                      | 55 |
|           |                 | Error 10                             | 56 |
|           |                 | Error 11                             |    |
|           |                 | Error 16                             |    |
|           |                 | Error 20                             |    |
|           |                 | Error 29                             |    |
|           |                 | Error 31                             |    |
|           |                 | Error 32                             |    |
|           |                 | Error 33                             |    |
|           |                 | Error 35                             | 63 |
|           |                 | Error 39                             |    |
|           |                 | Error 40                             | 65 |
|           |                 | Error 41                             |    |
|           |                 | Error 43                             |    |
|           |                 | Error 45                             | 68 |
|           |                 | Error 60                             | 69 |
|           |                 | Error 61                             |    |
|           |                 | Error 65                             |    |

|           |                          | Error 66                     | <br>72 |
|-----------|--------------------------|------------------------------|--------|
|           |                          | Error 67                     | <br>73 |
|           |                          | Error 72                     | <br>74 |
|           |                          | Error 73                     | <br>75 |
|           |                          | Error 76                     | <br>76 |
|           |                          | Error 78                     | <br>77 |
|           |                          | Error 94                     | <br>78 |
| Chapter 5 | Replacement Instructions | 1. Circuit Board             | <br>79 |
|           |                          | 2. Igniter                   | <br>80 |
|           |                          | 3. Flame Detection Sensor    | <br>81 |
|           |                          | 4. Gas Leak Detector         | <br>81 |
|           |                          | 5. Air Pressure Switch       | <br>82 |
|           |                          | 6. Gas Valve                 | <br>83 |
|           |                          | 7. Flow Control Valve        | <br>84 |
|           |                          | 8. Water Mixing Valve        | <br>85 |
|           |                          | 9. Circulation Pump          | <br>86 |
|           |                          | 10. AGM                      | <br>87 |
|           |                          | 11. Fan Assembly             | <br>88 |
|           |                          | 12. Heat Exchanger           | <br>89 |
| Chapter 6 | Maintenance              | 1. Cleaning the Water Heater | <br>92 |
|           |                          | 2. Maintenance Procedures    | <br>93 |
|           |                          | 3. Flushing the Water Heater | <br>95 |
| Chapter 7 | Components Diagram       | Part I _ Case Part           | <br>96 |
|           |                          | Memo                         | <br>97 |

# Specifications

| Model Name          |                                  |         | RTGH-RH11DV RTGH-RH10DV                                                                                                    |                     |                    |            |
|---------------------|----------------------------------|---------|----------------------------------------------------------------------------------------------------|---------------------|--------------------|------------|
|                     | MAX                              |         | 199,000 Btu/h                                                                                                    |                     | 180,000 Btu/h      |            |
| Gas Input Rate      | MIN                              |         | 18,000 Btu/h                                                                                                    |                     | 18,000 Btu/h       |            |
|                     | High Altitude<br>(2,500~4,500ft) |         | 180,000 Btu/h                                                                                                    |                     | 180,00             | 0 Btu/h    |
|                     | 35°F F                           | Rise    | 11.0                                                                                                    | ) Gal               | 9.9                | Gal        |
| Hot Water Capacity  | 45°F F                           | Rise    | 8.5                                                                                                    | Gal                 | 7.7                | Gal        |
|                     | 77°F F                           | Rise    | 5.0                                                                                                    | Gal                 | 4.5                | Gal        |
| Inst                | tallation                        |         |                                                                                                    | Indoor W            | /all Hung          |            |
| Flue                | System                           |         | Seal                                                                                                    | ed Combustion D     | irect Vent, Single | Vent       |
| Max                 | Vent Run                         |         | 2″(50ft                                                                                                    | ) / 3"(100ft) Sche  | dule 40 PVC, CP    | VC, PP     |
| Orifice Size        | NG (Gas /                        | Needle) |                                                                                                    | 0.342"(8.7mm)       | / 0.354"(9.0mm)    |            |
|                     | LP (Gas /                        | Needle) |                                                                                                    | 0.263"(6.7mm)       | / 0.267"(6.8mm)    |            |
| Gas Supply Pressure | NG                               | i       |                                                                                                    | 5.0" W.C to         | o 10.5″ W.C        |            |
|                     | LP                               |         |                                                                                                    | 9.5″ W.C to         | o 13.0″ W.C        | I          |
|                     | Gas T                            | уре     | NG                                                                                                    | LP                  | NG                 | LP         |
|                     | Low Fire                         | 2" VENT | -0.07" W.C                                                                                                    | -0.02" W.C          | -0.07" W.C         | -0.02" W.C |
| Manifold Pressure   |                                  | 3" VENT | -0.07" W.C                                                                                                    | -0.02" W.C          | -0.07" W.C         | -0.02" W.C |
|                     | High Fire                        | 2" VENT | -0.38" W.C                                                                                                    | -0.3" W.C           | -0.36" W.C         | -0.28" W.C |
|                     |                                  | 3" VENT | -0.33" W.C                                                                                                    | -0.25" W.C          | -0.31" W.C         | -0.23" W.C |
| 5 6 1               | Main Supply                      |         | 120V 60Hz                                                                                                    |                     |                    |            |
| Power Supply        | Maximum<br>Power Consumption     |         | 172W(82W+90W_PUMP)                                                                                                    |                     |                    |            |
| Ignitic             | on System                        |         | Direct El                                                                                                    | ectronic Ignition / | Automatic Flame    | Sensing    |
| Burne               | er System                        |         |                                                                                                    | Premixed Meta       | al Fiber Burner    |            |
| Gas Va              | lve System                       |         |                                                                                                    | Air rati            | o valve            |            |
| Minimum Flo         | w Activation Flow                | V       |                                                                                                    | 0.5 0               | GPM                |            |
| Internal I          | Pipe Material                    |         | STS 304, Copper Tubing                                                                                                    |                     |                    |            |
| Dim                 | ensions                          |         | W17.3" – H28.7" – D14.8"                                                                                                    |                     |                    |            |
| V                   | /eight                           |         | 85 lbs                                                                                                    |                     |                    |            |
| Water Hol           | ding Capacity                    |         | Under 2 Gallon                                                                                                    |                     |                    |            |
| Control Pane        | / Main Controlle                 | r       | P-950C / NGTH-9700C                                                                                                    |                     |                    |            |
| Water Pressure      | MAX                              | X       | Hot water 150 psi                                                                                                    |                     |                    |            |
|                     | MIN                              | 1       | 15 psi                                                                                                    |                     |                    |            |
| Materials           | Casi                             | ng      | Cold Rolled Carbon Steel                                                                                                    |                     |                    |            |
|                     | Heat Exc                         | nanger  |                                                                                                    | Heat Exchan         | ger : STS 304      |            |
| Safety Devices      |                                  |         | Flame Sensor, Overheat Cut Off Limit Switch ,<br>Gas Leak Detector sensor, Water Leak Detector Sensor<br>Exhaust Temperature Sensor,<br>Water Temperature Sensor |                     |                    |            |

# Dimensions

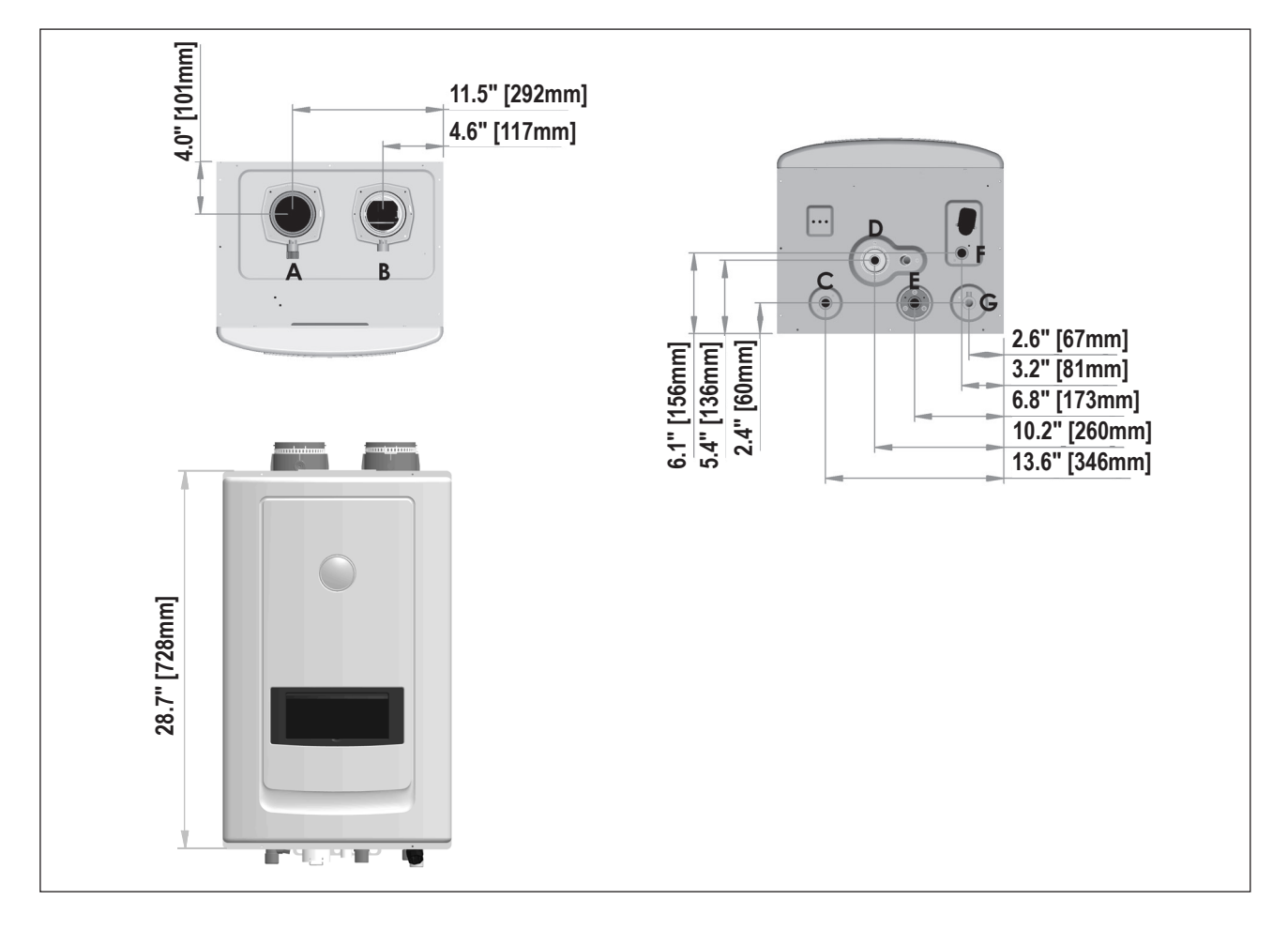

|   | DESCRIPTION          | DIAMETER     |
|---|----------------------|--------------|
| A | Exhaust Outlet Pipe  | 3" (7.6 cm)  |
| В | Air Intake           | 3" (7.6 cm)  |
| С | DHW Outlet Adapter   | ³¼" (1.9 cm) |
| D | Condensate Adapter   | ½" (1.2 cm)  |
| E | Recirculation Return | ³¼" (1.9 cm) |
| F | DHW Inlet Adapter    | ³¼" (1.9 cm) |
| G | Gas Inlet            | ³¼" (1.9 cm) |

# Name of Components

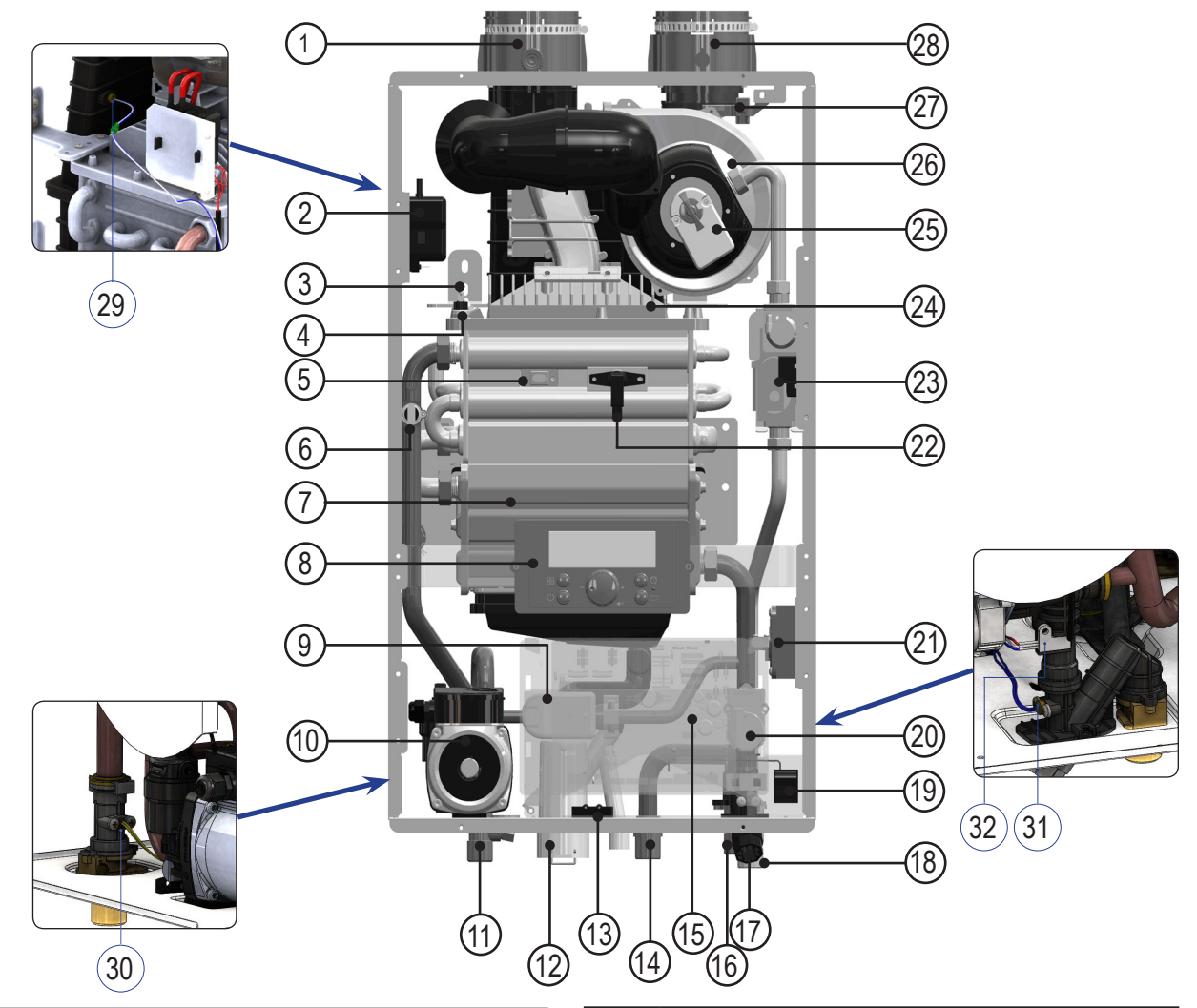

| NO | Name of Component            |
|----|------------------------------|
| 1  | Exhaust Outlet Collar        |
| 2  | Ignition Trans               |
| 3  | Ignition Rod                 |
| 4  | Over-heating Switch          |
| 5  | Primary Heat Exchanger       |
| 6  | H/E Temperature Sensor       |
| 7  | Secondary Heat Exchanger     |
| 8  | Control Panel                |
| 9  | Mixing Valve                 |
| 10 | Recirculation Pump           |
| 11 | 'DHW' supply Adapter         |
| 12 | Condensate Trap              |
| 13 | Low level sensor             |
| 14 | Recirculation Return Adapter |
| 15 | Main Controller              |
| 16 | 'DHW' Inlet Filter           |

| NO | Name of Component         |
|----|---------------------------|
| 17 | 'DHW' Inlet Adapter       |
| 18 | Gas Inlet Adapter         |
| 19 | Manual Power Switch       |
| 20 | Water Flow Control Valve  |
| 21 | Air Pressure Switch       |
| 22 | Flame Detection Sensor    |
| 23 | Gas Valve                 |
| 24 | Burner Case               |
| 25 | AGM(Air Gas Mixer)        |
| 26 | BLDC Fan                  |
| 27 | Air Intake Filter         |
| 28 | Air Intake Collar         |
| 29 | Exhaust Thermistor        |
| 30 | Heat Exchanger Thermistor |
| 31 | Cold Water Thermistor     |
| 32 | Flow Sensor               |
|    |                           |

#### Hot Water Supply Capability

## 199,000Btu/hr

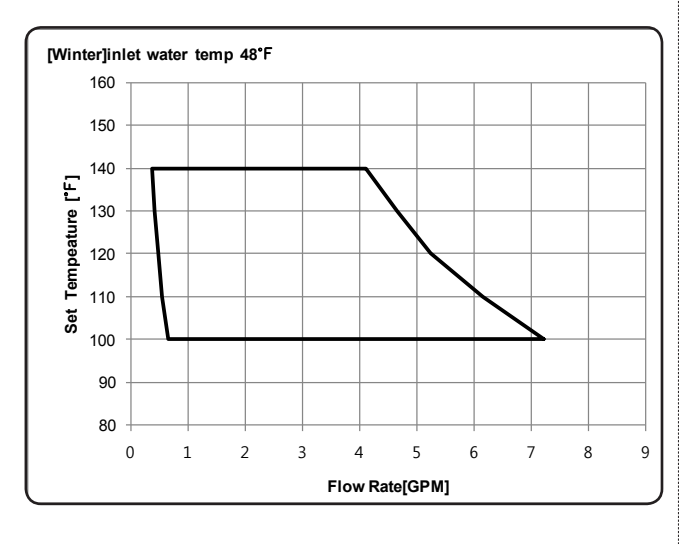

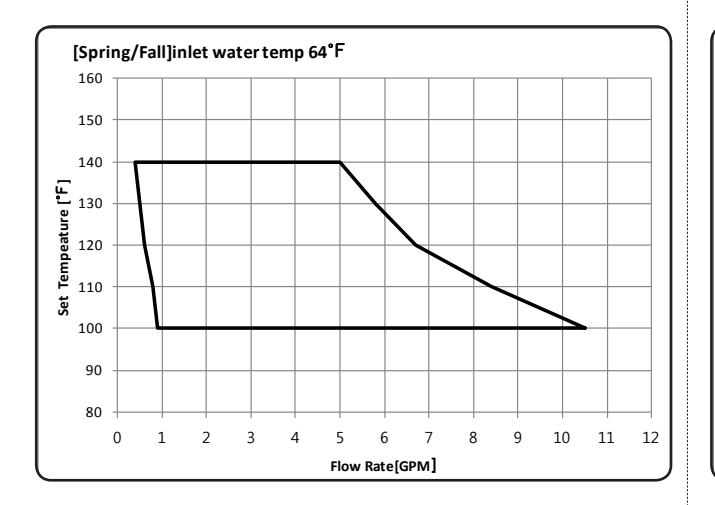

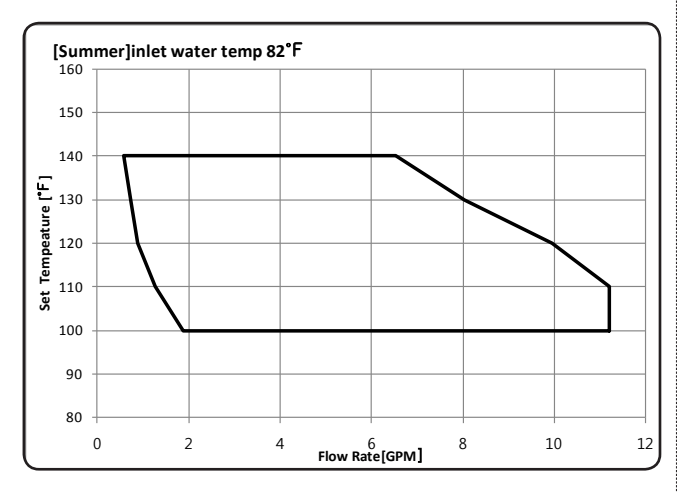

180,000Btu/hr

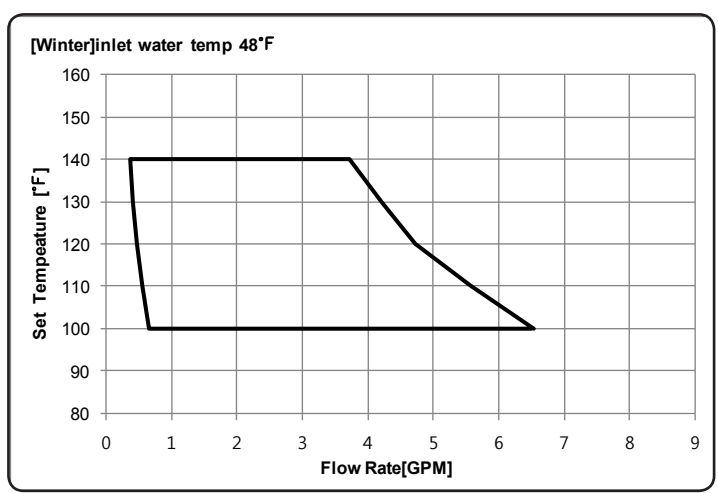

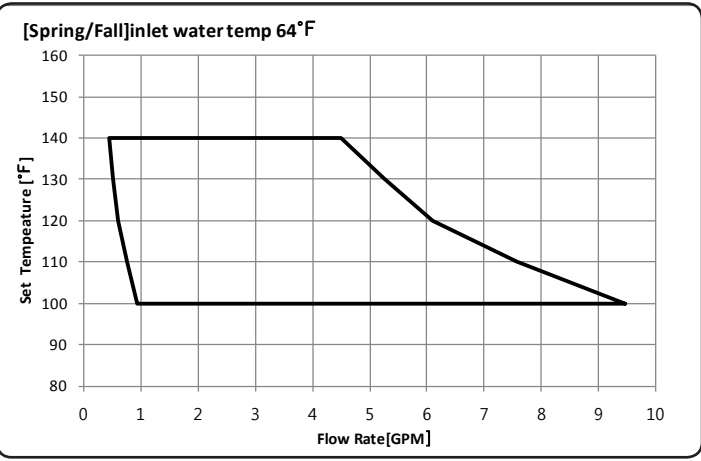

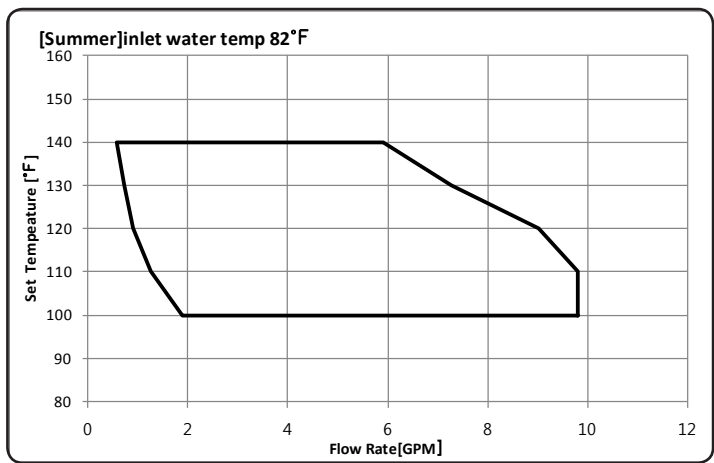

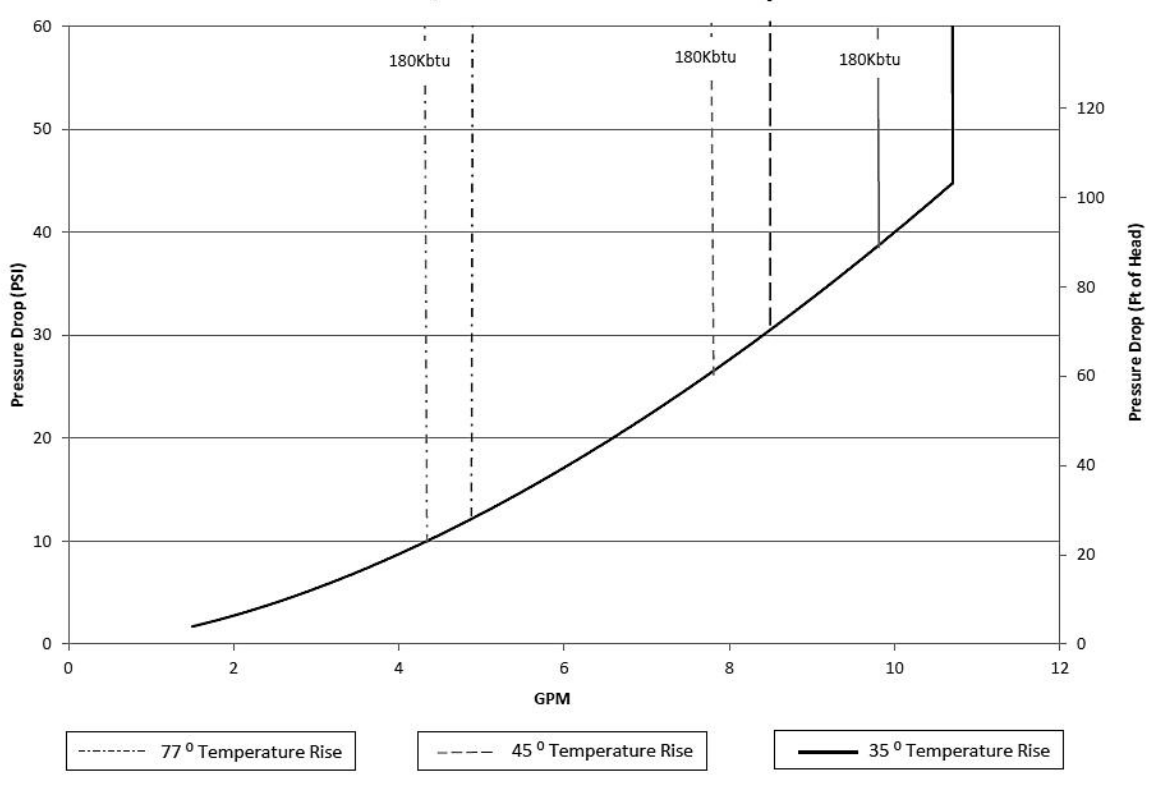

#### Pressure Loss Characteristics

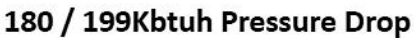

#### <CIRCULATION PUMP>

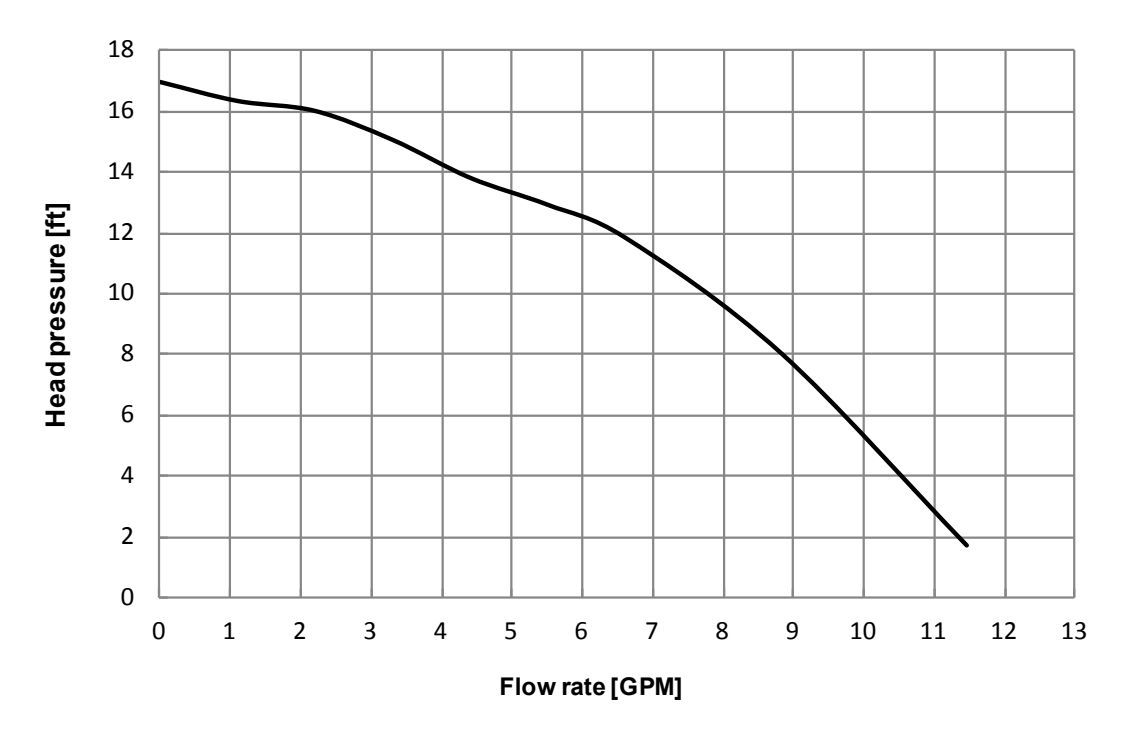

#### Operating Principle (Standard/External Mode)

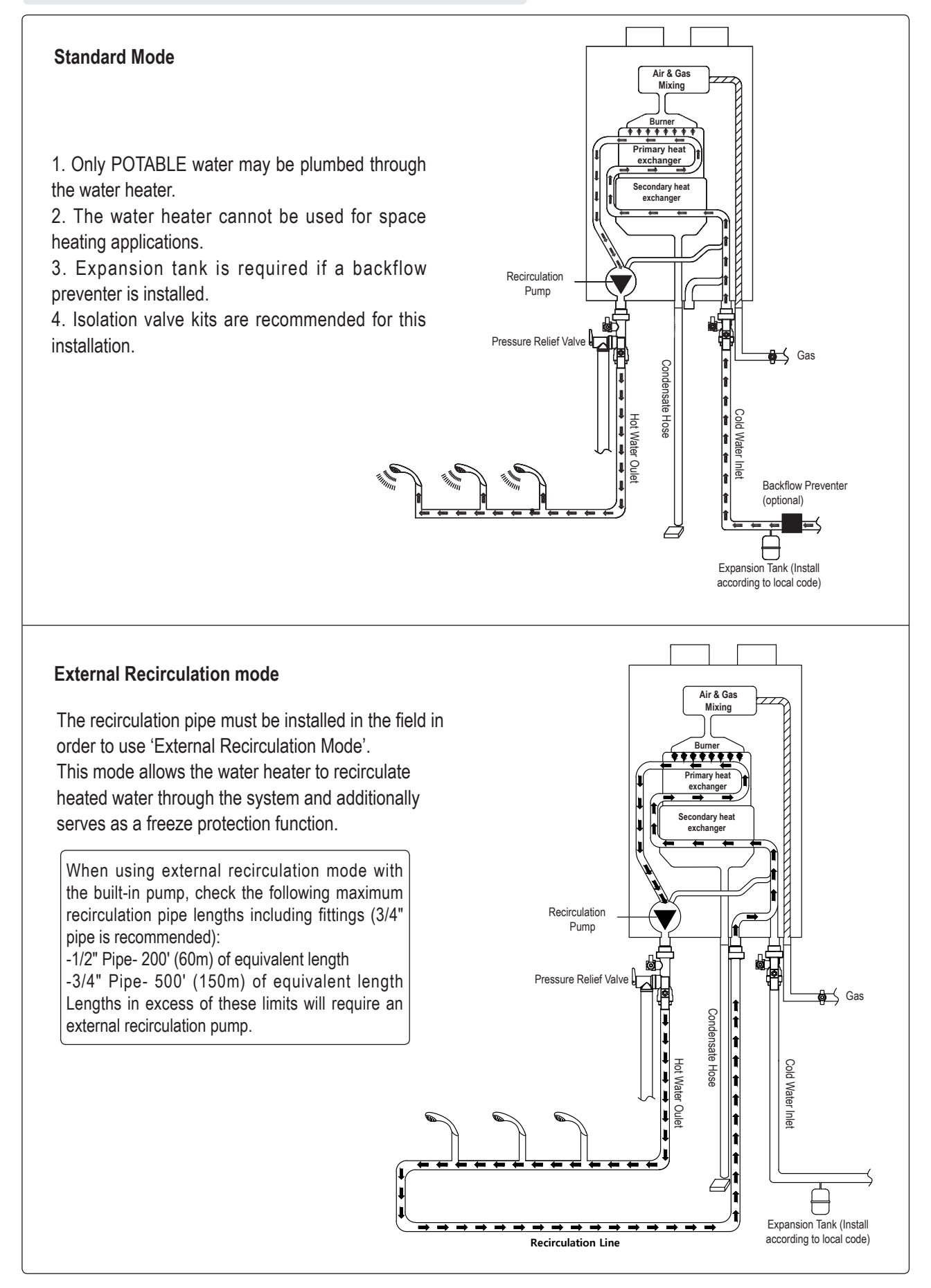

#### Operating Principle (Preheat or Internal Mode/ bYPS Recirculation Mode)

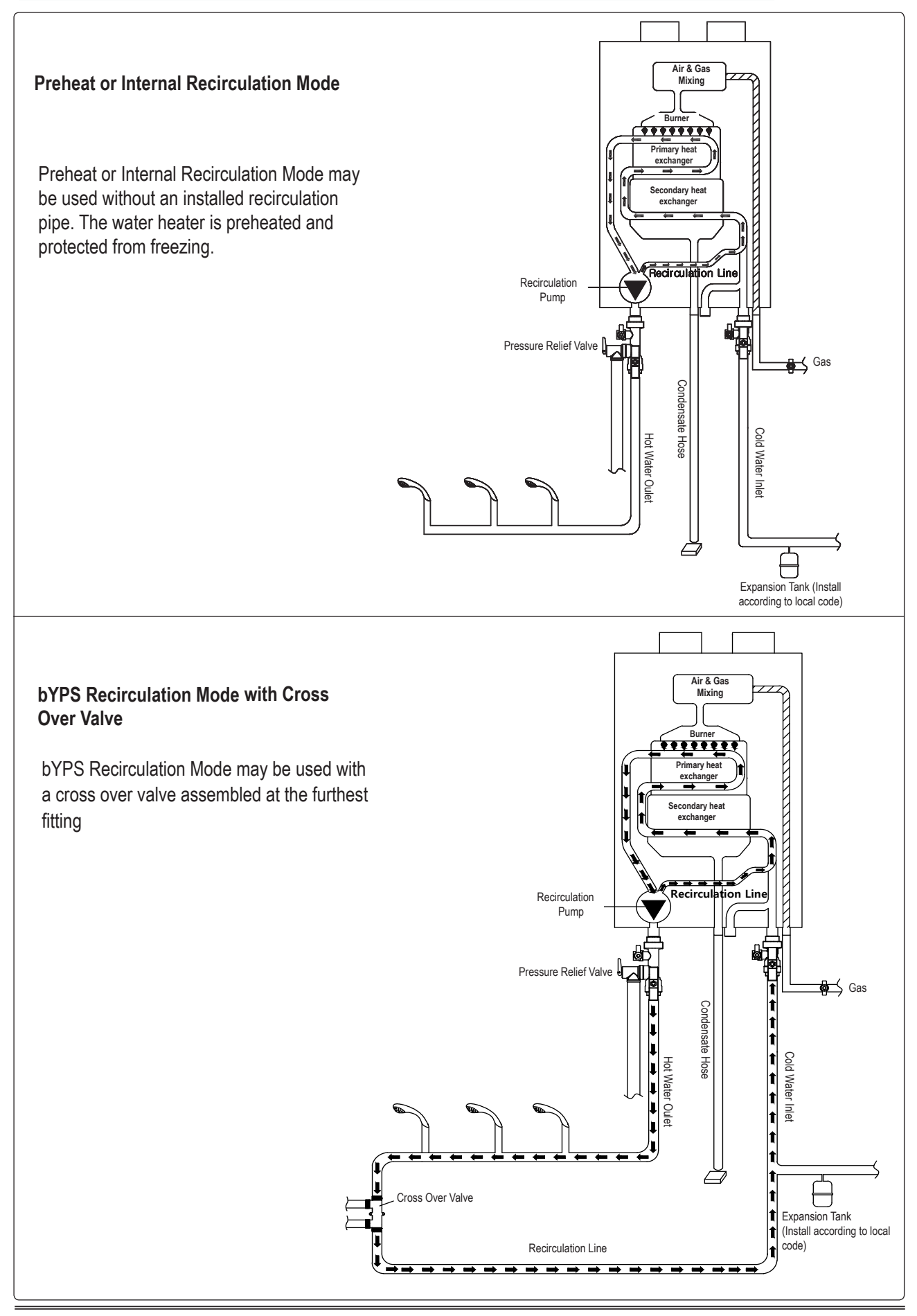

## Timing Logic

Normal Ignition

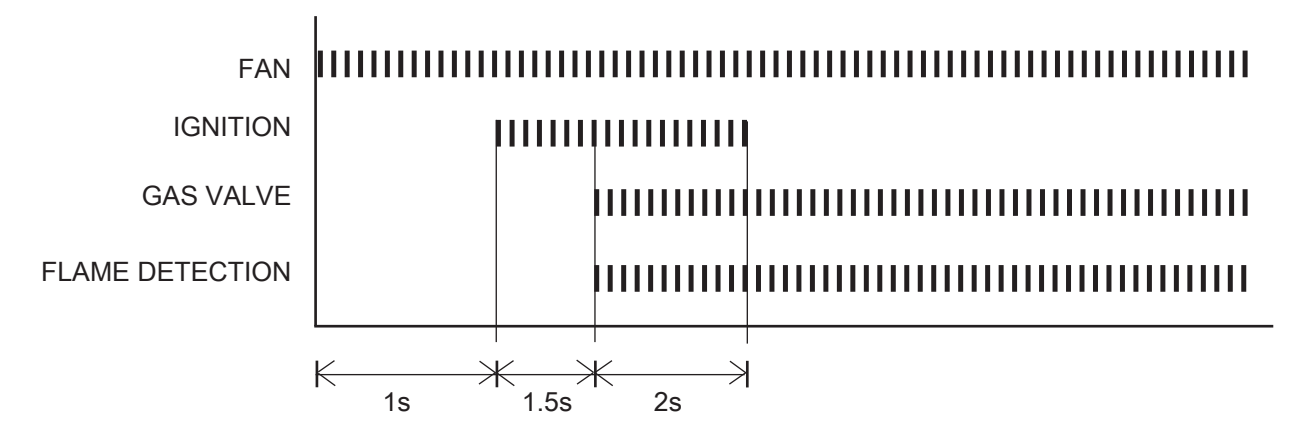

Normal Shutdown

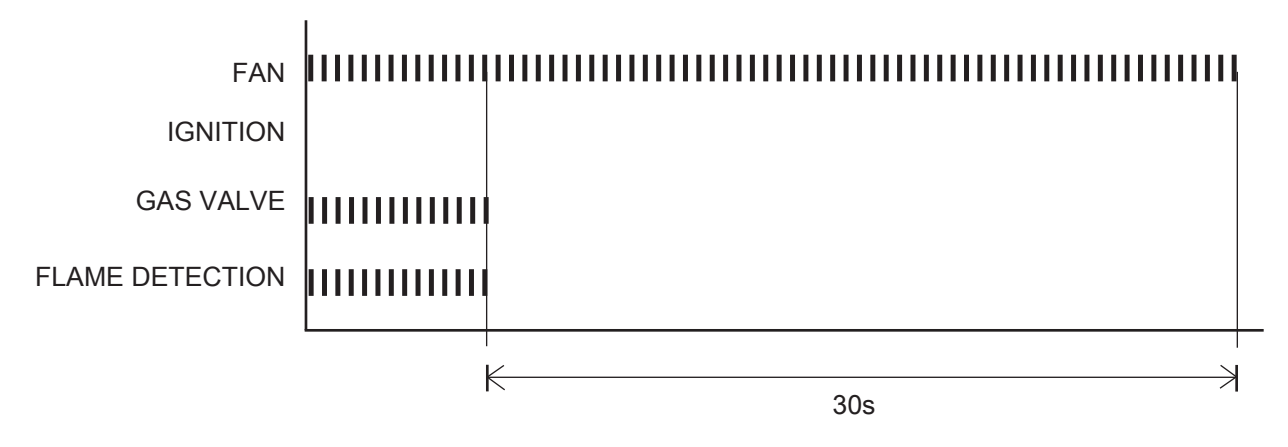

Ignition Failure (Error Code after 10 times)

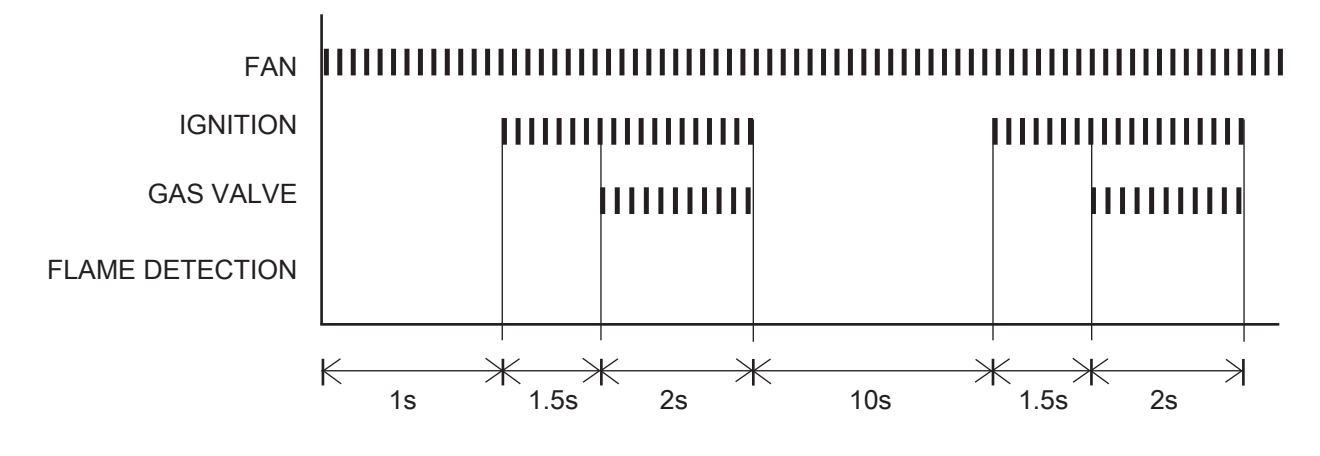

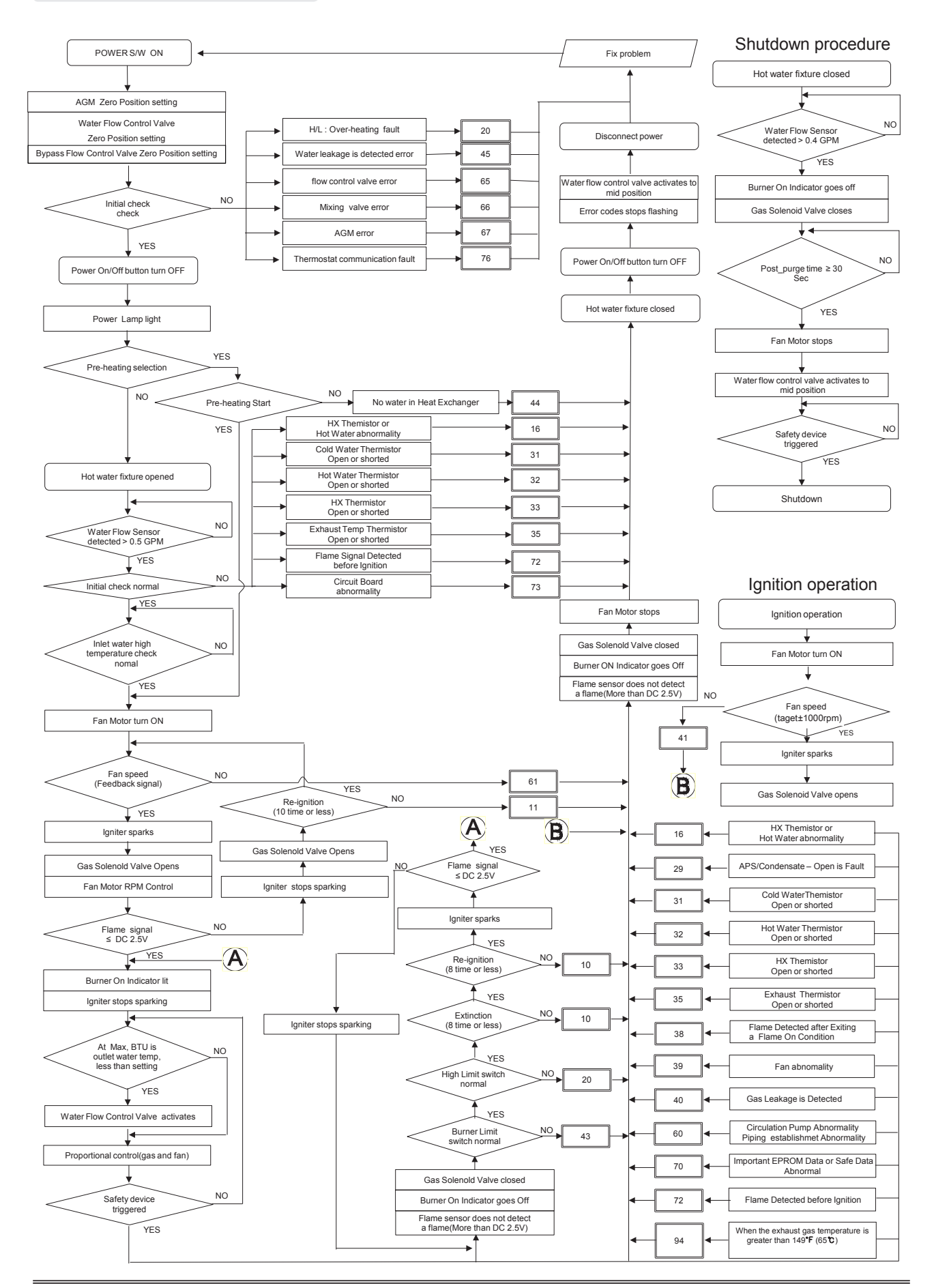

#### Hot Water Mode Flow Chart

#### Freeze Protect Flow Chart

#### ► Freeze Prevention control flow

► Water leakage operation flow

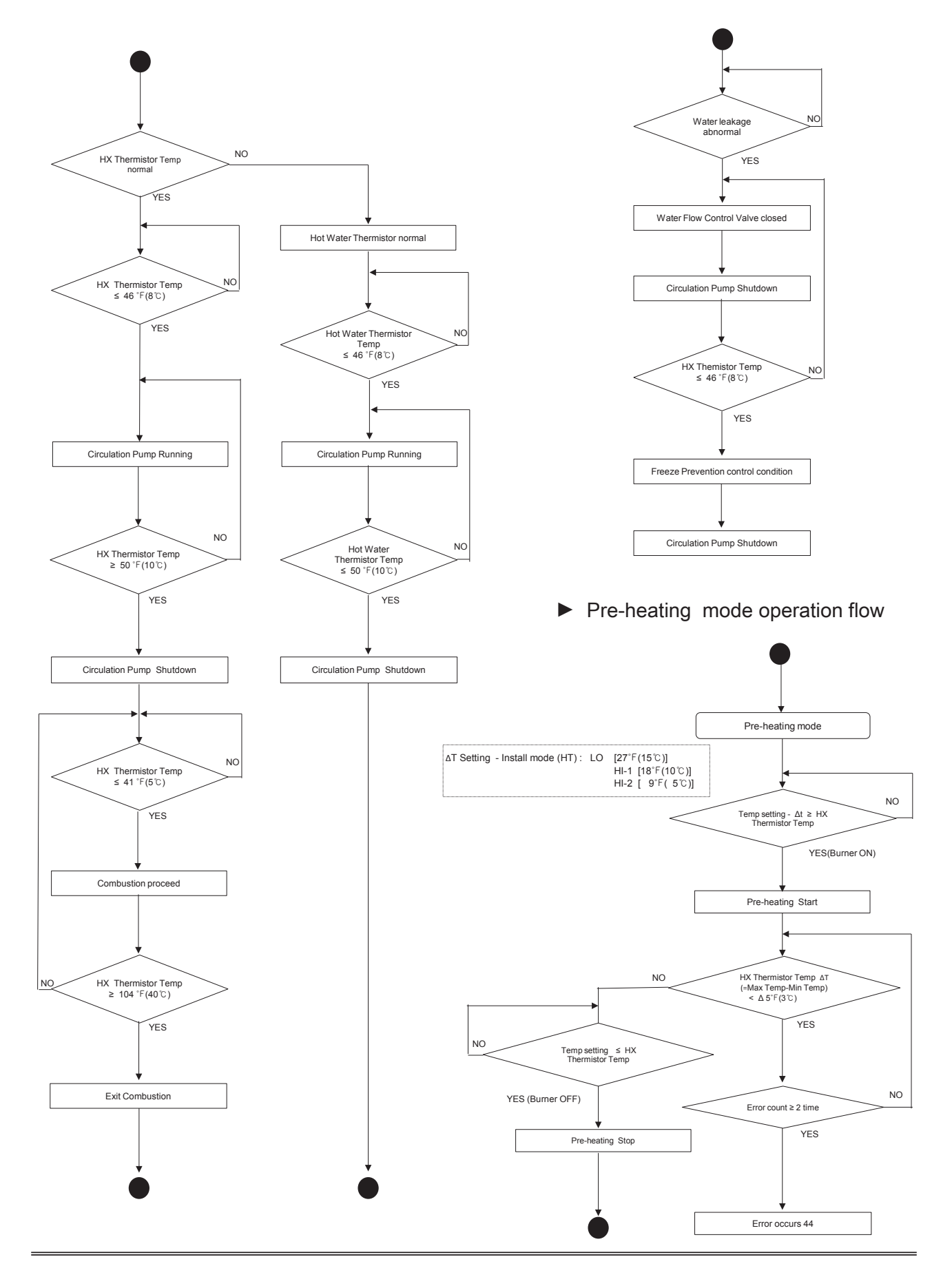

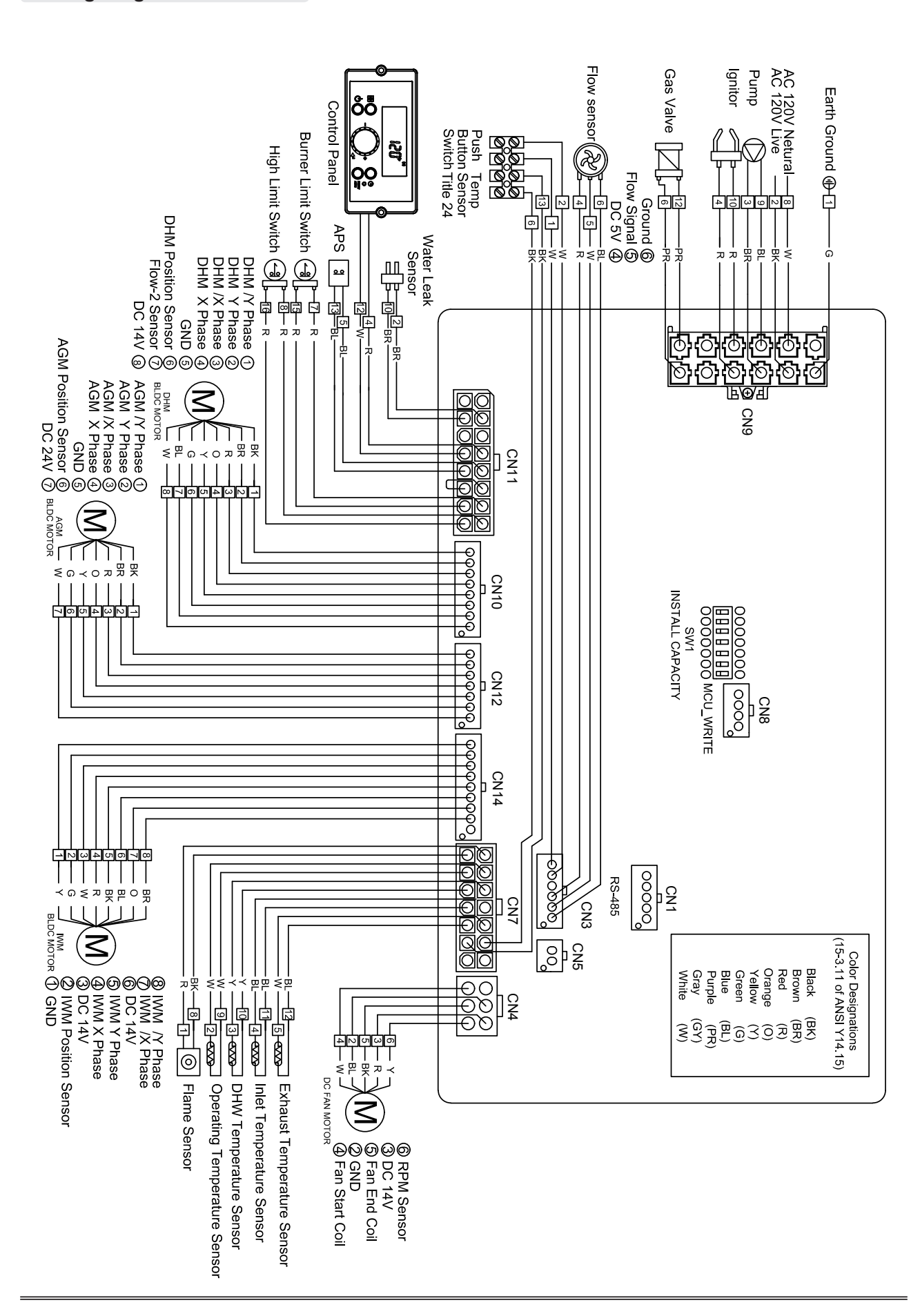

#### Wiring Diagram

### Ladder Diagram

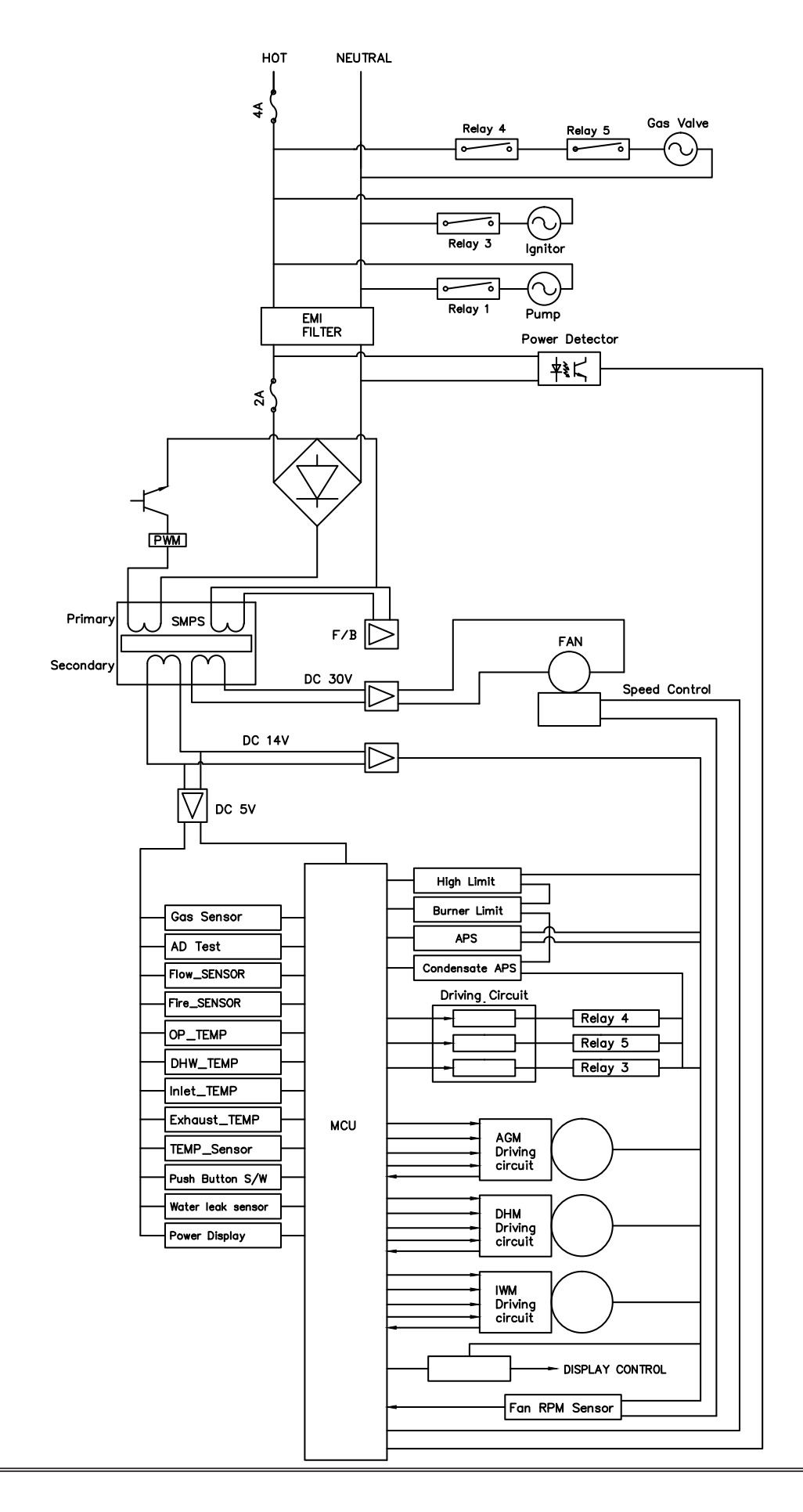

| CONNECTOR       |      |                |                                |              |
|-----------------|------|----------------|--------------------------------|--------------|
| NO. OF LOCATION | PIN  | BOARD SILK     | DESCRIPTION                    | HT SELV      |
|                 | 1    | -              | EARTH GROUND                   | -            |
|                 | 2    | L              | Power Supply Line              | HT (120V~)   |
|                 | 3    | CP1            | Circulation Pump               |              |
| CN9             | 4    | IT             | Igniter                        |              |
| 65001WS-12      | 5    | L(HT)          | UNUSED                         |              |
|                 | 6    | GV             | Gas Valve                      |              |
|                 | 7    |                | UNUSED                         |              |
|                 | 8    | N              | Power Supply Neutral           |              |
|                 | 9-12 | ∽ N <i>→</i>   | AC Power COM Line              |              |
| CN1             | 1    |                | RS485 +                        | SELV (5V)    |
| SMW250-03       | 2    | RS-485         | GND                            |              |
|                 | 3    |                | RS485 -                        |              |
|                 | 1    |                | Unused                         | -            |
|                 | 2    | -              | GND                            | SELV (30V)   |
| CN4             | 3    | FAN            | VDD                            | SELV (14V)   |
| LWD1140-06      | 4    | FAN            | Fan power (start coil)         |              |
|                 | 5    |                | Fan power (end coil)           | - SELV (30V) |
|                 | 6    |                | Fan speed feedback signal      | SELV (5V)    |
|                 | 1    |                | GND                            |              |
| CN8             | 2    |                | ISP / Reset Port               |              |
| 510100250-04    | 3    | MCU ISP        | ISP TOOL0 Data Port            |              |
|                 | 4    |                | VCC                            |              |
|                 | 1    |                | Linuard                        |              |
|                 | 9    | HWL            | Unused                         |              |
|                 | 2    | 1.10/1         | Water Leak Sensor              |              |
|                 | 10   |                |                                | SELV(12V~)   |
|                 | 3    | НD             | Unused                         |              |
|                 | 11   |                | Unused                         |              |
|                 | 4    | ТН             | Connect to the Display Control |              |
| CN11            | 12   |                | (memostat)                     |              |
| ONT             | 5    |                |                                |              |
|                 | 13   | Condensate APS | Condensate Air Pressure Switch |              |
|                 | 6    |                | Linuard                        | SELV (14V)   |
|                 | 14   | FILLE AFS      | Onusea                         |              |
|                 | 7    | DI             | Durnor Limit                   | ]            |
|                 | 15   |                | DUITIEI LIITIIL                |              |
|                 | 8    |                | Water High Limit               |              |
|                 | 16   |                | vvaler nign Littil             |              |

| CONNECTOR          |                                |                                                                                                    |                                               |            |  |
|--------------------|--------------------------------|----------------------------------------------------------------------------------------------------|-----------------------------------------------|------------|--|
| NO. OF LOCATION    | NO. OF LOCATION PIN BOARD SILK |                                                                                                    | DESCRIPTION                                   | HT SELV    |  |
|                    | 1                              | FS                                                                                                    | Flame Detect Sensor                           |            |  |
|                    | 8                              | 1.0                                                                                                    |                                               |            |  |
|                    | 2                              | OPS                                                                                                    | Operating Water Temperature Sensor            |            |  |
|                    | 9                              | 01.0                                                                                                    | Operating water remperature densor            |            |  |
|                    | 3                              | DH S                                                                                                    | DHW/Temperature Sensor                        |            |  |
|                    | 10                             | BOARD SILK - F.S - OP.S - DH.S - I.S - BG.S - OT.S - SP.S - AGM - AGM - (Mixing Valve) - (Flow Control Valve) - (Flow Control Valve) |                                               |            |  |
| CN7                | 4                              | 19                                                                                                    | Inlet Water Temperature Sensor                | SELV (5V)  |  |
| LWD1140-14         | 11                             | 1.0                                                                                                    |                                               |            |  |
|                    | 5                              | BGS                                                                                                    | Exhaust Temperature Sensor                    |            |  |
|                    | 12                             |                                                                                                    |                                               |            |  |
|                    | 6                              | OTS                                                                                                    | Optional Temperature sensor                   |            |  |
|                    | 13                             |                                                                                                    |                                               |            |  |
|                    | 7                              | SPS                                                                                                    | Unused                                        |            |  |
|                    | 14                             |                                                                                                    |                                               |            |  |
|                    | 1                              | AGM                                                                                                    | AGM Stepper Motor Coil / Y Phase              | SELV (24V) |  |
|                    | 2                              |                                                                                                    |                                               |            |  |
| CN12<br>SMW250-07  | 3                              |                                                                                                    | AGM Stepper Motor Coil / X Phase              |            |  |
|                    | 4                              |                                                                                                    |                                               |            |  |
|                    | 5                              |                                                                                                    | GND -                                         |            |  |
|                    | 6                              |                                                                                                    | AGM Stepper Motor Position                    | SELV (14V) |  |
|                    | 7                              |                                                                                                    | VDD                                           | SELV (24V) |  |
|                    | 1                              |                                                                                                    | DHM Stepper Motor Coil / Y Phase              |            |  |
|                    | 2                              |                                                                                                    |                                               |            |  |
|                    | 3                              |                                                                                                    | DHM Stepper Motor Coil / X Phase              |            |  |
| CN10<br>SMW/250-08 | 4                              | DHM<br>(Mixing Valve)                                                                                                    |                                               |            |  |
| 010100200-00       | 5                              | (mixing valve)                                                                                                    | GND                                           |            |  |
|                    | 6                              |                                                                                                    | DHM Stepper Motor Position                    |            |  |
|                    | 7                              |                                                                                                    | Unused                                        |            |  |
|                    | 8                              |                                                                                                    | VDD                                           |            |  |
|                    | 1                              |                                                                                                    | GND                                           | SELV (14V) |  |
| CN14<br>SMW250-09  | 2                              |                                                                                                    | IWC Stepper Motor Position                    |            |  |
|                    | 3                              |                                                                                                    | VDD                                           | -          |  |
|                    | 4                              | IWC                                                                                                    | IWC Stepper Motor Coil X Phase                |            |  |
|                    | 5                              | (Flow Control                                                                                                    | IWC Stepper Motor Coil Y Phase                |            |  |
|                    | 6                              | Valve)                                                                                                    | VDD                                           | 1          |  |
|                    | 7                              |                                                                                                    | IWC Stepper Motor Coil / X Phase              |            |  |
|                    | 8                              |                                                                                                    | IWC Power IWM Stepper Motor Coil / Y<br>Phase |            |  |
|                    | 9                              |                                                                                                    | Unused                                        | -          |  |

| CO               | NNECTOR |            |                      |           |
|------------------|---------|------------|----------------------|-----------|
| NO. OF LOCATION  | PIN     | BOARD SILK | DESCRIPTION          | HT SELV   |
|                  | 1       | OPP        | Ontional Duck Button |           |
|                  | 2       | OFB        |                      | SELV(5V)  |
| CN3<br>SMW250-06 | 3       |            | Unused               |           |
|                  | 4       | FLUX1      | VCC                  |           |
|                  | 5       |            | Water Flow Sensor    |           |
|                  | 6       |            | GND                  | SELV (5V) |
|                  | 1       | RPM        | Fan RPM Check        |           |
| Sivivv250-10     | 2       |            | GND                  |           |

| Model               | NGTH-9700C : Circuit Board                                                                 | Check Point<br>(Circuit Board) | N/A |  |  |  |
|---------------------|--------------------------------------------------------------------------------------------|--------------------------------|-----|--|--|--|
| Function            | The part for controlling all components contained in the water heater.                     |                                |     |  |  |  |
| Failure Event       | Abnormal Circuit Board operation.                                                          |                                |     |  |  |  |
| Effects             | All the features of the product will not work when the circuit board is damaged or broken. |                                |     |  |  |  |
| Error Code          | Er 73, Er 76, Er 78                                                                        |                                |     |  |  |  |
| Diagnostic          | Replace the Circuit Board.                                                                 |                                |     |  |  |  |
| Color / Wire Number | N/A                                                                                        |                                |     |  |  |  |

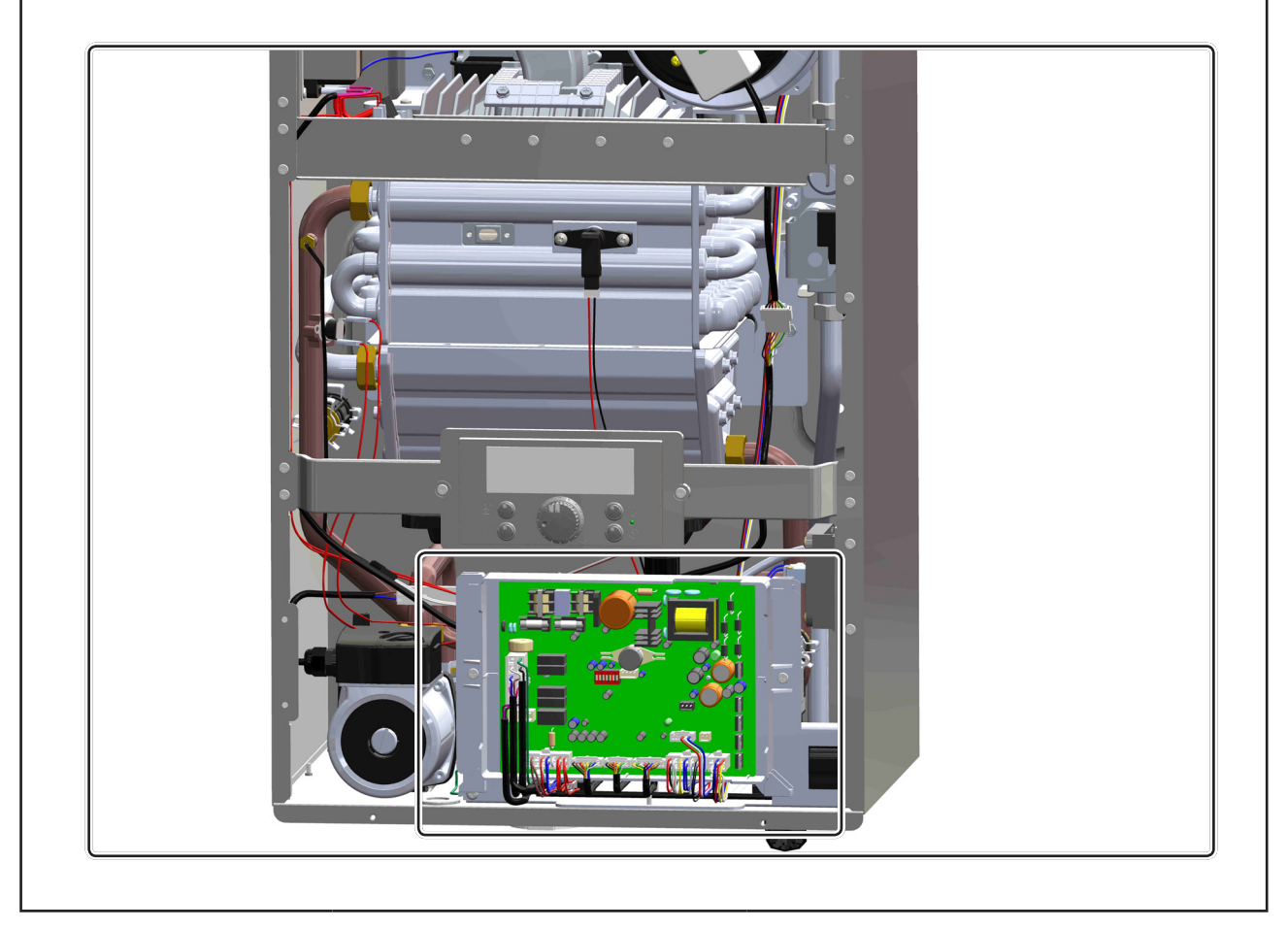

|                                                          | Model                               | GB-220/210<br>HB-220/210 : Te                                                                                                    | emperature Thermistor                                                                                                    | Check Point<br>(Circuit Board)                                                                                                    | CN7                                           |  |
|----------------------------------------------------------|-------------------------------------|----------------------------------------------------------------------------------------------------|----------------------------------------------------------------------------------------------------|----------------------------------------------------------------------------------------------------|-----------------------------------------------|--|
|                                                          | Function                            | Monitors hot wa measured temp                                                                                                    | Monitors hot water temperature so that the unit can adjust or turn off the burner when the measured temperature rises above the set temperature.                                                                                                    |                                                                                                    |                                               |  |
|                                                          | Failure Event                       | Sensor malFeat                                                                                                    | ture                                                                                                    |                                                                                                    |                                               |  |
|                                                          | Effects                             | Product damage                                                                                                    | e is caused.                                                                                                    |                                                                                                    |                                               |  |
|                                                          | Error Code                          | Er 16, Er 31, Er                                                                                                    | 32, Er 33, Er 35, Er 94                                                                                                    |                                                                                                    |                                               |  |
|                                                          | Diagnostic                          | <ol> <li>Check the oliver of the oliver of the oliver</li></ol> | connection around the resistance across t                                                                                                    | e temperature thermis<br>he thermistor by using                                                                                                    | tors.<br>ı a multi-meter.                     |  |
| Co                                                       | lor / Wire Number                   | <ol> <li>Hot Water O</li> <li>DHW Inlet _H</li> <li>Exhaust_HB</li> <li>Operating_G</li> </ol>                                                                                                    | <ul> <li>① Hot Water Outlet_GB-220 (Yellow/Yellow) : Connector ③,⑩ (Yellow/Yellow)</li> <li>② DHW Inlet _HB-220 (Blue/Blue) : Connector ④,⑪ (Blue/Blue)</li> <li>③ Exhaust_HB-210 (Blue/White) : Connector ⑤,⑫ (White/Blue)</li> <li>④ Operating_GB-210 (Black/Black) : Connector ②,⑨ (White/White)</li> </ul> |                                                                                                    |                                               |  |
| NO                                                       | Item                                | Star                                                                                                    | ndard                                                                                                    |                                                                                                    |                                               |  |
|                                                          |                                     | Temperature                                                                                                    | Resistance(k 2)                                                                                                    |                                                                                                    |                                               |  |
|                                                          | Temperature –                       | 77 ± 0.2 °F<br>25 ± 0.1 ℃                                                                                                    | (8.520)                                                                                                    |                                                                                                    |                                               |  |
| 1                                                        | Resistance Type<br>Idling Condition | 122 ± 0.2°F<br>50 + 0 1 ℃                                                                                                    | 3.485 ± 3%                                                                                                    |                                                                                                    | ••O••                                         |  |
|                                                          |                                     | 185 ± 0.2°F                                                                                                    | (1.250)                                                                                                    |                                                                                                    |                                               |  |
| 2                                                        | B Fixed Number                      | 3481F                                                                                                    | < ± 2%                                                                                                    |                                                                                                    |                                               |  |
|                                                          |                                     | nlet (blue/blue)                                                                                                    |                                                                                                    |                                                                                                    |                                               |  |
|                                                          |                                     |                                                                                                    |                                                                                                    |                                                                                                    |                                               |  |
|                                                          | Exhaus                              | t (Blue/White)                                                                                                    |                                                                                                    |                                                                                                    |                                               |  |
|                                                          |                                     |                                                                                                    |                                                                                                    |                                                                                                    |                                               |  |
|                                                          | Itom                                | Stor                                                                                                    |                                                                                                    |                                                                                                    |                                               |  |
|                                                          | liem                                | Temperature                                                                                                    |                                                                                                    | and the second second se |                                               |  |
|                                                          | Tomporatura                         | 32 ± 0.2°F                                                                                                    | (10.00)                                                                                                    | 123                                                                                                    | 4567                                          |  |
| 1                                                        | Resistance Type                     | <u>0 ± 0.1 ℃</u><br>122 ± 0.2°F                                                                                                    | (10.99)                                                                                                    | 8 9 10                                                                                                    |                                               |  |
|                                                          | Idling Condition                    | 50 ± 0.1 ℃<br>185 ± 0.2°E                                                                                                    | (3.906)                                                                                                    |                                                                                                    |                                               |  |
|                                                          |                                     | 85 ± 0.1 ℃                                                                                                    | 0.552 ± 3%                                                                                                    | <ul> <li>Operating thermister</li> </ul>                                                                                                    | or - Wire color                               |  |
| 2                                                        | B Fixed Number<br>(25/85)           | 3482.4                                                                                                    | K ± 2%                                                                                                    | (Black), Connector<br>► Wire from PCB - W<br>Connector color (B                                                                                                    | color (Black)<br>'ire color (White),<br>lack) |  |
| Hot Water Outlet (yellow/yellow) Operating (Black/Black) |                                     |                                                                                                    |                                                                                                    |                                                                                                    |                                               |  |
|                                                          |                                     |                                                                                                    |                                                                                                    |                                                                                                    |                                               |  |

| Model                               | T1-11 : Overheat Limit Switch                                                                                            | Check Point<br>(Circuit Board)     | CN11                    |
|-------------------------------------|----------------------------------------------------------------------------------------------------|------------------------------------|-------------------------|
| Function                            | The part for automatically blocking the product operation when the temperature is beyond the set.                        |                                    |                         |
| Failure Event                       | Overheated water and burner temp                                                                                         | erature are not detect             | ed.                     |
| Effects                             | Product damage is caused.                                                                                                |                                    |                         |
| Error Code                          | Er 20, Er 43                                                                                                    |                                    |                         |
| Diagnostic                          | <ol> <li>Check for continuity across the C</li> <li>Check the Dip Switch setting.</li> <li>Check the nozzles.</li> </ol> | Overheat Limit Switch              | by using a multi-meter. |
| Color / Wire Number                 | <ol> <li>Heat exchanger outlet pipe (Red<br/>2 Burner case (Red/Red) : Connect</li> </ol>                                | l/Red) : Connector ⑧,<br>ctor ⑦, ⑮ | 6                       |
| Burner Limit Switc<br>(302°F/150°C) | n<br>i i i i i i i i i i i i i i i i i i i                                                                               | Image: Switch Soc)                 |                         |

| Model               | Water Leakage Detector                                                                                       | Check Point<br>(Circuit Board) | CN11 |
|---------------------|----------------------------------------------------------------------------------------------------|--------------------------------|------|
| Function            | Monitors for water leakage.If water leakage is detected, the water heater will close the water supply valve. |                                |      |
| Failure Event       | Water leakage is not detected.                                                                               |                                |      |
| Effects             | Damage of the product is caused by the water leakage.                                                        |                                |      |
| Error Code          | Er 45                                                                                                    |                                |      |
| Diagnostic          | Check the Water Leakage Detector connections.                                                                |                                |      |
| Color / Wire Number | Water leakage detector (Brown) : Connector ②,⑩                                                               |                                |      |

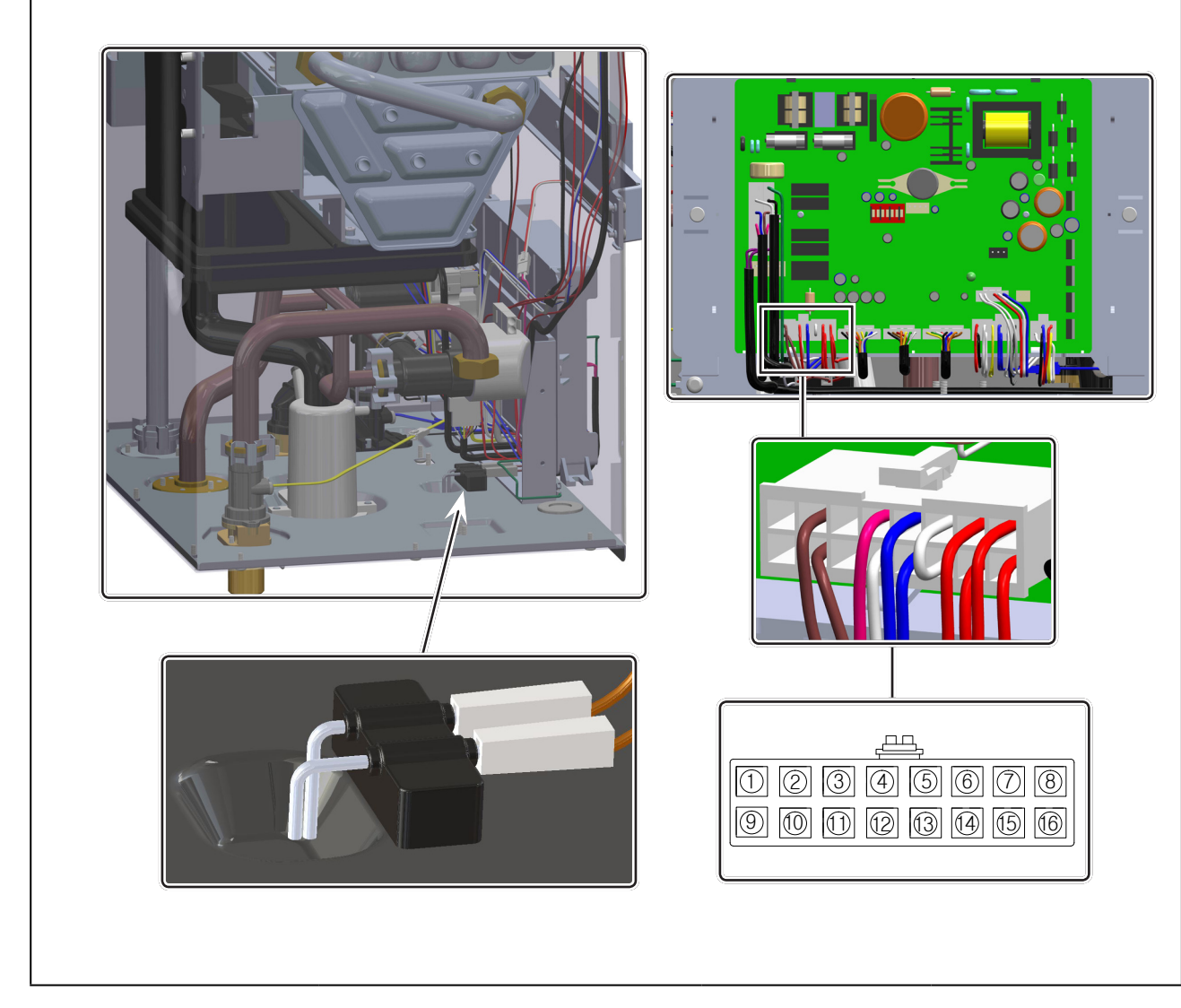

| Model               | Gas Leak Detection Sensor                                                                                                    | Check Point<br>(Circuit Board) | N/A |
|---------------------|----------------------------------------------------------------------------------------------------|--------------------------------|-----|
| Function            | Monitors for gas leakage. If gas leakage is detected, the water heater will power down.                                                 |                                |     |
| Failure Event       | Gas leak detection sensor is not operated.                                                                                              |                                |     |
| Effects             | Explosion risks by leaking the gas.                                                                                                    |                                |     |
| Error Code          | Er 40                                                                                                    |                                |     |
| Diagnostic          | <ol> <li>Check the leakage around the gas valve and connected pipes by using soapy water.</li> <li>Check the burner assembly</li> </ol> |                                |     |
| Color / Wire Number | N/A                                                                                                    |                                |     |

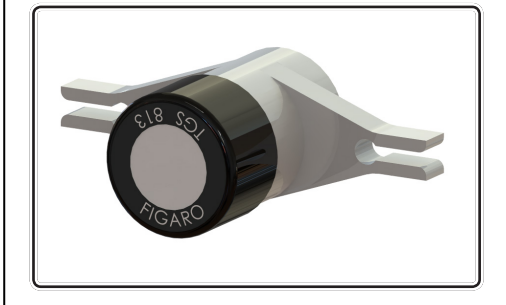

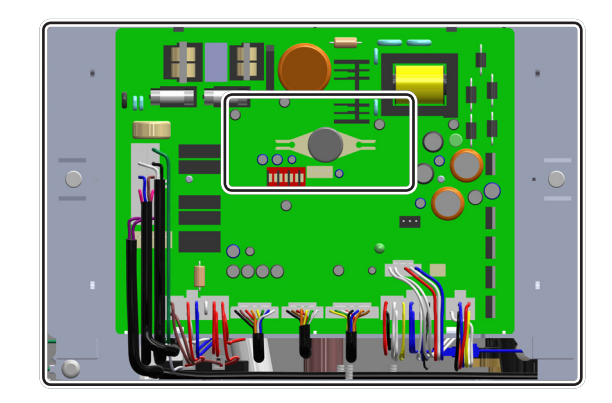

| Model               | SAPS 70F : Air Pressure Switch                                                                                                    | Check Point<br>(Circuit Board) | CN 11 |
|---------------------|----------------------------------------------------------------------------------------------------|--------------------------------|-------|
| Function            | The part for preventing the inflow of exhaust gas, when exhaust vent and exhaust passage are blocked by condensate.                                                                                                   |                                |       |
| Failure Event       | <ol> <li>Combustion noise is generated.</li> <li>Imperfect and lifting flame occurs.</li> </ol>                                                                                                    |                                |       |
| Effects             | Carbon monoxide exceeding the reference is discharged. The appliance is not working.                                                                                                    |                                |       |
| Error Code          | Er 29                                                                                                    |                                |       |
| Diagnostic          | <ol> <li>Check the connection around the Air Pressure Switch.</li> <li>Check the hose for blockage or bending.</li> <li>Check the condensate passage.</li> <li>Check voltage range of Air Pressure Switch.</li> </ol> |                                |       |
| Color / Wire Number | Air pressure switch (blue/blue) : connector ⑤, ⑬                                                                                                    |                                |       |

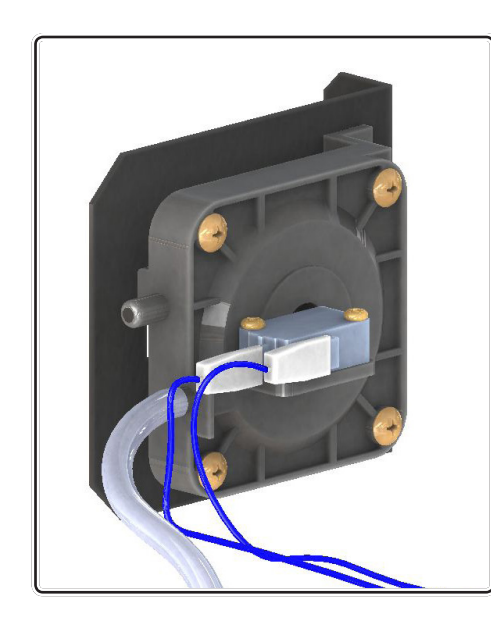

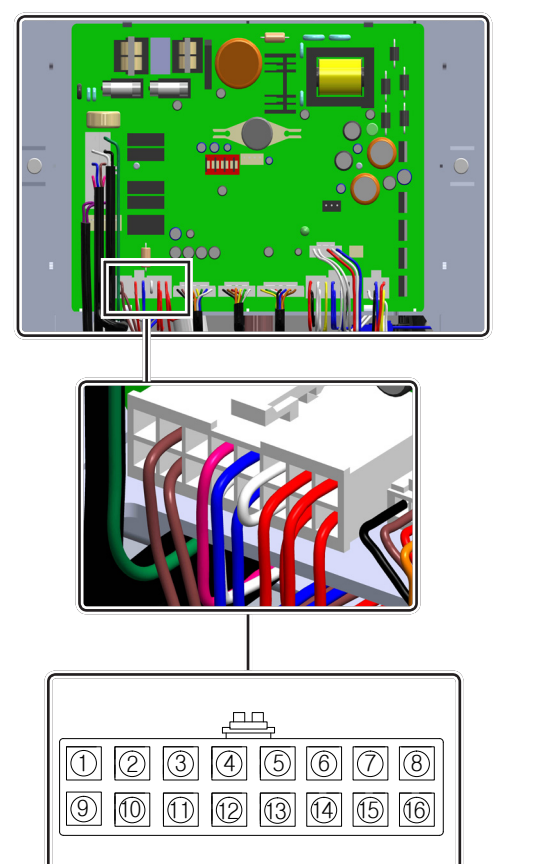

| Model               | T405-158R : Flow Control Valve                                                                                                    | Check Point<br>(Circuit Board) | CN 14 |
|---------------------|----------------------------------------------------------------------------------------------------|--------------------------------|-------|
| Function            | The part controlling the water quantity for supplying the stable hot water by detecting the water flow rate(More than 0.5gallon) in the pipes.                                                                                                    |                                |       |
| Failure Event       | Water flow rate is not detected and water leakage occurs around the flow sensor.                                                                                                    |                                |       |
| Effects             | <ol> <li>Ignition sequence does not start.</li> <li>Operation of product is stopped once detecting water leakage.</li> </ol>                                                                                                    |                                |       |
| Error Code          | Er 65                                                                                                    |                                |       |
| Diagnostic          | <ol> <li>Restart the product</li> <li>Check the connection around the flow sensor.</li> </ol>                                                                                                    |                                |       |
| Color / Wire Number | [IWM (Inlet Water Modulation)]         GND (yellow) : connector ①         IWM Stepper motor position (green) : connector②         VDD (white) : connector ③         IWM Stepper motor coil X phase (red) : connector ④         IWM Stepper motor coil Y phase (black) : connector ⑤         VDD (blue) : connector ⑥         IWM Stepper motor coil /X phase (orange) : connector ⑦         IWM Stepper motor coil /X phase (orange) : connector ⑦         IWM Stepper motor coil /Y phase(brown) : connector ⑧ |                                |       |

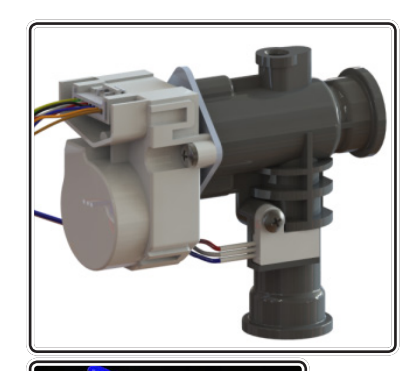

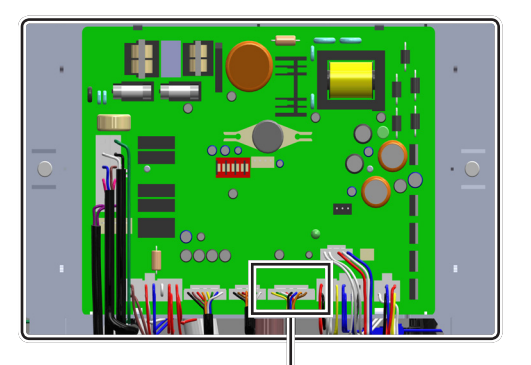

- 1. PPS material Body
- 2. Hall sensor rated voltage DC5~18V 8mA. Max
- Minimum Flow Rate :
- ON: 0.47gal (1.8 lpm), OFF: 0.39 gal (1.5 lpm)
  Maximum Operating Flow Rate : 11.1 gal (42 lpm)

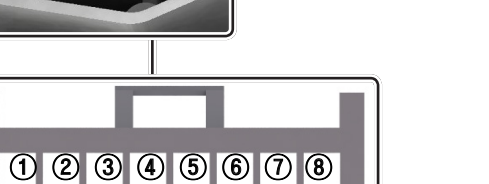

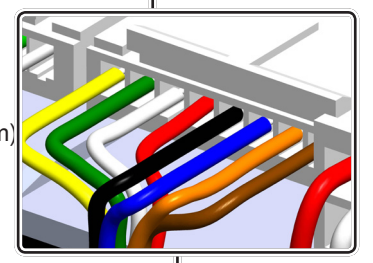

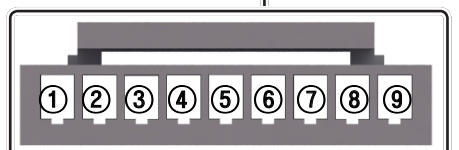

| Model               | Flow Sensor : 7855P-083                                                                                                    | Check Point<br>(Circuit Board) | CN3      |  |
|---------------------|----------------------------------------------------------------------------------------------------|--------------------------------|----------|--|
| Function            | This sensor detects water flow (more th                                                                                                    | an 0.5 GPM) through DF         | IW loop. |  |
| Failure Event       | Water flow is not detected.                                                                                                    | Water flow is not detected.    |          |  |
| Effects             | Domestic hot water set point is not achieved.                                                                                                    |                                |          |  |
| Error Code          | N/A                                                                                                    |                                |          |  |
| Diagnostic          | <ol> <li>Restart the appliance.</li> <li>Visual inspection : check flow sensor wiring for proper connection.</li> <li>Visual inspection : check flow sensor for debris.</li> </ol> |                                |          |  |
| Color / Wire Number | <ul> <li>① Ground : Connector (blue ⑥)</li> <li>② Flow Signal : Connector (white ⑥)</li> <li>③ DC 5V : Connector (red ④)</li> </ul>                                                |                                |          |  |

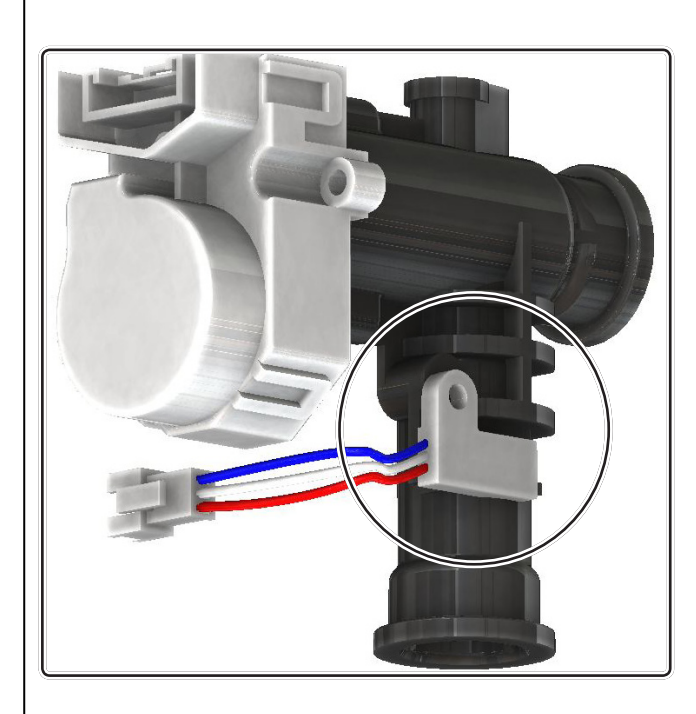

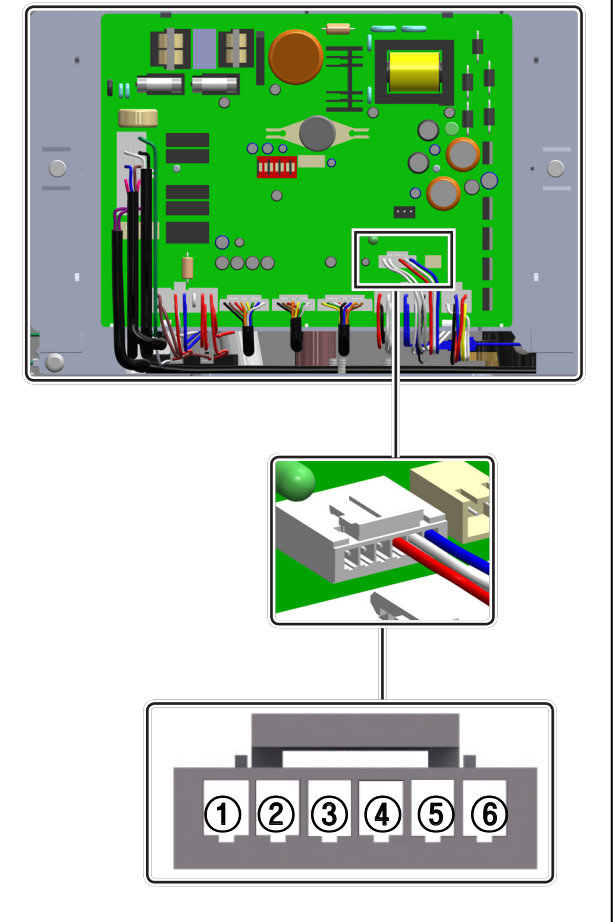

| Model               | KI-790U : Igniter                                                                                              | Check Point<br>(Circuit Board) | CN 9 |
|---------------------|----------------------------------------------------------------------------------------------------|--------------------------------|------|
| Function            | The part for supplying the ignition energy to the burner by continuously discharging the high voltage.         |                                |      |
| Failure Event       | Ignition is not generated.                                                                                     |                                |      |
| Effects             | Operation of product is stopped.                                                                               |                                |      |
| Error Code          | Er 10 , Er 11                                                                                                  |                                |      |
| Diagnostic          | <ul> <li>① Visual inspection : Connection and/or breakage of wire.</li> <li>② Check : voltage range</li> </ul> |                                |      |
| Color / Wire Number | Ignition Transformer (red) : connector ④<br>Ignition Transformer (red) : connector ⑩                           |                                |      |

| Input voltage | Output current | Output voltage  |
|---------------|----------------|-----------------|
| AC 120V 60Hz  | 6 <b>±</b> 2mA | 15 <b>±</b> 2kV |

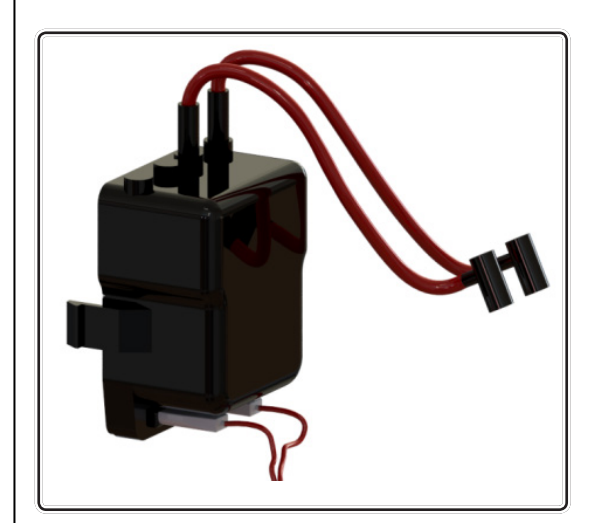

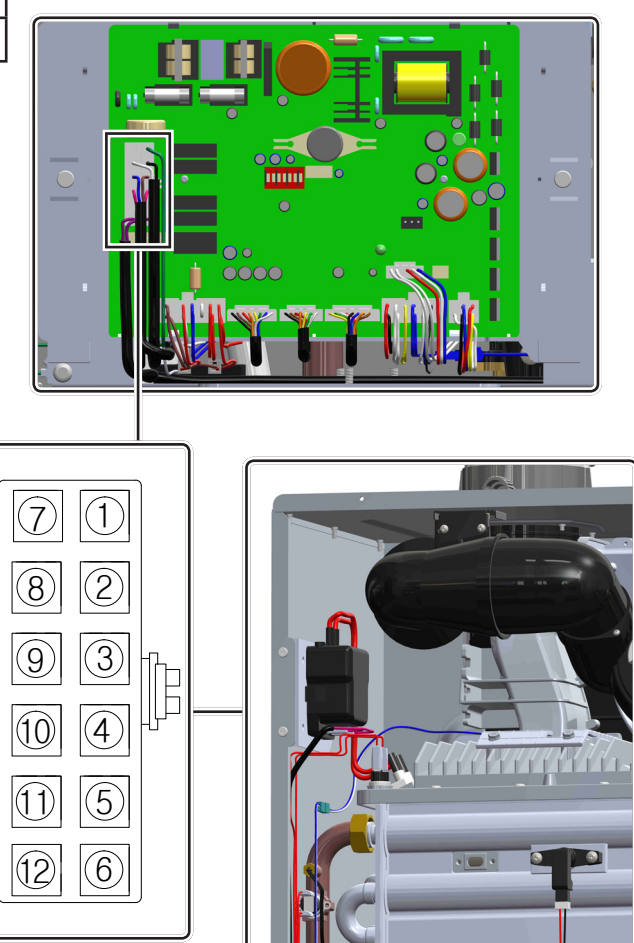

| Model               | RS-100 : Flame Detection Sensor                                                                                                    | Check Point<br>(Circuit Board) | CN 7 |
|---------------------|----------------------------------------------------------------------------------------------------|--------------------------------|------|
| Function            | Self-made part to indicate the normal status of burner by detecting the flame after igniting and inflowing the gas and air mixture.                                                              |                                |      |
| Failure Event       | Ignition fault.                                                                                                    |                                |      |
| Effects             | Abnormal product operation.                                                                                                    |                                |      |
| Error Code          | Er 10, Er 11, Er 39, Er 72                                                                                                    |                                |      |
| Diagnostic          | <ol> <li>Check the discoloration of flame monitoring window.</li> <li>Check the connection around the flame detection sensor.</li> <li>Check the flame sensor by using a multi-meter.</li> </ol> |                                |      |
| Color / Wire Number | Flame Detect Sensor (black) ① : connector ⑧<br>Flame Detect Sensor (red) ② : connector ①                                                                                                    |                                |      |

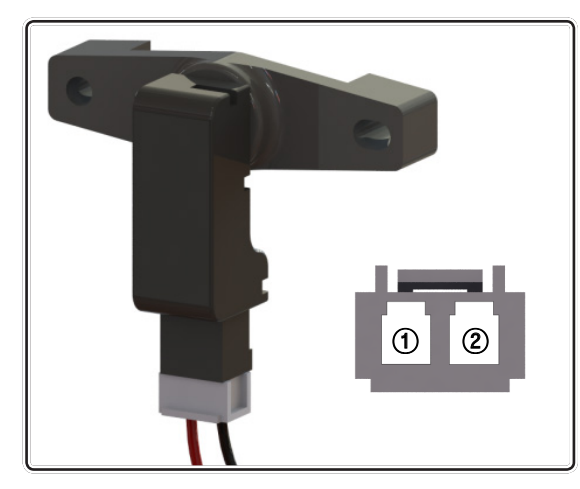

- 1. Electrical Characteristics
- Maximum workable voltage :DC 35V
- Maximum allowable current :DC 30mA
- Maximum power dissipation :DC 80mW
- 2. Optical characteristics
- Dark current : 0.05uA/ MAX ( 0.6uA ) [Condition: 0LX (Intensity of illumination), 10V(Voltage) ]
- Spectrum luminosity curve
- : 880nm (Peak Sensitivity)
- Range of sensing : 800 ~ 1000nm
- Flame ON: DC 2.5V or less
- Flame OFF: More than DC 2.5V

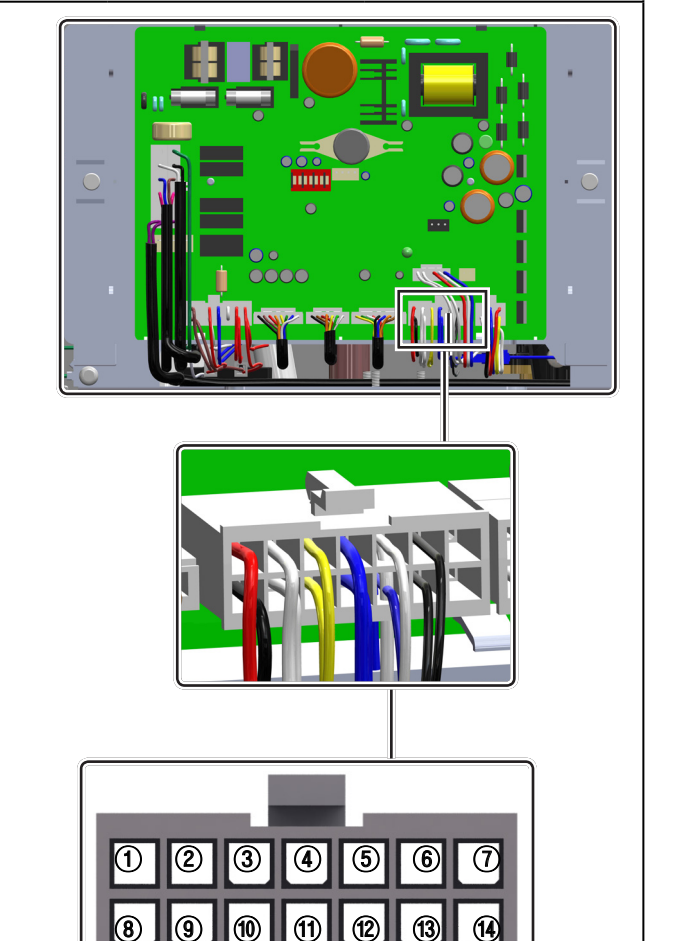

| Model               | AGM : Air Gas Mixer                                                                                                    | Check Point<br>(Circuit Board) | CN12 |
|---------------------|----------------------------------------------------------------------------------------------------|--------------------------------|------|
| Function            | The part for supplying ideally the air and gas mixture to the heat exchanger.                                                                                                    |                                |      |
| Failure Event       | <ol> <li>Imperfect combustion occurs.</li> <li>Iifting flame occurs.</li> </ol>                                                                                                    |                                |      |
| Effects             | <ol> <li>Abnormal product operation.</li> <li>Carbon monoxide exceeding the reference is discharged.</li> </ol>                                                                                                    |                                |      |
| Error Code          | Er 67                                                                                                    |                                |      |
| Diagnostic          | <ol> <li>Restart the water heater.</li> <li>Check the connection.</li> <li>Check the fan intake.</li> </ol>                                                                                                    |                                |      |
| Color / Wire Number | Air Gas Mixer (black) : ① connector (AGM / Y Phase)<br>Air Gas Mixer (brown) : ② connector (AGM Y Phase)<br>Air Gas Mixer (red) : ③ connector (AGM / X Phase)<br>Air Gas Mixer (orange): ④ connector (AGM X Phase)<br>Air Gas Mixer (yellow) : ⑤ connector (GND)<br>Air Gas Mixer (green) : ⑥ connector (AGM Position Sensor)<br>Air Gas Mixer (white) : ⑦ connector (DC 24V) |                                |      |

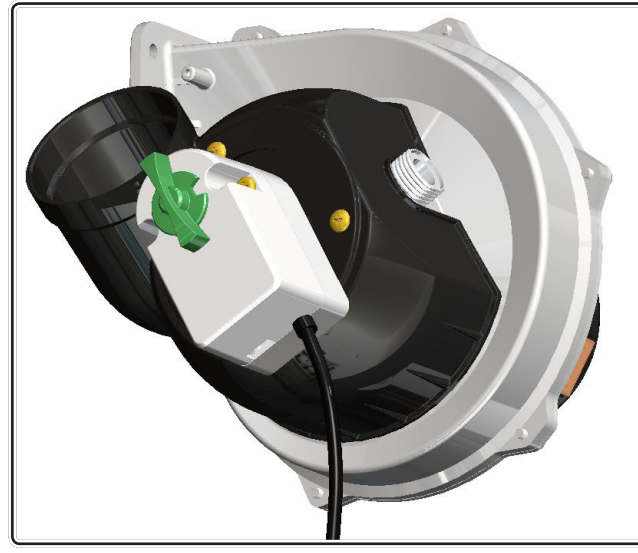

- 1. Operating Temperature : 0~60 °C
- 2. Using the gas pressure : 0.725 PSI (5 kPa)
- 3. Maximum amount of gas : 194 ft<sup>3</sup> /hr (5.5 m<sup>3</sup>/hr) (NG)
- 4. T/D(Turn/Down ratio) : 10:1(180,000Btu) ,11:1(199,000Btu)
- 5. Motor Specification
  - Type : Stepping Motor
  - Phase : 4 Phase
  - Drive type : Unipolar Drive / V-Constant
  - Supply Power : < 24 VDC (Non-continuous operation)
  - Phase excitation system : 2-2
  - Step angle : 7.5 deg(2-2Phase), (1-2 Phase : 3.75 deg)
  - Direction of rotation : CW / CCW (Bidirectional)
  - Reduction ratio : 1 / 60

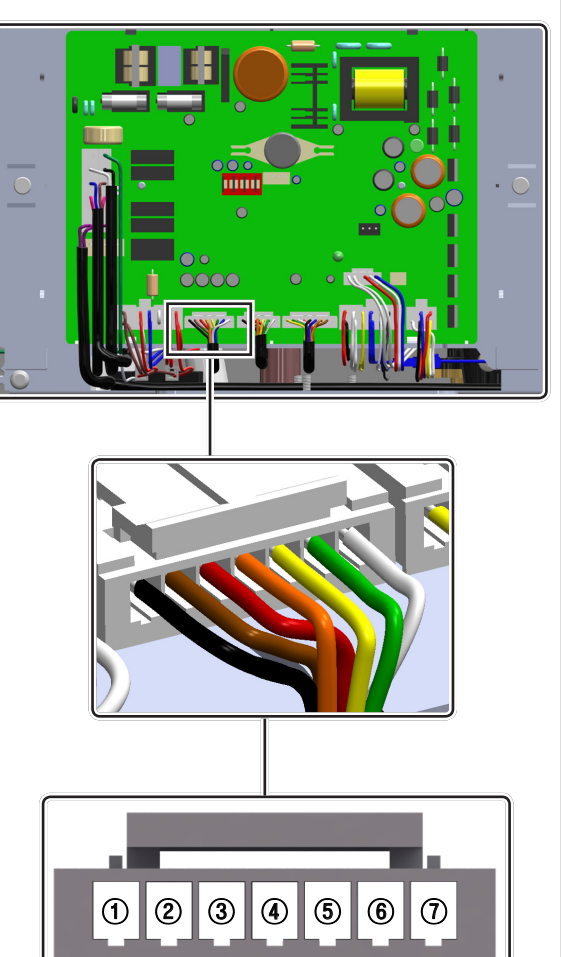

| Model                                                                                                    | VK4115V1022 : Gas Valve                                                                                                    | Check Point<br>(Circuit Board)                                                                             | CN9 |  |
|----------------------------------------------------------------------------------------------------|----------------------------------------------------------------------------------------------------|----------------------------------------------------------------------------------------------------|-----|--|
| Function                                                                                                    | The part for controlling electrically the optimally the combustion.                                                                                                    | The part for controlling electrically the supplied gas volume and for performing optimally the combustion. |     |  |
| Failure Event                                                                                                    | <ol> <li>Gas leakage occurs.</li> <li>Gas valve is not operated. (Unable 1<br/>3) Gas flow is not modulated. (Proport</li> </ol>                                                                   | to open/close)<br>tional gas valve)                                                                        |     |  |
| Effects                                                                                                    | <ol> <li>Gas leakage from the water heater.</li> <li>Spark is not generated</li> <li>Operation of product is stopped.</li> <li>Carbon monoxide exceeding the re</li> </ol>                         | ference is discharged.                                                                                     |     |  |
| Error Code                                                                                                    | Er 11, Er 40                                                                                                    |                                                                                                    |     |  |
| Diagnostic                                                                                                    | <ol> <li>Check the connection and breakage of gas valve.</li> <li>Check the connection and mounting location.</li> <li>Check the flue of water heater.</li> <li>Check range of voltage.</li> </ol> |                                                                                                    |     |  |
| Color / Wire Number                                                                                                    | Gas Valve (purple/purple) : connector ⑥, ⑫                                                                                                    |                                                                                                    |     |  |
| <ol> <li>Backpressure         <ul> <li>1st valve: 0.725 PSI</li> <li>2nd valve: 0.145 PS</li> </ul> </li> <li>Ambient temperature         <ul> <li>5 ~ 158°F (-15°C ~ 7</li> </ul> </li> <li>Max inlet pressure: 0</li> <li>Operating Ratings: A         <ul> <li>Between terminal</li> </ul> </li> </ol> | Sure         Sure         : 0.725 PSI (5 kPa)         :e: 0.145 PSI (1 kPa)         temperature:         F (-15° ~ 70°C)         g Ratings: AC 120V / 60Hz         n terminal below.               |                                                                                                    |     |  |

| Model               | KBP-126H : Fan                                                                                                    | Check Point<br>(Circuit Board) | CN4                   |
|---------------------|----------------------------------------------------------------------------------------------------|--------------------------------|-----------------------|
| Function            | The part for supplying the air and gas                                                                                                    | into the burner require        | d for the combustion. |
| Failure Event       | <ol> <li>Abnormal noise occurs at the fan.</li> <li>Abnormal fan speed(RPM).</li> <li>Poor connection.</li> </ol>                                                                                                    |                                |                       |
| Effects             | <ol> <li>Abnormal combustion.</li> <li>Abnormal noise occurs.</li> <li>Improper or no operation of water heater.</li> </ol>                                                                                                    |                                |                       |
| Error Code          | Er 41, Er 61                                                                                                    |                                |                       |
| Diagnostic          | <ol> <li>Check the clogging of the vents.</li> <li>Check status of the connection.</li> <li>Check range of voltage.</li> </ol>                                                                                                    |                                |                       |
| Color / Wire Number | [BLDC FAN]         Fan Start Coil (white) (a): connector (a)         RPM Sensor (yellow) (a): connector (b)         GND (blue) (c): connector (c)         VDD (red) (b): connector (c)         Fan End Coil (black) (a): connector (c) |                                |                       |

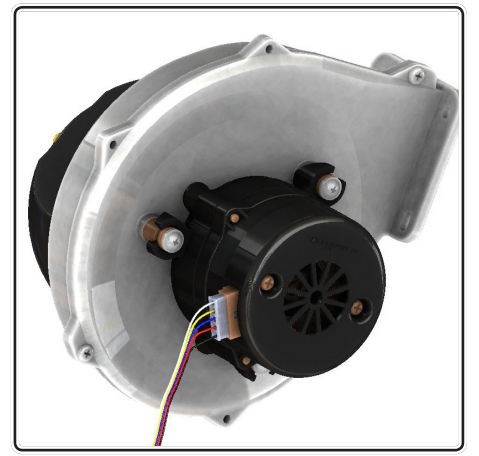

۲

▣

0

۹

**@** 

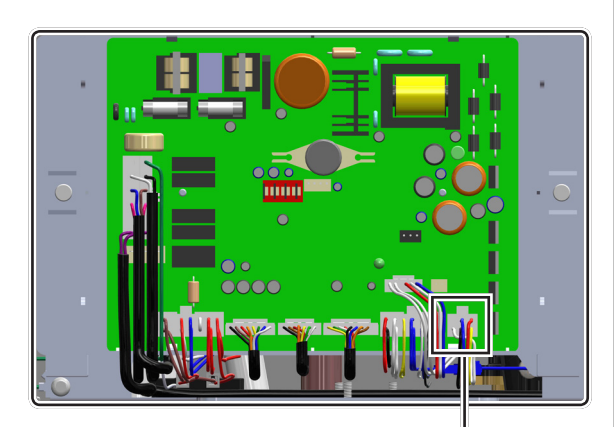

- 1. Rated Specifications

  - Motor type : DC BRUSHLESS MOTOR Rated Voltage : Vs =28V / Vc =DC 12V
  - Working Voltage : Vs = DC 28V / Vc = DC 12V
  - Rated Current : 2A
  - Speed Control : PWM

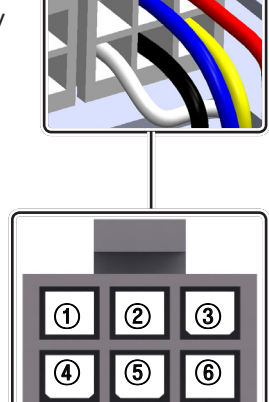

| Model               | Metal Fiber Premix Burner                                                                                                    | Check Point<br>(Circuit Board) | N/A |  |  |
|---------------------|----------------------------------------------------------------------------------------------------|--------------------------------|-----|--|--|
| Function            | The part supplying the heat source by mixing and combusting the air and gas.                                                                         |                                |     |  |  |
| Failure Event       | <ol> <li>Unable to initialize/sustain combustion.</li> <li>Soot occurs on the surface of burner.</li> <li>Gas leakage occurs from burner.</li> </ol> |                                |     |  |  |
| Effects             | <ol> <li>Abnormal combustion.</li> <li>Unstable flame generation.</li> <li>Ignition failure.</li> </ol>                                              |                                |     |  |  |
| Error Code          | N/A                                                                                                    |                                |     |  |  |
| Diagnostic          | Check the debris on the burner surface and unstable flame.                                                                                           |                                |     |  |  |
| Color / Wire Number | N/A                                                                                                    |                                |     |  |  |
| <text></text>       |                                                                                                    |                                |     |  |  |

| Model               | SFCV-KR : Water Mixing Valve                                                                                                    | Check Point<br>(Main PCB) | CN 10 |  |
|---------------------|----------------------------------------------------------------------------------------------------|---------------------------|-------|--|
| Function            | The part for controlling the temperature of hot water by mixing the cold and hot water in order to prevent the burns and supply the constant temperature of hot water.                                                                                                    |                           |       |  |
| Failure Event       | <ol> <li>Water leakage occurs around the water mixing valve.</li> <li>Abnormal valve operation.</li> </ol>                                                                                                    |                           |       |  |
| Effects             | <ol> <li>Operation of product is stopped once detecting water leakage.</li> <li>The temperature of hot water is not constant.</li> </ol>                                                                                                    |                           |       |  |
| Error Code          | Er 16, Er 66                                                                                                    |                           |       |  |
| Diagonostic         | <ol> <li>Restart the product.</li> <li>Check the connection around the water mixing valve.</li> <li>Check range of voltage.</li> </ol>                                                                                                    |                           |       |  |
| Color / Wire Number | [Water Mixing Valve]<br>DHM Y Phase (black) : connector ①<br>DHM Y Phase (brown) : connector ②<br>DHM X Phase (red) : connector ③<br>DHM X Phase (orange) : connector ④<br>GND (yellow) : connector ⑤<br>DHM Position sensor (green) : connector ⑥<br>Flow2 sensor (blue) : connector ⑦<br>DC 14V (white) : connector ⑧ |                           |       |  |

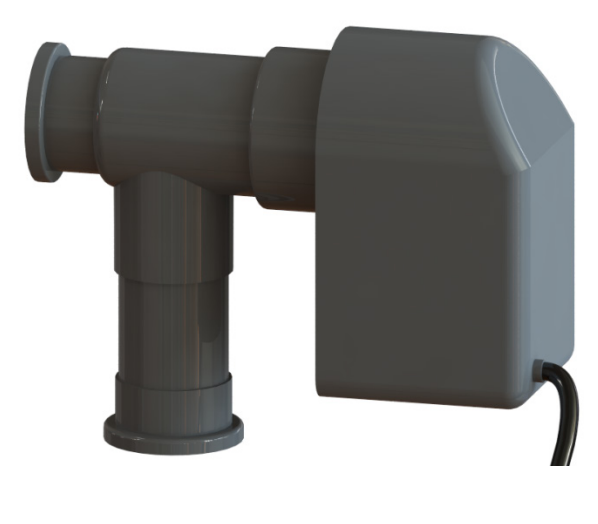

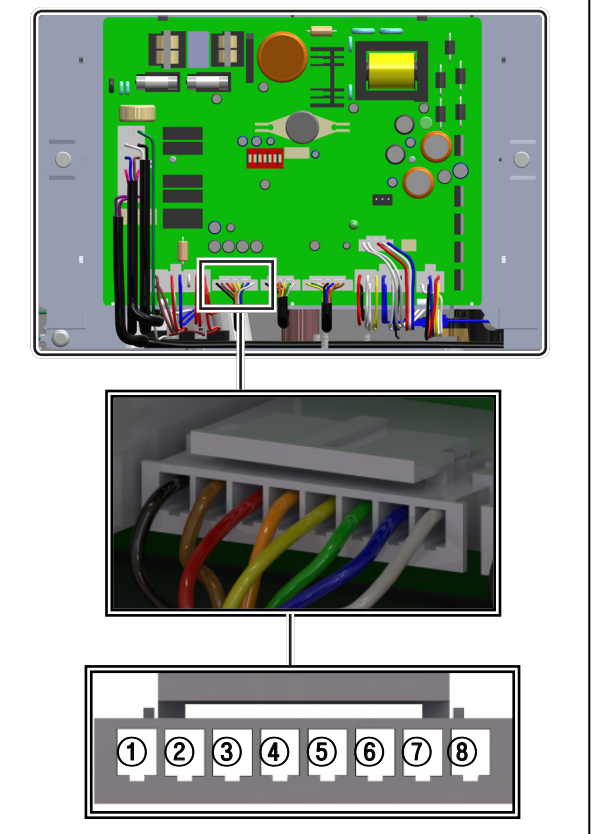

- 1. Cold water and hot water mixed
- 2. Step Control Motor Applied.
- 3. Operating Fluid : 0°C~80°C (32 ~ 176°F)
- 4. Operating Pressure: 0~0.98Mpa
  5. Supply Voltage : DC24V
  6. PPS material Body

- 7. DHM : Domestic Hot Water Mixing Modulation

| Model               | GPD15-5S: Circulation Pump                                                                                 | Check Point<br>(Circuit Board) | CN9 |
|---------------------|----------------------------------------------------------------------------------------------------|--------------------------------|-----|
| Function            | Provides circulation through the heat exchanger.                                                           |                                |     |
| Failure Event       | Water flow is not detected.                                                                                |                                |     |
| Effects             | <ol> <li>Unit does not operate.</li> <li>Circulation pump is not operating.</li> </ol>                     |                                |     |
| Error Code          | Er 44, Er 60                                                                                               |                                |     |
| Diagnostic          | <ol> <li>Visual inspection : check wiring for proper connection.</li> <li>Check supply voltage.</li> </ol> |                                |     |
| Color / Wire Number | Internal CH primary circulation pump : Connector (blue (), brown (3)                                       |                                |     |

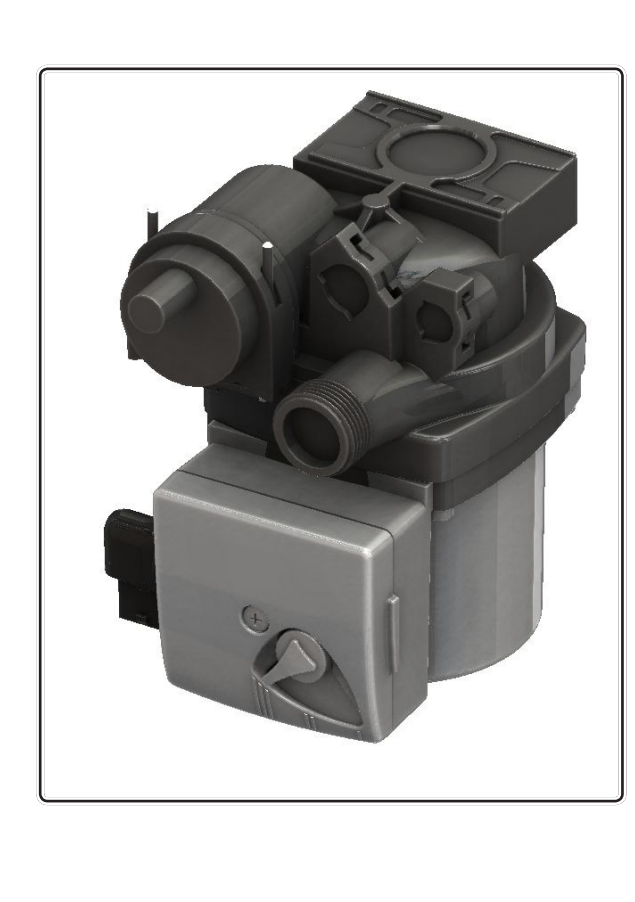

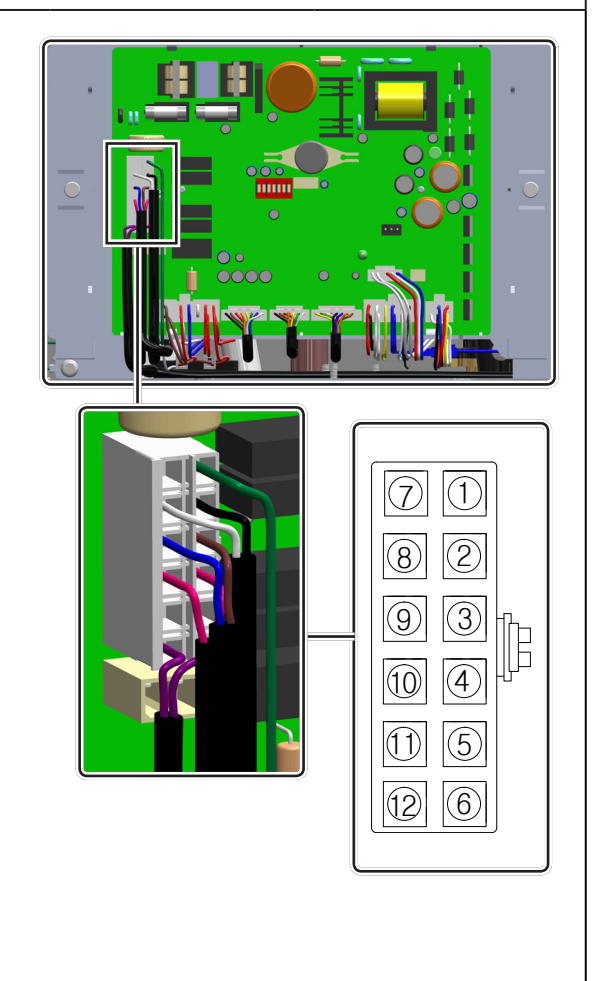
| Model               | DHW Inlet Filter                                                                          | Check Point<br>(Circuit Board) | N/A |
|---------------------|-------------------------------------------------------------------------------------------|--------------------------------|-----|
| Function            | The part consists of durable STS, PPS material for filtering out debris and heavy metals. |                                |     |
| Failure Event       | Input capacity of cold water is not constant and thermal efficiency is poor.              |                                |     |
| Effects             | Noise at the heat exchanger is generated and pipes are blocked by the debris.             |                                |     |
| Error Code          | N/A                                                                                       |                                |     |
| Diagnostic          | Clean the DHW Inlet filter.                                                               |                                |     |
| Color / Wire Number | N/A                                                                                       |                                |     |

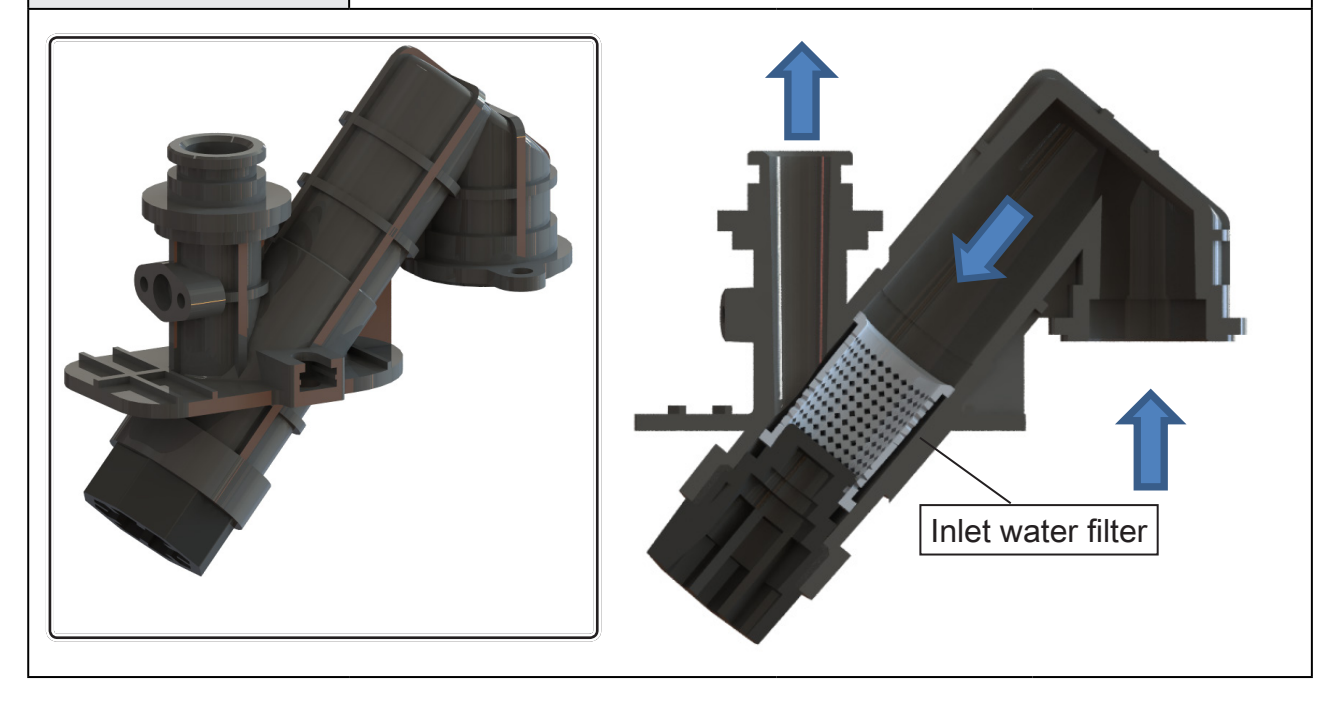

| Model                       | Heat Exchanger(STS)                                                                                                | Check Point<br>(Circuit Board) | N/A                      |
|-----------------------------|----------------------------------------------------------------------------------------------------|--------------------------------|--------------------------|
| Function                    | The part for heating the hot water by At the burner.                                                               | osorbing the high-tempe        | rature heat generated at |
| Failure Event               | <ol> <li>Water or exhaust gas leakage.</li> <li>Abnormal heat exchange.</li> </ol>                                 |                                |                          |
| Effects                     | <ol> <li>Operation of product is stopped.</li> <li>Exhaust gas leakage.</li> <li>Abnormal noise occurs.</li> </ol> |                                |                          |
| Error Code                  | Er 20, Er 33, Er 43, Er 94                                                                                         |                                |                          |
| Diagnostic                  | Check the heat exchanger surface for cracks or leaks.                                                              |                                |                          |
| Color / Wire Number         | N/A                                                                                                    |                                |                          |
| 1. Heat exchange method :   | Instantaneous                                                                                                    |                                |                          |
| 2. Material : SUS           |                                                                                                    |                                |                          |
| 3. Construction : SUS brazi | ng                                                                                                    |                                |                          |

| Model                                                      | Model Siphon : Condensate Trap                                                       |                        | N/A                   |
|------------------------------------------------------------|--------------------------------------------------------------------------------------|------------------------|-----------------------|
| Function                                                   | The part for reliably discharging the                                                | condensate generate    | ed by the combustion. |
| Failure Event                                              | Condensate fails to drain freely and                                                 | backs up in the exha   | ust line.             |
| Effects                                                    | <ol> <li>Product corrosion and degradation</li> <li>Blockage of air flow.</li> </ol> | on due to excessive co | ondensate buildup.    |
| Error Code                                                 | Er 29                                                                                |                        |                       |
| Diagnostic         Check the hose for blockage or bending. |                                                                                      |                        |                       |
| Color / Wire Number N/A                                    |                                                                                      |                        |                       |
|                                                            |                                                                                      |                        |                       |

# A. CONTROL PANEL

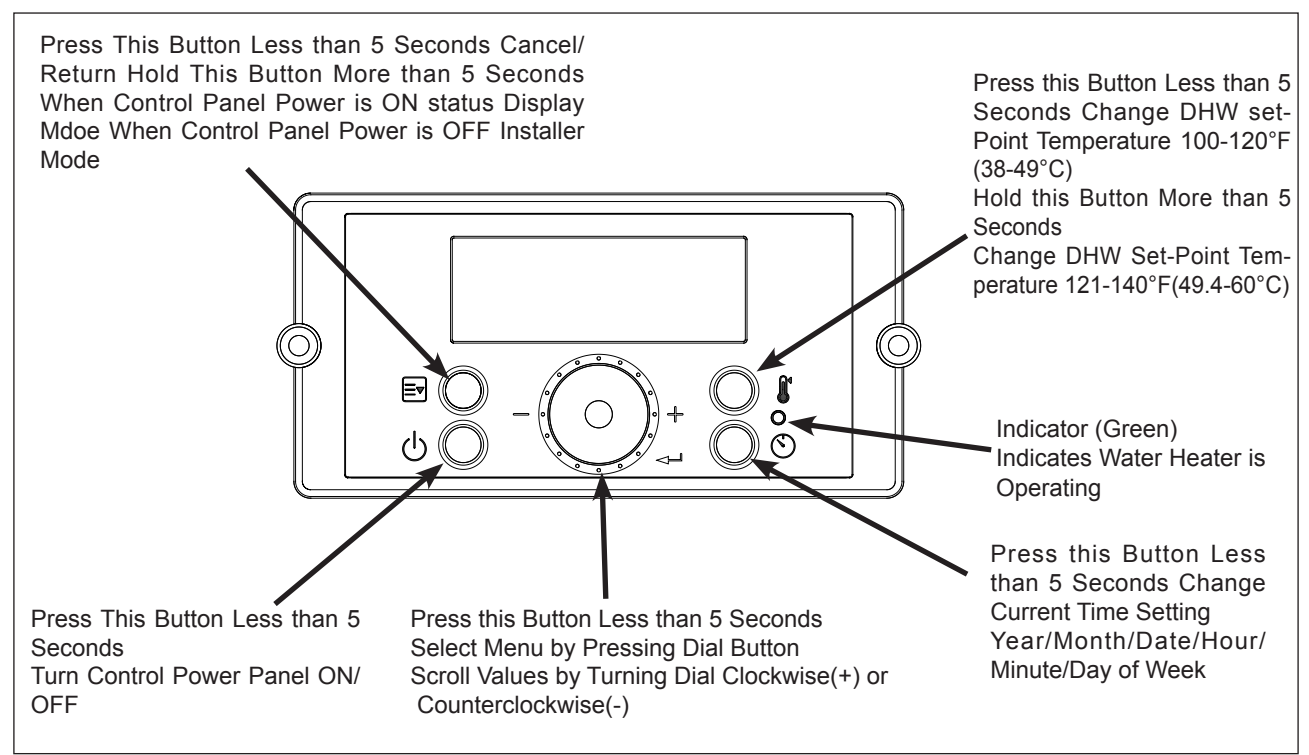

Figure 32 – Water Heater Control Panel Detail

# B. LCD DISPLAY DESCRIPTIONS

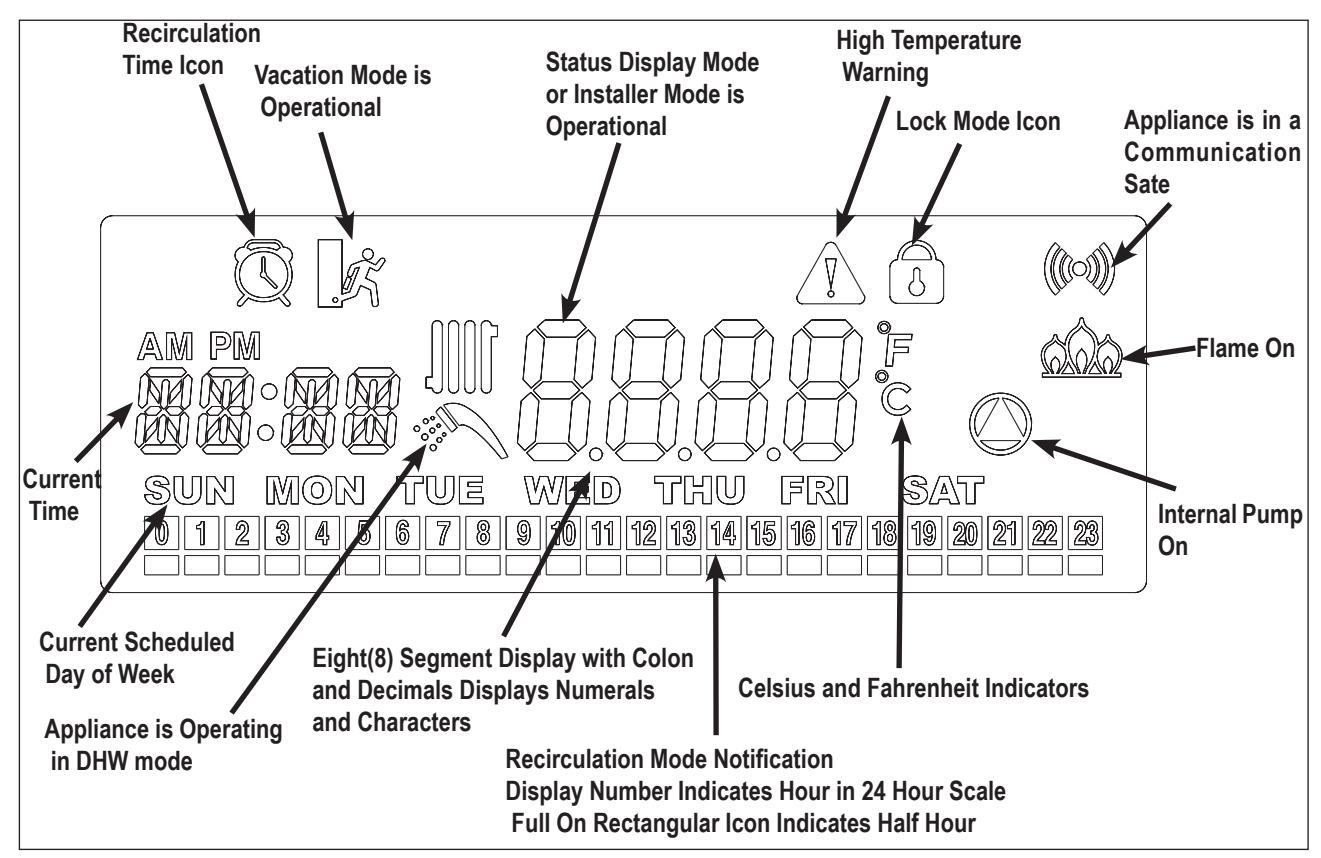

Figure 33 – LCD Display Detail

LCD also features a backlit lamp that will illuminate:

- When a user action is detected (a button is pressed)
- The display will turn off after approximately 20 seconds if no buttons are pressed

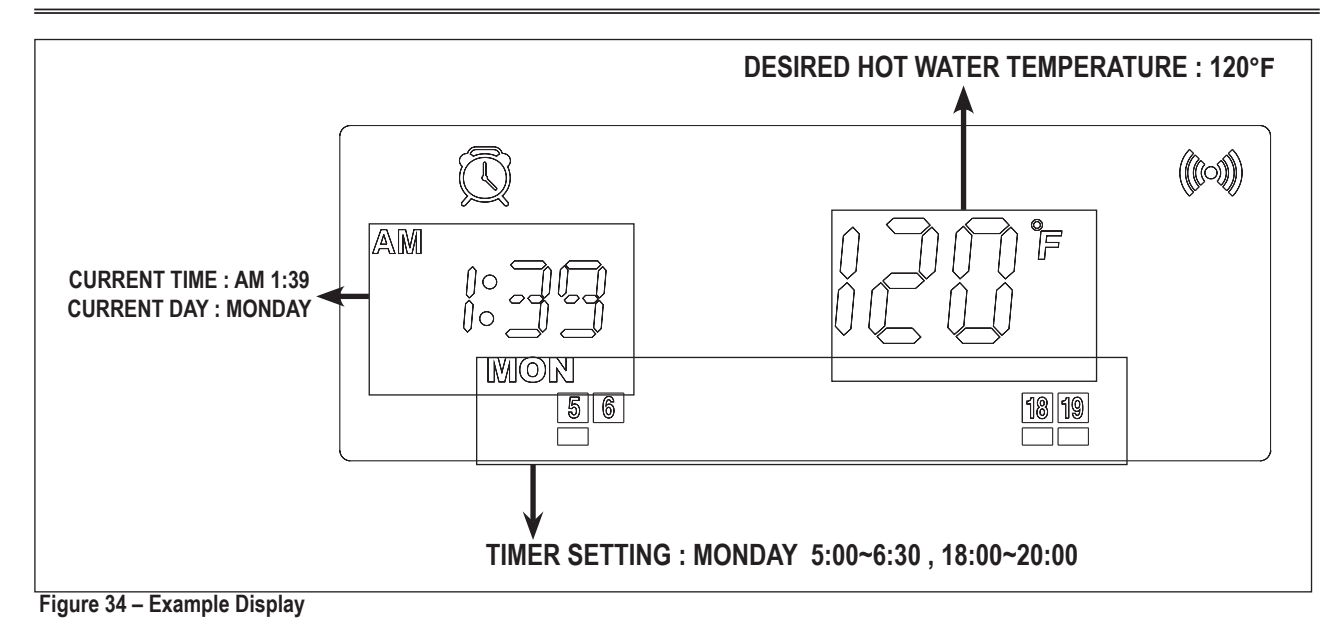

# <u>C. START-UP SEQUENCE</u>

After the appliance is powered ON, the LCD display shows a sequence of information. The icons will flash, followed by various indicators that describe the appliance controller and software versions. It will take the appliance roughly 15 seconds to cycle through the Start-Up Sequence.

| Display Items                     | Time for Display | Remarks            |
|-----------------------------------|------------------|--------------------|
| LCD Test                          | 1 Sec            | All segments "ON"  |
|                                   | 0.5 Sec          | All segments "OFF" |
| Catagony: 100                     | 1 Sec            | Pdn                |
| Category. 199                     | 1 Sec            | 0061               |
| Software Version for Front Panel  | 1 Sec            | SPn                |
|                                   | 1 Sec            | 00.XX              |
| Software Varian for Water Heater  | 1 Sec            | SFn                |
| Soliware version for water meater | 1 Sec            | XX.XX              |
| Hardware Vareien fer Water Heater | 1 Sec            | Hdn                |
|                                   | 1 Sec            | 00XX               |

#### Table 24 – Start-Up Sequence

The Control System can operate through user and service modes that have specific LCD outputs and dedicated controls, including:

- Changing the Set-Point Temperature
- Error Mode
- Status Display Mode
- Installer Mode
- High Elevation Mode
- High Temperature Mode

NOTE: The Control System will not allow changes if Lock Mode is activated unless the 🖻 button is pressed for more than 5 seconds.

#### D. CHANGING THE DHW SET-POINT

NOTE: The setpoint cannot be changed if water is flowing through the unit. Ensure there is no demand on the water heater when

changing setpoint. The display shows the \, \infty icon when the DHW set-point can be changed

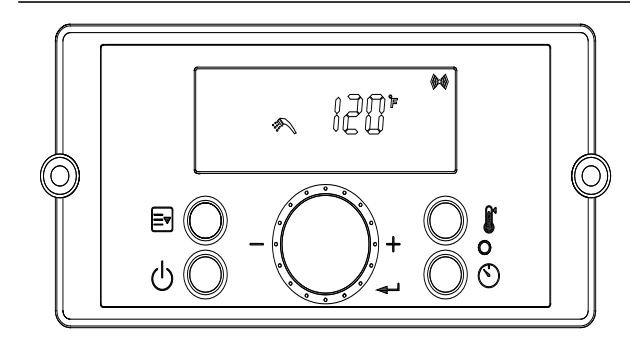

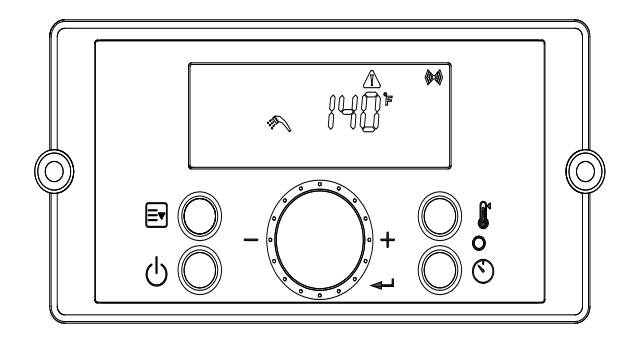

Figure 35 – DHW Set-Point Screens

Press the **U** button when the display panel is powered ON to change the DHW Set-Point. The DHW icon and current set-point will display and flash. This indicates that the DHW Set-Point can be changed. Factory DHW Set-Point is 120°F(49°C). Initial DHW Set-Point range is 100 – 140°F (38 – 60°C).

The recommended starting temperature is 120 °F (49°C).

Turn the dial - O+ counterclockwise to lower and clockwise to raise the DHW set-point. After changing the temperature, press the button to save the set-point.

To change the DHW Set-Point above 121°F (49.5°C), press and hold the **U** button when the display panel is powered ON.

The current DHW set-point will display. The DHW icon will flash. Then press and hold the  $\clubsuit$  button for five seconds. The scald warning icon (High Temperature Warning icon) will display. High temperature DHW Set-Point range is 125°F – 140°F (52°C – 60°C).

Turn the dial - C counterclockwise to lower and clockwise to raise the DHW set-point. After changing the temperature, press the button to save the set-point.

# **DANGER**

Hotter water increases the risk of scald injury. Scalding may occur within 5 seconds at a setting of 140°F (60°C). Water temperature over 125°F can instantly cause severe burns, or death, from scalds. Children, disabled, and elderly are at the highest risk of being scalded. See instruction manual before setting temperature at appliance. Feel water before bathing or showering!

| APPROXIMATE TIME / TEMPERATURE RELATIONSHIPS IN<br>SCALDS |                                            |  |
|-----------------------------------------------------------|--------------------------------------------|--|
| 120°F                                                     | More than 5 minutes                        |  |
| 125°F                                                     | 1 <sup>1</sup> ⁄ <sub>2</sub> to 2 minutes |  |
| 130°F                                                     | About 30 seconds                           |  |
| 135°F                                                     | About 10 seconds                           |  |
| 140°F                                                     | Less than 5 seconds                        |  |
| 145°F                                                     | Less than 3 seconds                        |  |
| 150°F                                                     | About 1 1/2 seconds                        |  |
| 155°F                                                     | About 1 second                             |  |

# E. STATUS DISPLAY MODE

Status Display Mode will activate when power button  $\bigcirc$  is pressed and held for five seconds when the display panel is turned on at Standby Mode.

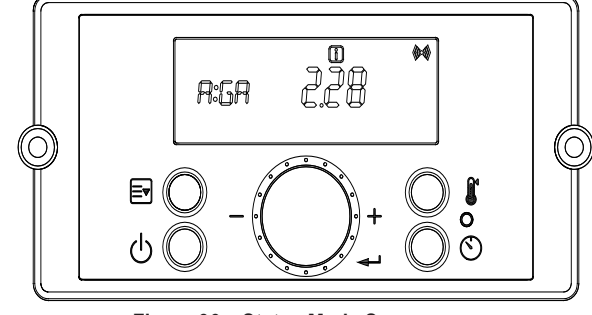

Figure 36 – Status Mode Screens

| Parameter  |      | Detail                  | Description                                                                                       |
|------------|------|-------------------------|---------------------------------------------------------------------------------------------------|
| A:Li or GA |      | Flow Unit               | Current Flow Unit<br>(Li: Liters/min, GA: Gallons/min)                                            |
| b:         | Fr   | Fan Speed (RPM)         | Current Fan Speed RPM Value                                                                       |
| C:Lc       |      | Lock Mode               | Lock Mode is In Use (ON) or Unused<br>(OFF)<br>Allows user to lock out any temperature<br>change. |
| d:Op       |      | Operating Temperature   | Current Heat Exchanger Operating<br>Temperature                                                   |
| E:         | dH   | DHW Outlet Temperature  | Current DHW Outlet Temperature                                                                    |
| F:Eh       |      | Exhaust Temperature     | Current Exhaust Temperature                                                                       |
| H:In       |      | Inlet Water Temperature | Current Inlet Water Temperature                                                                   |
|            | PH   | Power On Time           | Power On Time: 1,000 hour increments                                                              |
| 1.44       | rH   | Burner Operating Time   | Burner Operating Time: 1,000 hour increments                                                      |
| 1.11       | bnCY | Burner Cycles           | Burner Cycles: 1,000 times unit<br>displayed                                                      |
|            | PPHr | Pump Running Time       | 1,000 hour increments                                                                             |
| J:AG       |      | AGM                     | Adjusts AGM Position: + / - 50                                                                    |
| K:TA       |      | Time Adjustment         | Current Clock Setting                                                                             |

Table 25 – Status Mode Display Screen Descriptions – NOTE: Shaded Parameters Not Used on This Software Version

Turn the dial  $-\bigcirc$ : counterclockwise and clockwise to scroll through the displayed parameters. To view parameter details, press the button at the appropriate screen. Press the  $\boxed{=}$  or  $\leq \blacksquare$  buttons to leave the parameter.

Press the even button again to return to Operation Mode.

To turn on Lock Mode, press the  $\triangleleft$  button at the C: Lc parameter. Turn the dial  $\bigcirc$ : counterclockwise and clockwise to scroll On or Off. Press the  $\triangleleft$  button to save the selection and return to the parameters. Press the  $\boxdot$  button again to return to Operation Mode.

NOTE: The Control System will not allow the changes if Lock Mode is activated. Lock Mode will have to be turned off before making further changes

# <u>F. CHANGING THE TIME</u>

Press and hold the 🔄 button for five seconds when the display panel is powered ON to enter Status Display Mode. Turn the dial - O counterclockwise and clockwise to scroll through the displayed parameters to parameter K:TA Press the button to enter and change the time. The time can be adjusted as follows: Year / Month / Date / Hour / Minute / Day of Week.

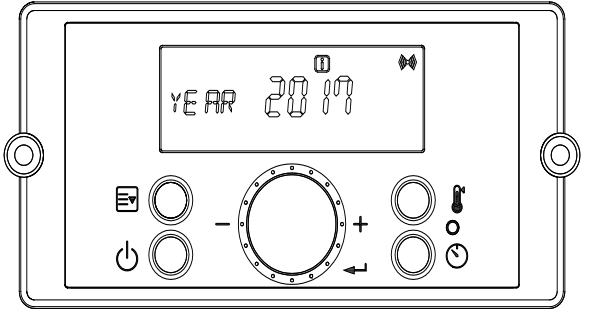

Figure 37 – Changing the Time Screen

Turn the dial  $-\bigcirc$ : counterclockwise to lower and clockwise to raise the current time setting. After changing the setting, press the  $\triangleleft$  button to save it. The next adjustable setting will appear. After the time settings have been entered, press the  $\models$  button to save and return to the Status Display screens.

# • G. INSTALLER MODE

Installer Mode will activate when button 🔄 is pressed and held for five seconds while the water heater display is powered Off.

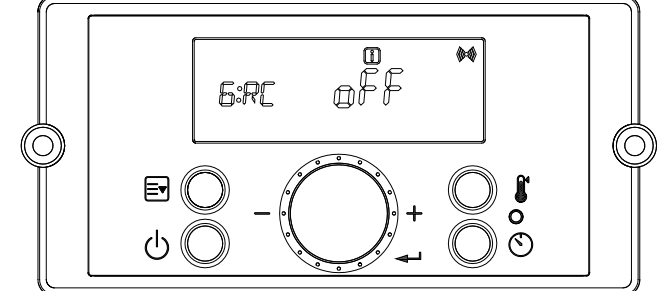

Figure 38– Installer Mode Screens

| Index | Default | Parameter                          | Description                                                                                                    |
|-------|---------|------------------------------------|----------------------------------------------------------------------------------------------------|
| 1:EH  | N/A     | Error History                      | Allows the Installer to View the Unit Error History<br>Range: E0:XX – E9:XX                                                                                                    |
|       |         |                                    | EHIS :Error History                                                                                                    |
|       |         |                                    | rH : Burn Hour                                                                                                    |
| 2:CE  |         | Clear Error & System<br>initialize | bnCY : Burn Cycle                                                                                                    |
|       |         |                                    | PPHr : Pump Running Time                                                                                                    |
|       |         |                                    | In: System initialize                                                                                                    |
| 3:FC  | GA      | Unit                               | Use to choose unit (Water flow rate, Temperature)<br>Llt °C : Liter/minute, Celsius<br>GAL °F : Gallon/minute, Fahrenheit                                                                                                    |
| 4:FH  | 00      | Maximum Fan Speed                  | Adjusts Maximum Fan Speed<br>Range: -30 - +30                                                                                                    |
| 5:FL  | 00      | Minimum Fan Speed                  | Adjusts Minimum Fan Speed<br>Range: -30 -+30                                                                                                    |
| 6:RC  | oFF     | Recirculation Pump<br>Operation    | Turns the Recirculation Pump On and Off<br>Range: On – Pump On, oFF – Pump Off                                                                                                    |
| 7:RM  | ltnl    | Recirculation Mode                 | NOTE: 6:RC must be set to On to select 7:RM<br>Sets the Recirculation Mode<br>Range: ItnL – Internal Recirculation<br>EtnL – External Recirculation / On Demand Kit,<br>tt24 – Tilte 24 Mode, bYPS-Cross over                                                                                                    |
| 8:RT  | HI-2    | Recirculation<br>Temperature       | Sets Recirculation Temperature<br>Range: LO – Low Temperature, HI-1 – Middle Temperature,<br>HI-2 – High Temperature                                                                                                    |
| 9:HT  | HI-2    | Hot Water Temperature              | Sets Hot Water Temperature<br>Range: LO – Low Temperature, HI-1 – Middle Temperature,<br>HI-2 – High Temperature                                                                                                    |
| 10:IV | 6       | Prevent Ignition                   | Temporarily disables the water heater from igniting for a set period<br>of time.<br>Range: 0 – 20 Minutes                                                                                                    |
| 11:HA | 0 - 2   | High Elevation Mode                | This water heater may be installed at elevations up to 10,000 feet<br>and operate on either Natural or LP. The appliance will de-rate by 4%<br>for each 1,000 feet above sea level.<br>Select the appropriate installation location as described below.<br>Selects Installation Location for Proper Water Heater Operation at<br>Altitude:<br>0-2 for installation locations from sea level to 2,000 feet<br>2-5 for locations from 2,000 to 5,000 feet<br>5-8 for locations from 5,000 to 8,000 feet<br>Default: 0 – 2<br>NOTE: Use a combustion analyzer to ensure CO and CO <sub>2</sub> are<br>within the ranges shown in this manual. Adjust the offset screw in<br>the clockwise (positive) or counterclockwise<br>(negative) directions (approximately 1/8 turn) if the measured CO <sub>2</sub><br>value on LOW FIRE<br>is out of range. |

| Index | Default | Parameter   | Description                                                                                                    |
|-------|---------|-------------|----------------------------------------------------------------------------------------------------|
| 12:Cn | oFF     | Cascade     | Enables Cascade Mode on the water heater.<br>Range: on – Cascade is used, oFF – Cascade is not used                                                                                    |
| 13:Eh | on      | Common Vent | NOTE: 12:Cn must be set to On to select 13:Eh<br>Enables Common Venting on the water heater.<br>Range: on – Common Venting is used,<br>oFF – Common Venting is not used                |
| 14:T1 | oFF     | Test Mode 1 | Used to test the water heater when operating in Internal Recirculation Mode only.<br>The water heater may operate while Test Mode 2 is operating.<br>Range: on, oFF                    |
| 15:T2 | oFF     | Test Mode 2 | Used to purge air from the water heating system with an external recirculation<br>pump.<br>The water heater does not need to operate while Test Mode 2 is operating.<br>Range: on, oFF |

#### Table 26 – Installer Mode Descriptions

Toggle through displayed items by turning the dial  $^{-\! ext{O}\pm}$  . To change an item, press the Dial button  $<\!\!\!+$  .

Displayed items can be changed by turning the dial  $\bigcirc$ : counterclockwise to lower, and clockwise to raise, the displayed value.

To save settings, press the Dial button  $\triangleleft$  again.

To leave Installer Mode, press button 🔄 again. The water heater will return to power off mode.

# H. USING RECIRCULATION MODES – STEP 1

The following section explains and details the use of the Internal / External Recirculation Modes.

Preheat or Internal Recirculation Modes – When calls for hot water are satisfied, the water heater is factory programmed to Preheat and automatically maintain the temperature set point of the water heater – 24 hours a day, 7 days a week. The differential setting can be adjusted to control the temperature set point.

Internal Recirculation Mode allows the installer to program specific recirculation functions by day and time to circulate and heat water more efficiently - when the user most needs hot water. See Recirculation Functions, this manual, for details.

External Recirculation Mode – This mode keeps an external recirculation loop warm to make hot water production more efficient and also aid in freeze protection. An external recirculation line must be installed in order to recirculate water externally. The installer may program specific recirculation functions by day and time to circulate and heat water when the user most needs hot water. See Recirculation Functions, this manual, for details.

To set Recirculation Modes:

- 1. Installer Mode will activate when 🔄 is pressed and held for five seconds while the water heater display is powered Off.
- 2. Turn the dial to 6:RC. Press the Dial button <<sup>µ</sup>. "oFF" will flash when the 6:RC setting is ready to be changed.

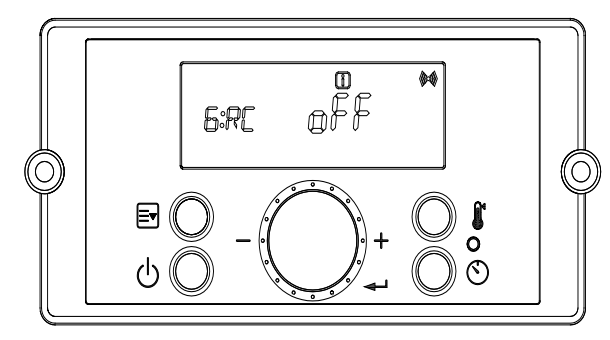

Figure 39 –6:RC - Recirculation Pump Operation

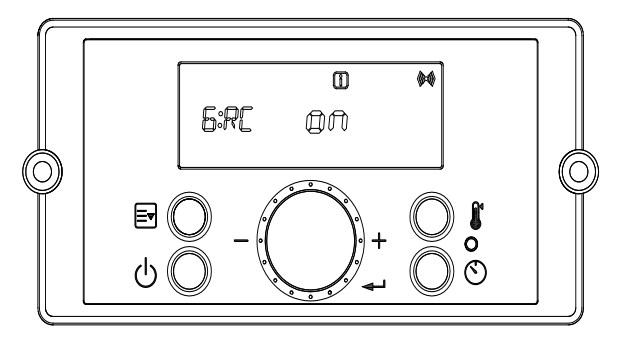

4. Next, turn the dial to 7:RM. Press the Dial button. "ItnL" will flash when the 7:RM setting is ready to be changed.

5. Turn the dial to "Itnl" to turn on Internal Recirculation Mode, or "Etnl" to use External Recirculation, or "tt24" to use Title 24 application, or "bYPS" to use Bypass Valve. Press the dial button to select the setting and return to the installer Mode. NOTE: 7:RM can only be selected after 6:RC has been turned on.

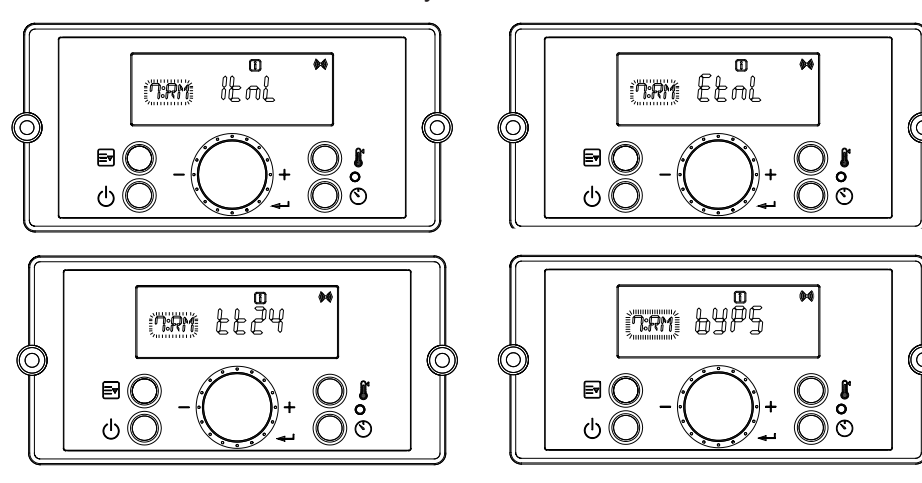

Figure 40 – 7:RM – Recirculation Mode

| Setting | Detail                                               | Description                     |
|---------|------------------------------------------------------|---------------------------------|
| ieni    | Preheat or Internal Recirculation Mode               | Turns on Internal Recirculation |
| Etni    | External Recirculation Mode or On Demand Application | Turns on External Recirculation |
| LL Z 4  | Comply with Title 24 Regulation                      | Turns on External Recirculation |
| 64P5    | Applied with Crossover valve included                | Turn on Internal Reciculation   |

## Table 27 – Internal / External Recirculation Mode Overview

6. When finished, press 🖻 to exit this menu and turn power back on. Proceed to Step 2 to program the recirculation functions.

# I. SETTING THE RECIRCULATION TIMER – USING RECIRCULATION MODES – STEP 2

NOTICE

Before setting the Recirculation Timer, go into the Installer Mode and change 6:RC from "oFF" to "on". Recirculation Mode will not work if it is not activated in Installer Mode. See Table 28 for Recirculation Timer details.

NOTE: In order to set temperature for external recirculation mode, change from 7:RM to Etnl from installer mode and set one of three options LO (Low temp), HI-1 (Middle temp) and H1-2 (High temp) from 8:RT in installer mode.

# **A** DANGER

Hotter water increases the risk of scald injury. Scalding may occur within 5 seconds at a setting of 140°F (60°C). Water temperature over 125°F can instantly cause severe burns, or death, from scalds. Children, disabled, and elderly are at the highest risk of being scalded. See instruction manual before setting temperature at appliance. Feel water before bathing or showering!

There are three Recirculation Timer settings: Act, SEt, and cLr. Act is used to set the Recirculation Timer type. SEt is used to manually set the day and times when the Recirculation Function will be active. cLr is used to clear and reset the Recirculation Timer setting.

The following section details the various Recirculation Timer Functions.

| Step 1: Set the Re                      | ecirculation Timer Type.        |                                                                                                    |
|-----------------------------------------|---------------------------------|----------------------------------------------------------------------------------------------------|
| Setting                                 | Detail                          | Description                                                                                                    |
| Rct                                     | Pro9                            | Allows the installer to customize the Recirculation Function. The recirculation day and time values must be set in Step 2, SEt.                                                                                                    |
|                                         | Ruto                            | When set in Smart Auto-Learn, the pump will run in Standard<br>Mode for the first seven (7) days. During this period the water<br>heater will monitor and record hot water usage patterns. After the<br>initial seven (7) day learning period, the water heater will use the<br>preceding week's usage pattern to cycle the pump and<br>preheat the water. |
| Step 2: Set the Recirculation Run Time. |                                 |                                                                                                    |
| Setting                                 | Detail                          | Description                                                                                                    |
| SEE                                     | Prog                            | Pro9 is a factory set recirculation run time setting with day and<br>time values.<br>This setting can be customized for your installation. Day and Time<br>can be<br>programmed. Default: 6 - 7:30AM, 6 - 7:30 PM                                                                                                    |
| Step 3: Reset the                       | Recirculation Run Time setting. |                                                                                                    |
| Setting                                 | Setting                         | Setting                                                                                                    |
| clr                                     | Prog<br>Ruto                    | Resets the Pro9 or Auto Recirculation Run Time to the factory settings.                                                                                                    |
|                                         |                                 |                                                                                                    |

Table 28 – Recirculation Function Overview

• 1. Set the Recirculation Timer Type

a. Enter the Recirculation Timer by pressing 🕥 at Standby Mode while the water heater display is powered on.

b. Press the  $\triangleleft$  button at the "Act" screen to select the Recirculation Timer type. See Figure 41. Turn the dial  $\bigcirc$  to choose between "Auto" or "Pro9".

c. Press the  $\triangleleft$  button to select the Recirculation Timer Type.

d. The Recirculation Timer Type is now set.

NOTE: If "Auto" is selected, the water heater will monitor and record hot water usage patterns over a period of seven (7) days. After this learning period, the water heater will use the usage pattern to automatically cycle the pump and preheat the water.

NOTE: If "Pro9" is selected, continue to step 2 below to set the recirculation run time setting.

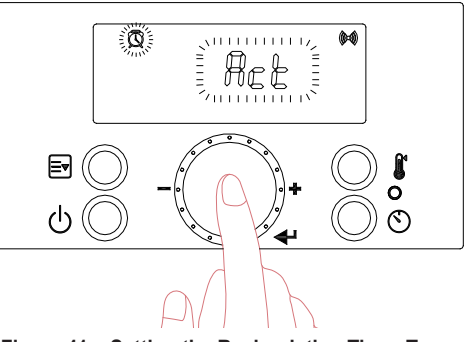

Figure 41 – Setting the Recirculation Timer Type

#### - 2. Setting the Recirculation Run Time (Pro9 Recirculation Timer)

NOTE: This step is only necessary if "Pro9" was selected as the Recirculation Timer Type. If "Auto" was selected the water heater will automatically program its recirculation operating patterns. a. Enter the Recirculation Timer by pressing 🕥 at Standby Mode while the water heater display is powered on.

b. Turn the dial  $-\bigcirc_{\pm}$  until "SEt" flashes on the screen. Press the  $\prec \models$  button at the "SEt" screen to set the Recirculation Run Time. See Figure 42.

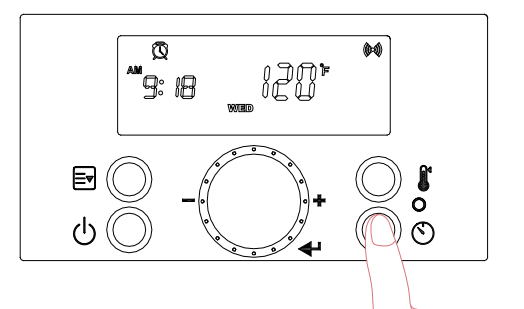

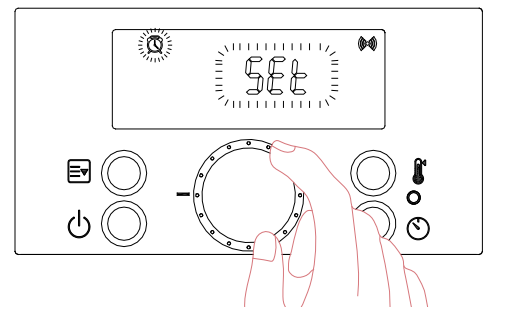

Figure 42 – Setting the Recirculation Run Time

c. To set the day, ensure "Pro9" is on the display. Turn the dial  $-\bigcirc_{\pm}$  When the desired day appears on the screen, press the  $\prec \exists$  button to select and store the day. Turn the dial  $-\bigcirc_{\pm}$  until the next desired day appears on the display. Press the  $\prec \exists$  button to select and store the day. Repeat this step to include more days. d. Press and hold the  $\prec \exists$  button for two (2) seconds to set the time.

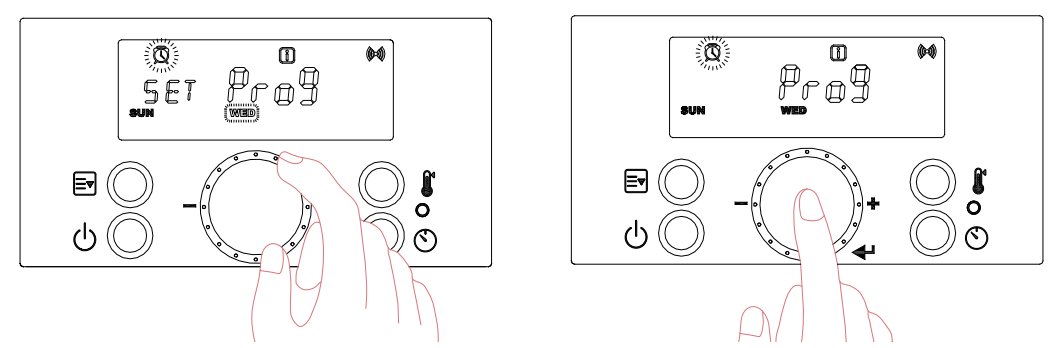

Figure 43 – Setting the Recirculation Day – In this Example, Sunday and Wednesday Are Chosen

e. To set the time, ensure "Pro9" and "12:00" are on the display.

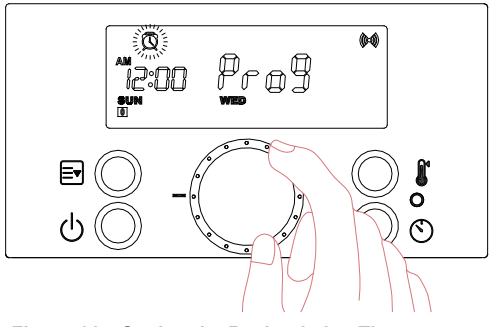

Figure 44 – Setting the Recirculation Time

f. Turn the dial  $\bigcirc$ : The start time on the screen will change in increments of thirty (30) minutes. When the desired start time appears on the screen, press the  $\triangleleft$  button to select and store it. Next, turn the dial  $\bigcirc$ : until the desired end time appears on the display. Press the  $\triangleleft$  button to select and store the end time. Repeat this step to set the start and end times for more days.

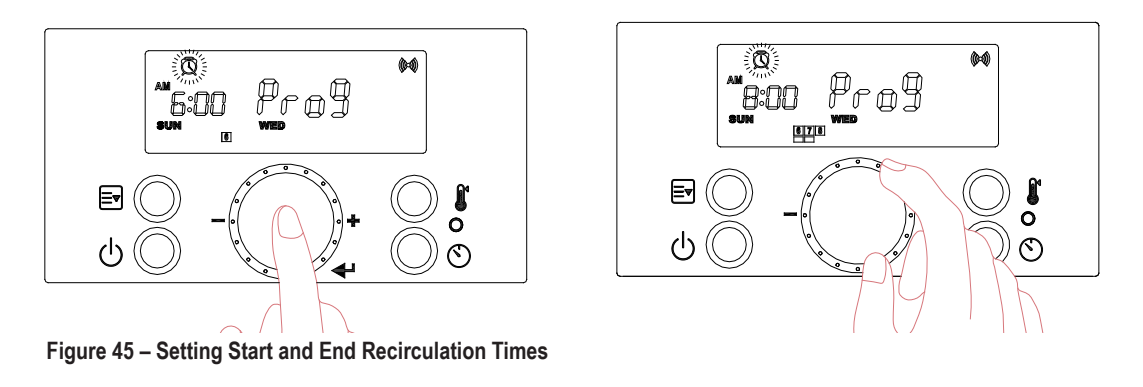

- g. Press and hold the  $\prec \!\!\!\!\!\!\!\!\!\!\!\!\!\!\!\!\!\!\!$  button for two (2) seconds to store the time.
- h. If all settings are stored, press 🕥 to return to Standby Mode.

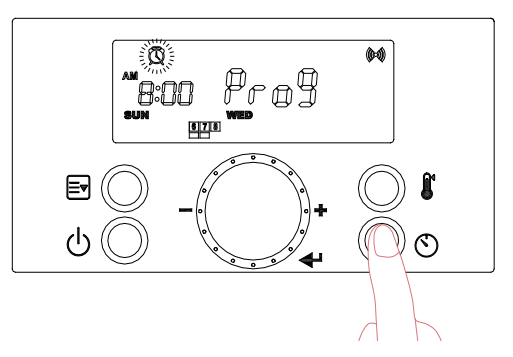

Figure 46– Storing Recirculation Run Time

-3. Resetting the Recirculation Run Time

NOTE: This step is only necessary if the "Pro9" or "Auto" Recirculation Run Times need to be reset. If "Auto" was selected the water heater will automatically program its recirculation operating patterns. a. Enter the Recirculation Timer by pressing Sat Standby Mode while the water heater display is powered

on. b. Turn the dial  $-\bigcirc$ : until "cLr" flashes on the screen. Press the  $\prec \exists$  button at the "cLr" screen to reset the

b. Turn the dial  $\bigcirc$ : until "cLr" flashes on the screen. Press the  $\triangleleft$  button at the "cLr" screen to reset the Recirculation Run Time. See Figure 47.

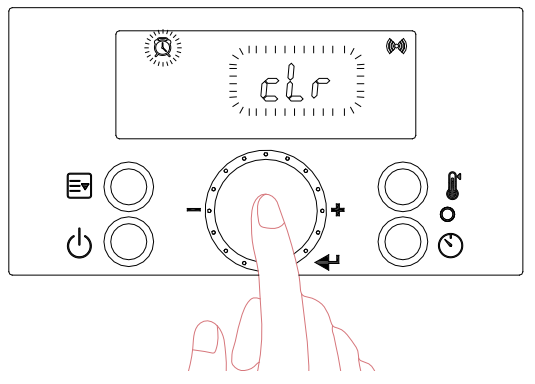

Figure 47 – Resetting the Recirculation Run Time

c. Turn the dial  $-\bigcirc$  to "Pro9" or "Auto". Press  $< \exists$  at the Recirculation Timer Type you wish to reset. See Figure 48.

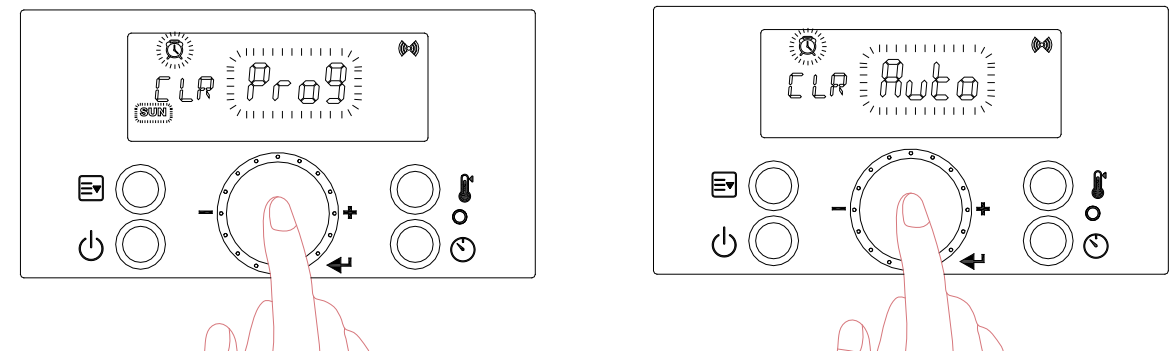

Figure 48 – Resetting the Recirculation Run Time

d. The Recirculation Run Time has now been reset to the factory default settings. Press 🕥 to return to Standby Mode.

# **NOTICE** If hot water is not used for more than thirty (30) hours, the recirculation program will be stopped and the water heater will automatically go into Vacation Mode and display the vacation icon []

## J. ERROR MODE

When the water heater encounters an error, the display will flash "Er" followed by a numerical code. The water heater shall enter a soft lockout condition if the error is such that it can return to normal operation once the condition relieves itself (overheat conditions, NTC open or shorts, etc.).

The water heater shall enter a hard lockout if the condition indicates something more serious (flame, ignition, condensate line, etc.) To clear a hard lockout Error Code, press the Power button. The following screen will display when the water heater encounters an error.

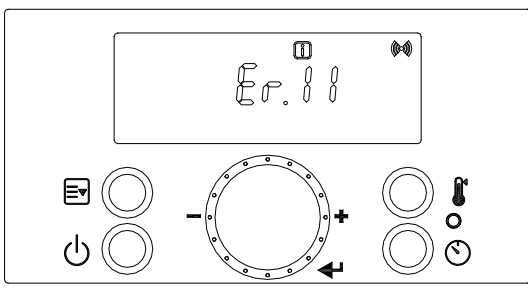

Figure 49 – Error Mode Screen

| Error Code | Error Code Description                                                                                  | Possible Remedies                                                                                                    |
|------------|----------------------------------------------------------------------------------------------------|----------------------------------------------------------------------------------------------------|
| Er:10      | Flame has been lost Eight<br>(8) Times                                                                  | <ul> <li>Press the Power button to clear the Error Code.</li> <li>If Error happens again:</li> <li>1. Monitor the gas pressure to the water heater while in operation.</li> <li>Ensure pressure is between 5.0" W.C and 13.0" W.C (1.25 to 3.24 kPa).</li> <li>2. Check gas valve wire. Ensure connection is secure.</li> <li>3. Check flame detection sensor. Ensure connections are secure.</li> <li>Normal operating settings are more than 2.5DC before ignition, less than 2.5DC after ignition.</li> <li>4. Check igniter transformer for proper connection.</li> <li>5. Clean the spark igniter with steel wool to remove oxides. Ensure proper separation (3-4 mm).</li> <li>6. Replace the spark igniter if damaged.</li> <li>7. Assure that the flame is stable when lit.</li> <li>8. If the problem persists, replace the main control.</li> </ul> |
| Er:11      | Ignition has Failed 10 (Ten)<br>Times                                                                   | <ul> <li>Press the Power button to clear the Error Code.</li> <li>If Error happens again: <ol> <li>Monitor the gas pressure to the water heater while in operation.</li> <li>Ensure pressure is between 5.0" W.C and 13.0" W.C (1.25 to 3.24 kPa).</li> <li>Check gas valve wire. Ensure connection is secure.</li> <li>Check flame detection sensor. Ensure connections are secure.</li> <li>Normal operating settings are more than 2.5DC before ignition, less than 2.5DC after ignition.</li> <li>Check igniter transformer for proper connection.</li> <li>Clean the spark igniter with steel wool to remove oxides. Ensure proper separation (3-4 mm).</li> <li>Replace the spark igniter if damaged.</li> <li>Assure that the flame is stable when lit.</li> <li>If the problem persists, replace the main control.</li> </ol> </li> </ul>             |
| Er:16      | Operating Temperature<br>Sensor or DHW Sensor<br>detects Water Temperature<br>Greater than 199°F (93°C) | <ul> <li>This Error Code will go away when the DHW temperature decreases.</li> <li>If Error happens again:</li> <li>1. Check if dip switch High Fire setting is ON. Switches 6 and 7 should be OFF for normal operation.</li> <li>2. Check if DHW pipe is blocked. Ensure there is enough water flowing to the water heater.</li> <li>3. Check DHW sensor at DHW outlet. If resistance is zero, replace the sensor.</li> <li>4. Check Operating Temperature sensor at the heat exchanger. If resistance is zero, replace the sensor.</li> <li>5. If the problem persists, replace the main control.</li> </ul>                                                                                                    |

| Error Code | Error Code Description                                                                                                    | Possible Remedies                                                                                                    |
|------------|----------------------------------------------------------------------------------------------------|----------------------------------------------------------------------------------------------------|
| Er:20      | High Limit Overheat<br>Switch – Closed is Normal,<br>Open is Fault                                                              | <ul><li>Press the Power button to clear the Error Code.</li><li>1. Inspect the High Limit Overheat switch. Ensure proper connections.</li><li>2. Check High Limit Overheat switch resistance. If resistance is zero, replace the switch.</li><li>3. If the problem persists, replace the main control.</li></ul>                                                                                                    |
| Er:29      | APS/Condensate – Closed<br>is Normal, Open is Fault<br>(Condensate Drain Trap)                                                  | <ul> <li>Press the Power button to clear the Error Code.</li> <li>1. Check APS/Condensate and main controller connections. Ensure all are secure.</li> <li>2. Check APS/Condensate resistance. If resistance is zero, replace the switch.</li> <li>3. Check APS/Condensate hose. Ensure it is connected and in good condition.</li> <li>4. Check condensate line and termination for blockages.</li> <li>5. Check exhaust vent for blockages.</li> <li>6. If the problem persists, replace the main control.</li> </ul>        |
| Er:31      | Water Inlet Sensor Open<br>or Short                                                                                             | <ul><li>This Error Code will go away when inlet water temperature decreases.</li><li>If Error happens again:</li><li>1. Check inlet water temperature sensor. Ensure connections are secure.</li><li>2. Check sensor resistance. If resistance is zero, replace the sensor.</li><li>3. If the problem persists, replace the main control.</li></ul>                                                                                                    |
| Er:32      | Water Outlet Sensor Open<br>or Short                                                                                            | <ul> <li>This Error Code will go away when outlet water temperature decreases.</li> <li>If Error happens again:</li> <li>1. Check DHW outlet temperature sensor. Ensure connections are secure.</li> <li>2. Check sensor resistance. If resistance is zero, replace the sensor.</li> <li>3. If the problem persists, replace the main control.</li> </ul>                                                                                                    |
| Er:33      | H/X Temperature Sensor<br>Open or Short                                                                                         | <ul> <li>This Error Code will go away when outlet water temperature decreases.</li> <li>If Error happens again:</li> <li>1. Check operating temperature sensor. Ensure connections are secure.</li> <li>2. Check sensor resistance. If resistance is zero, replace the sensor.</li> <li>3. If the problem persists, replace the main control.</li> </ul>                                                                                                    |
| Er:35      | Exhaust Sensor Open or<br>Short                                                                                                 | <ul> <li>This Error Code will go away when exhaust temperature decreases.</li> <li>If Error happens again:</li> <li>1. Check exhaust temperature sensor. Ensure connections are secure.</li> <li>2. Check sensor resistance. If resistance is zero, replace the sensor.</li> <li>3. Check exhaust vent for blockage.</li> <li>4. If the problem persists, replace the main control.</li> </ul>                                                                                                    |
| Er:39      | Flame Detected after<br>Exiting a Flame On<br>Condition                                                                         | <ul> <li>This Error Code will go away when the false flame condition is remedied.</li> <li>If Error happens again:</li> <li>1. Check the water heater cover. Ensure it is secure. Flame detection sensor can detect an external light source.</li> <li>2. Check flame detection sensor. Ensure connections are secure. Normal operating settings are more than 2.5DC before ignition, less than 2.5DC after ignition.</li> <li>3. If the problem persists, replace the main control.</li> </ul>                                |
| Er:40      | Gas Leakage continuously<br>detected for 10 Minutes,<br>or three times within One<br>Hour (Greater than 5<br>Seconds Each Time) | <ul> <li>IMPORTANT: If you smell gas, STOP! Follow the instructions on page 2, this manual, and call a qualified service technician or the fuel gas utility. Press the Power button to clear the Error Code.</li> <li>If Error happens again:</li> <li>1. Check the water heater cover. Ensure it is secure.</li> <li>2. Check gas connections for leakage with a soapy solution. Fix any leaks.</li> <li>3. Check condition of the burner assembly.</li> <li>4. If the problem persists, replace the main control.</li> </ul> |

| Error Code | Error Code Description                | Possible Remedies                                                                                                    |
|------------|---------------------------------------|----------------------------------------------------------------------------------------------------|
| Er:41      | Fan Speed too High<br>with Flame On   | <ul> <li>Press the Power button to clear the Error Code.</li> <li>If Error happens again: <ol> <li>Check the vent connections for blockages.</li> <li>Check the burner assembly.</li> <li>Check fan operation. If fan appears to be operating normally but RPMs are too low or too high, replace the fan.</li> <li>If the problem persists, replace the main control.</li> </ol></li></ul>                                                                                                    |
| Er:43      | Burner Overheat Switch<br>Open        | <ul> <li>Press the Power button to clear the Error Code.</li> <li>If Error happens again:</li> <li>1. Check burner overheat switch connections. Ensure connections are secure.</li> <li>2. Check switch resistance. If resistance is zero, replace the switch.</li> <li>3. If the problem persists, replace the main control.</li> </ul>                                                                                                    |
| Er:44      | Recirculation<br>Abnormality          | <ul> <li>Press the Power button to clear the Error Code.</li> <li>If Error happens again: <ol> <li>Ensure water heater inlet and outlets are open and water is supplied to the water heater.</li> <li>Check the pump operation.</li> <li>If it doesn't work, ensure wiring connections to pump.</li> <li>If even supply power to pump and doesn't run it replace the pump.</li> <li>If Error happens again: <ol> <li>Verify recirculation loop length is within specification. Air purge is not enough.</li> </ol> </li> <li>Return loops are clogged.</li> <li>Check the recirculation loop condition</li> </ol> </li> </ul>                                                      |
| Er:45      | Water Leak                            | <ol> <li>Turn power off to the water heater.</li> <li>Valve off the water heater to isolate it from the system.</li> <li>Call a qualified service technician to diagnose and repair the source of the leak.</li> </ol>                                                                                                    |
| Er:60      | Hot Water Temperature<br>Abnormality  | <ul> <li>Press the Power button to clear the Error Code.</li> <li>If Error happens again: <ol> <li>Ensure water heater inlet and outlets are open and water is supplied to the water heater.</li> <li>Error happens again: <li>Ensure water heater inlet and outlets are open and water is supplied to the water heater.</li> <li>Check the pump operation.</li> <li>If it doesn't work, ensure wiring connections to pump.</li> <li>If error happens again: <ol> <li>Verify recirculation loop length is within specification. Air purge is not enough.</li> <li>Return loops are clogged.</li> <li>Check the recirculation loop condition.</li> </ol> </li> </li></ol></li></ul> |
| Er:61      | Fan Speed Feedback<br>Signal Abnormal | <ul> <li>This Error Code will go away when the condition is remedied.</li> <li>If Error happens again: <ol> <li>Check the connections to the fan. Ensure all are secure.</li> <li>If the fan does not rotate during the ignition sequence, check for DC15~30V power at the fan connection. If DC15~30V power is present at the control, replace the fan. If the blower does not have DC15~30V power, check power at the control. If DC15~30V power is not present at the control, replace the fan. If the blower does not present at the control, replace the control.</li> <li>If the problem persists, replace the main control.</li> </ol> </li> </ul>                          |
| Er:65      | Supply Water Valve<br>Error           | <ul> <li>Press the Power button to clear the Error Code.</li> <li>If Error happens again: <ol> <li>Turn power OFF and ON at the main power switch internal to the water heater.</li> <li>Check wiring connections to supply water valve. Ensure all are secure.</li> <li>Replace supply water valve.</li> <li>If the problem persists, replace the main control.</li> </ol></li></ul>                                                                                                    |

| Error Code | Error Code Description                                                                                                    | Possible Remedies                                                                                                    |
|------------|----------------------------------------------------------------------------------------------------|----------------------------------------------------------------------------------------------------|
| Er:66      | Mixing Valve Error                                                                                                    | <ul> <li>Press the Power button to clear the Error Code.</li> <li>If Error happens again:</li> <li>1. Turn power OFF and ON at the main power switch internal to the water heater.</li> <li>2. Check wiring connections to mixing valve. Ensure all are secure.</li> <li>3. Replace mixing valve.</li> <li>4. If the problem persists, replace the main control.</li> </ul>                                                                                                    |
| Er:67      | AGM Error                                                                                                    | <ul> <li>Press the Power button to clear the Error Code.</li> <li>If Error happens again: <ol> <li>Turn power OFF and ON at the main power switch internal to the water heater.</li> <li>Ensure fan inlet hole is completely open after turning the power OFF and ON.</li> <li>Check wiring connections to the AGM. Ensure all are secure.</li> <li>Check AGM operation.</li> <li>Replace AGM components.</li> <li>If the problem persists, replace the main control.</li> </ol> </li> </ul>                                                                                                    |
| Er:72      | Flame Signal Detected before Ignition                                                                                                  | <ul> <li>This Error Code will go away when the condition is remedied.</li> <li>If Error happens again:</li> <li>1. Check the water heater cover. Ensure it is secure. Flame detection sensor can detect an external light source.</li> <li>2. Check flame detection sensor. Ensure connections are secure. Normal operating settings are more than 2.5DC before ignition, less than 2.5DC after ignition.</li> <li>3. If the problem persists, replace the main control.</li> </ul>                                                                                                    |
| Er:73      | DIP Switch is abnormal                                                                                                    | <ul> <li>This Error Code will go away when the condition is remedied.</li> <li>If Error happens again:</li> <li>1. Check dip switches. Ensure switches match the ratings plate requirements of the water heater. See dip switch details, this manual, for default settings.</li> <li>2. If the problem persists, replace the main control.</li> </ul>                                                                                                    |
| Er:76      | Poor Communication                                                                                                    | <ul> <li>This Error Code will go away when the condition is remedied.</li> <li>If Error happens again:</li> <li>1. Check connections from main control to display panel.</li> <li>2. If the problem persists, replace the display and/or the main control.</li> </ul>                                                                                                    |
| Er:78      | Cascade<br>Communication Error                                                                                                    | <ul> <li>NOTE: This error will only appear in a cascaded system.</li> <li>1. Turn power OFF and ON at the appliance display panel.</li> <li>2. If error reappears, ensure all cascaded appliances are powered ON.</li> <li>3. If error reappears, check Installer Mode parameter 10:Cn at among the both units.</li> <li>Ensure the setting as "on" in 10:Cn of Installer Mode.</li> <li>4. If error reappears, check the wire cables into the 'Main PCB' connector inside both units.</li> <li>Ensure the connection of cascade cable between both appliances.</li> <li>5. If there was no problem wiring connection, replace damaged cables.</li> <li>6. If the problem persists, replace the main control.</li> </ul> |
| Er:94      | Exhaust NTC detects<br>Vent Temperature is<br>Greater than 149°F/<br>65°C<br>(185°F / 85°C when<br>High Temp set point is<br>Selected) | <ul> <li>This Error Code will go away when the condition is remedied.</li> <li>If Error happens again:</li> <li>1. Check if dip switch High Fire setting is ON. Switches 6 and 7 should be OFF for normal operation.</li> <li>2. Check exhaust temperature sensor. Ensure connections are secure.</li> <li>3. Check sensor resistance. If resistance is zero, replace the sensor.</li> <li>4. Check exhaust vent for blockage.</li> <li>5. If the problem persists, replace the control.</li> <li>6. If the problem persists, replace the heat exchanger.</li> </ul>                                                                                                    |

Table 29 – Diagnostics and Suggested Corrective Actions

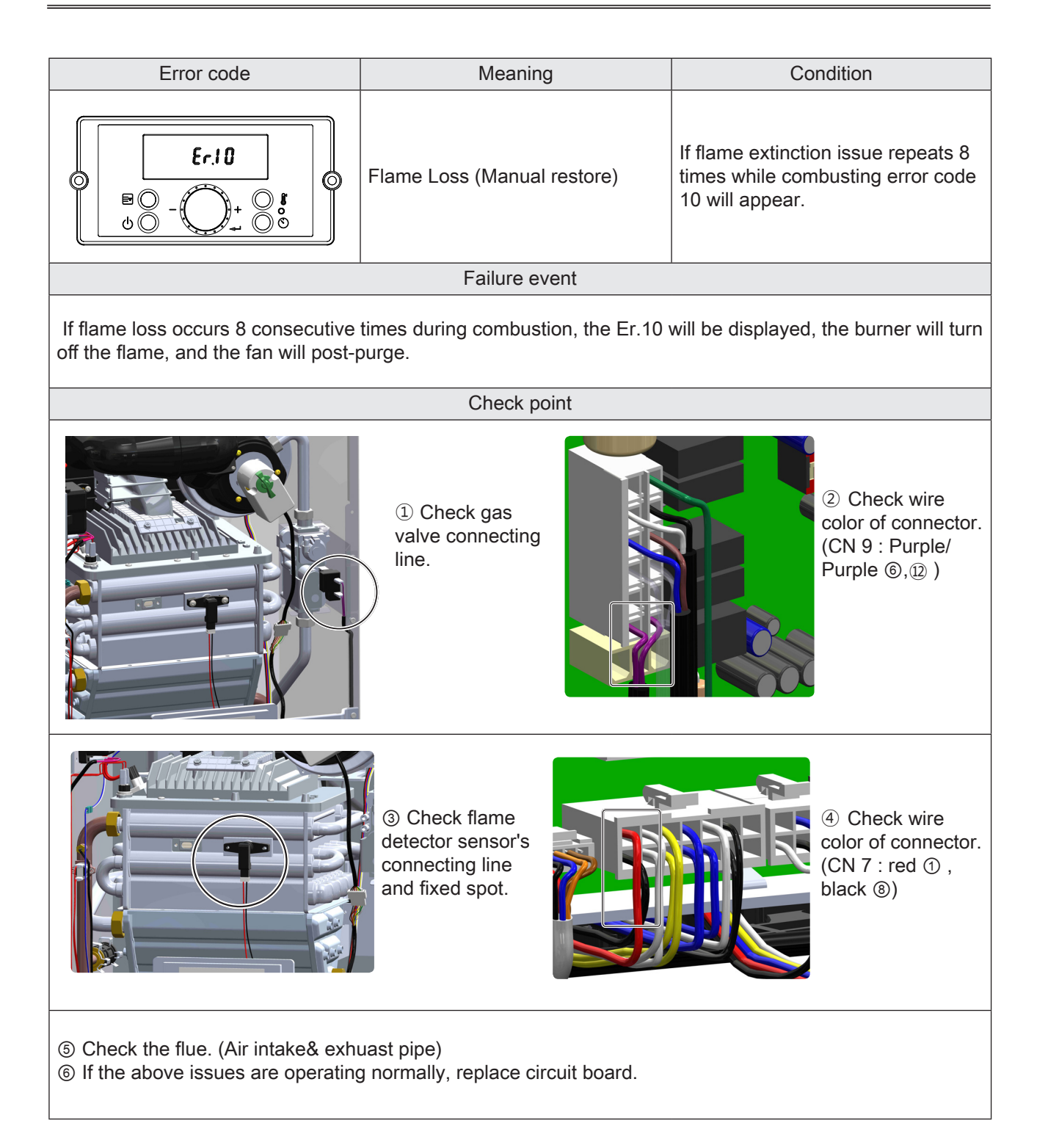

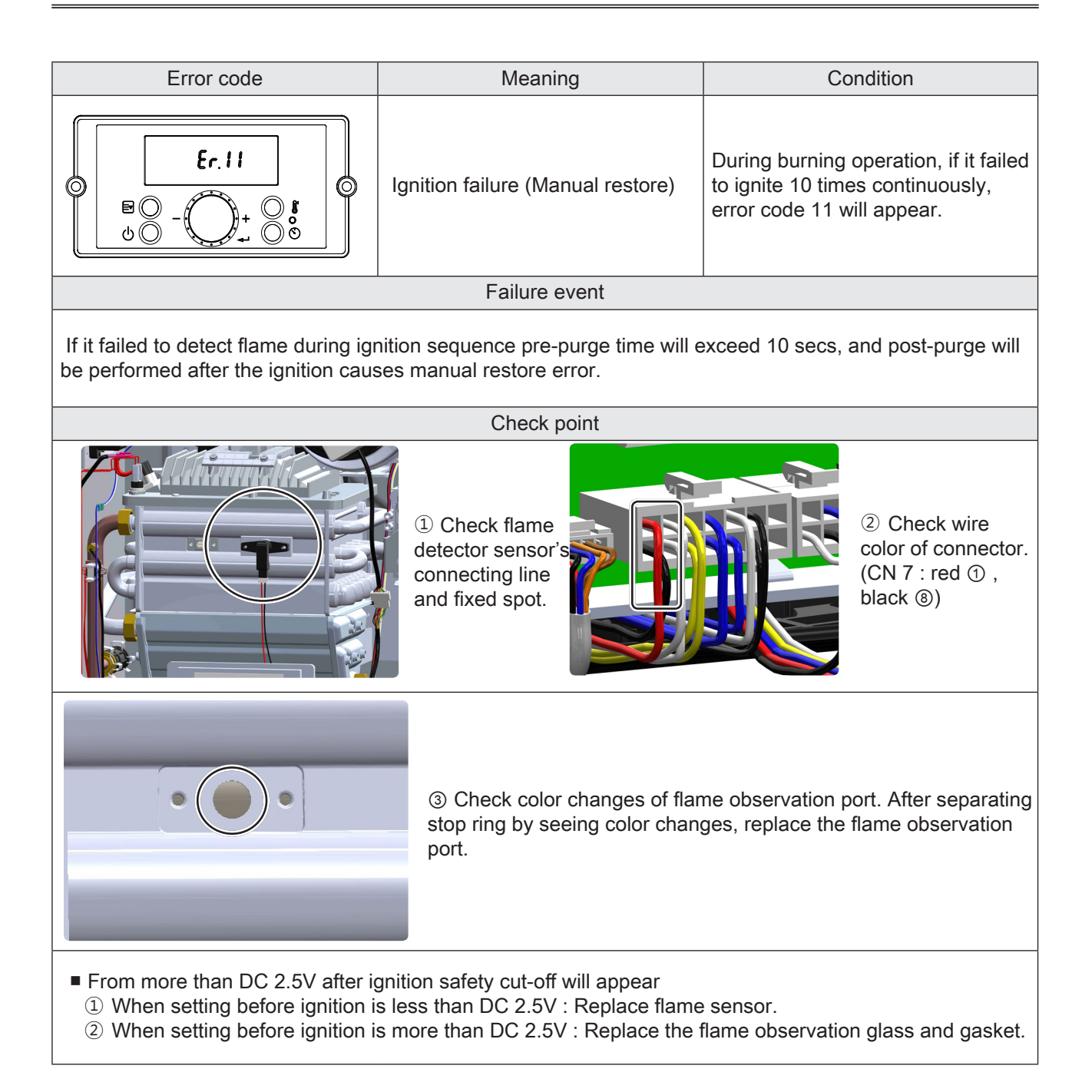

| Error code                                                                              | Meaning                                                                                                    |                         | Condition                                                                                                    |                                                                                |
|-----------------------------------------------------------------------------------------|----------------------------------------------------------------------------------------------------|-------------------------|----------------------------------------------------------------------------------------------------|--------------------------------------------------------------------------------|
|                                                                                         | Operating Temperature<br>and DHW Temperature<br>(Automatic restore)                                                                                                    | Sensor                  | In the case of DH<br>Operating Tempe<br>temperature are<br>than 199°F (93°C)<br>appear.                                                                                                    | W mode, when the<br>erature and DHW<br>detected higher<br>, error code 16 will |
|                                                                                         | Failure eve                                                                                                    | nt                      |                                                                                                    |                                                                                |
| When Operating Temperature a error issue will appear and all the restore automatically. | nd DHW temperature are<br>e outputs except post-purg                                                                                                    | more tha<br>ge will sto | n 199°F (93°C), DH<br>p. When lower than                                                                                                    | W overheating<br>176°F(80°C) it will                                           |
|                                                                                         | Check poir                                                                                                    | nt                      |                                                                                                    |                                                                                |
| ① Check the Circuit Board dip switch settings.                                          | Fire199,000Btu<br>(LP)Normal<br>FireImage: Comparison of the second second | 180,000<br>(LP)         | Btu         199,000Btu<br>(NG)           Image: Constraint of the second second | 180,000Btu<br>(NG)                                                             |
| <complex-block></complex-block>                                                         |                                                                                                    |                         |                                                                                                    |                                                                                |

| Error code    | Meaning                                           | Condition                                                                              |  |
|---------------|---------------------------------------------------|----------------------------------------------------------------------------------------|--|
|               | High Limit Switch Abnormality<br>(Manual restore) | When the High Limit Switch<br>temperature is overheated, error<br>code 20 will appear. |  |
| Failure event |                                                   |                                                                                        |  |

An Er. 20 will display if the temperature of the heating water exiting the primary heat exchanger exceeds the High Limit Switch's default settings. Combustion will stop and the fan will continue to run for post-purge.

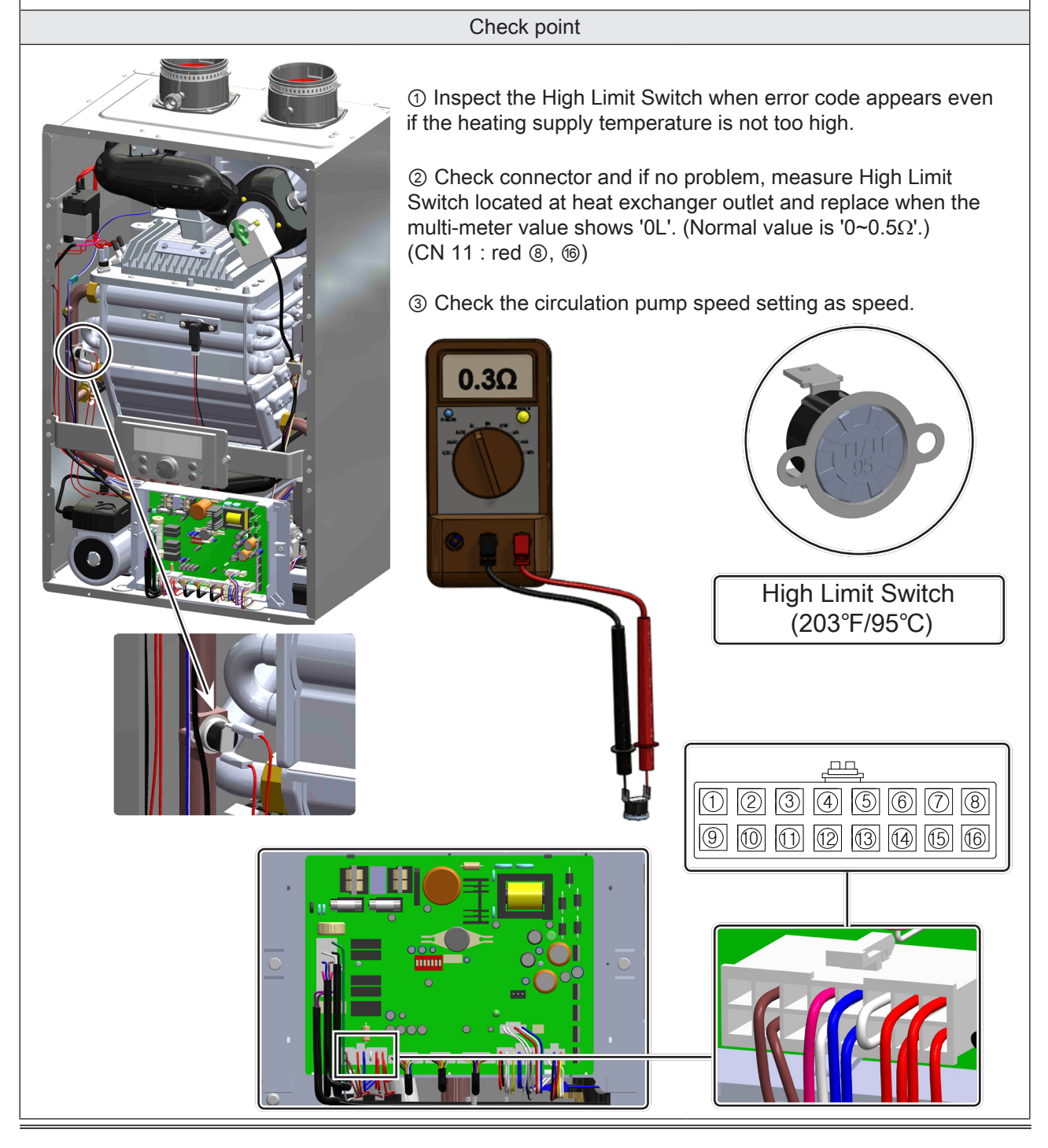

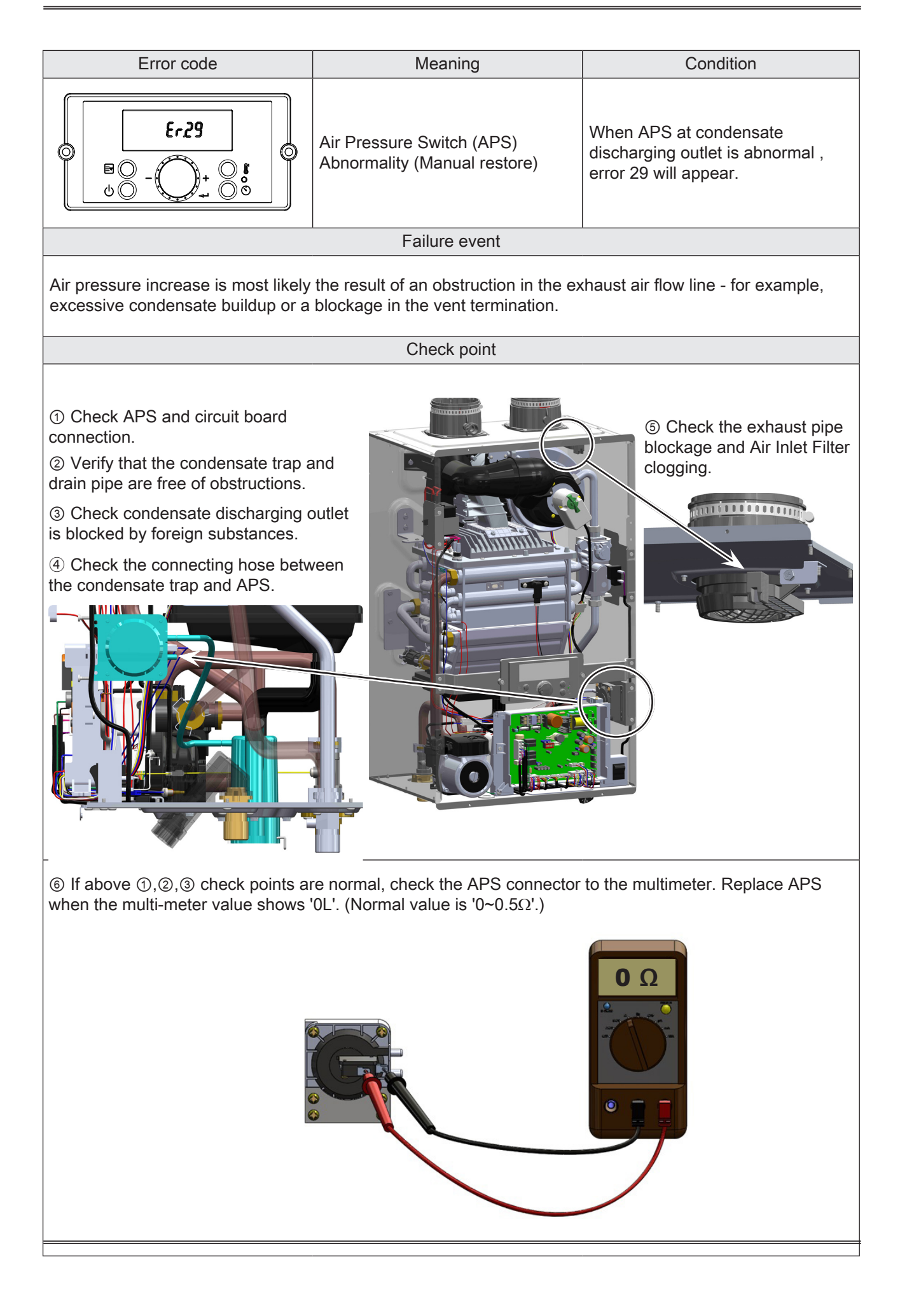

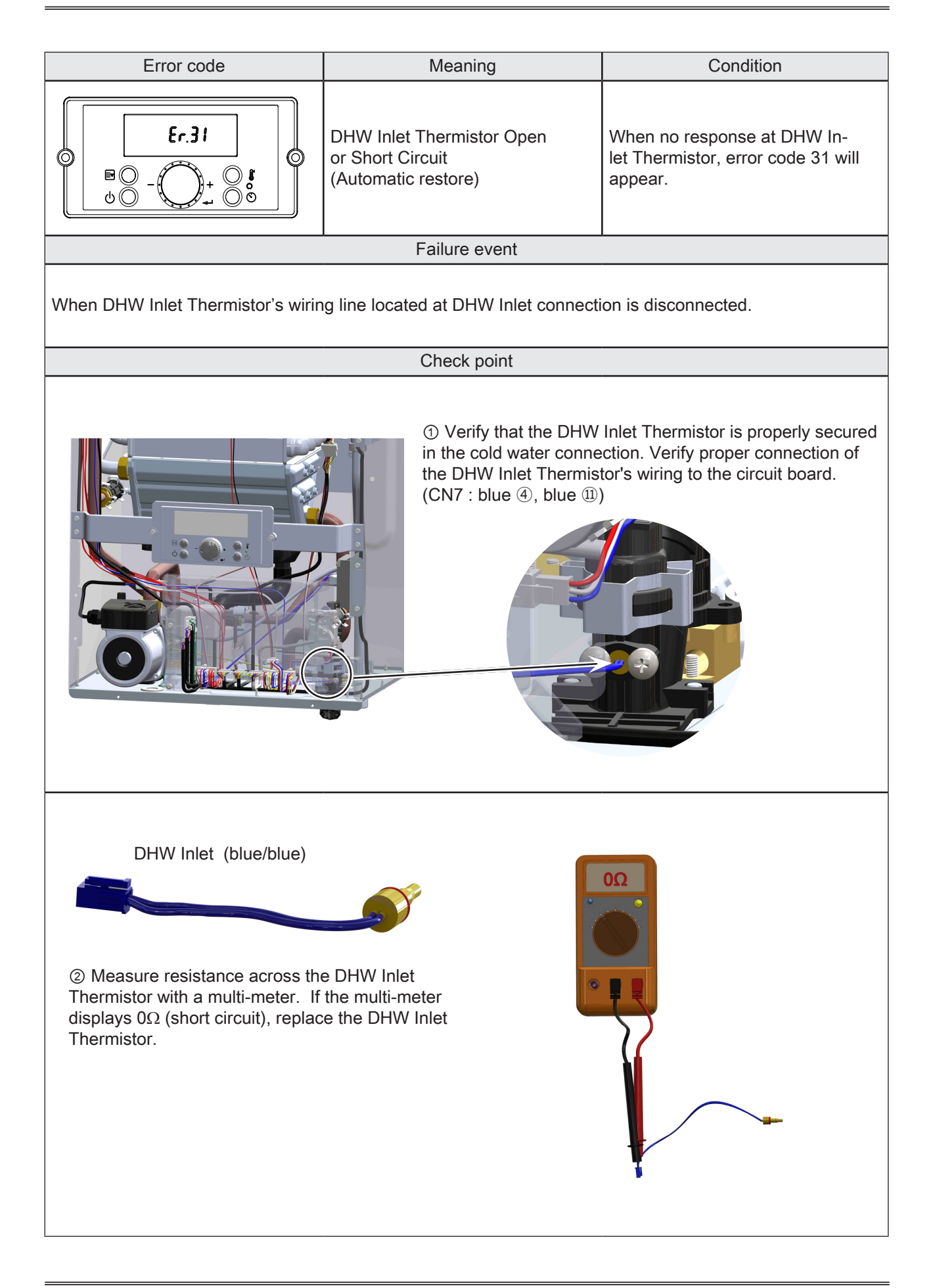

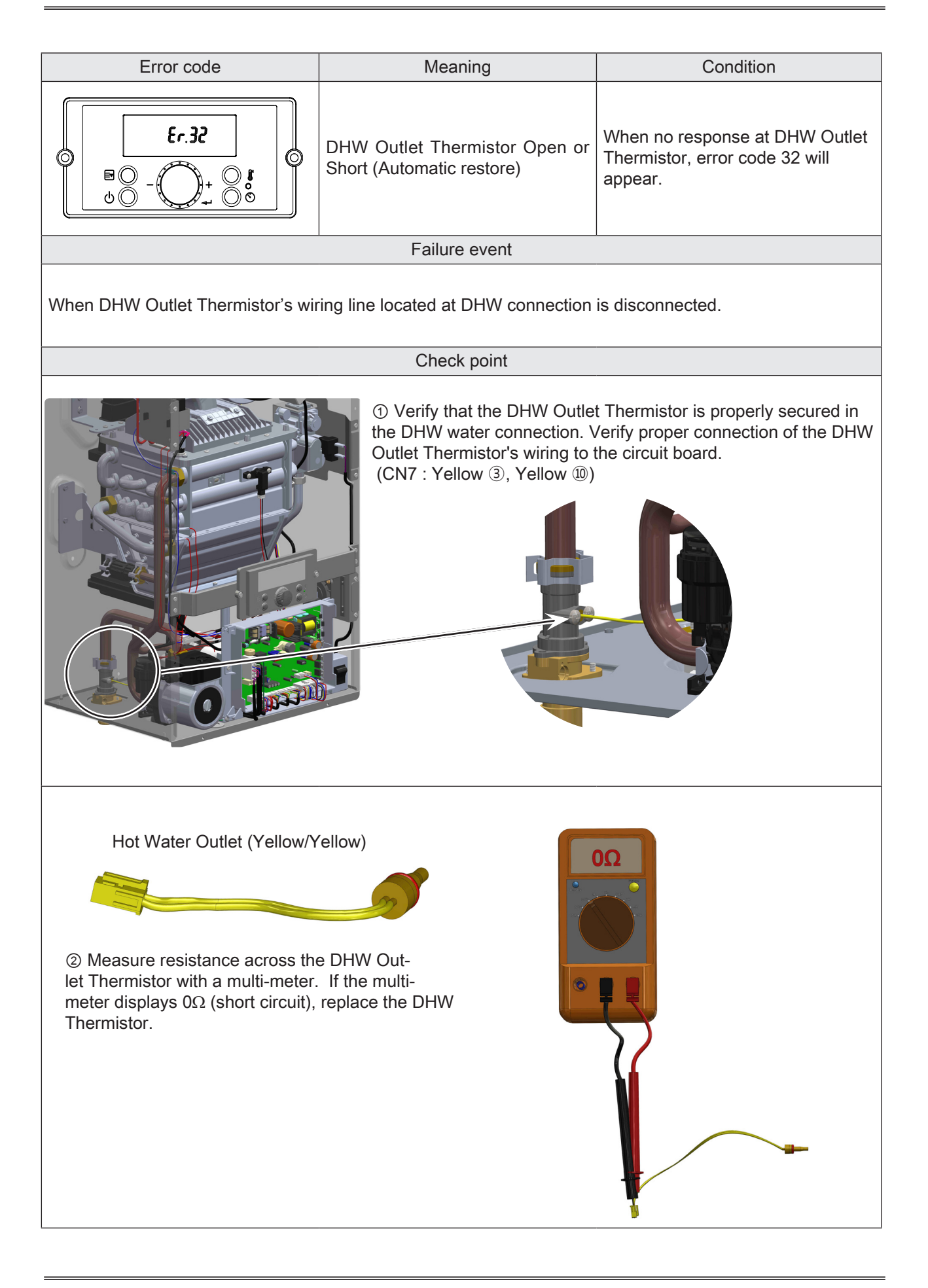

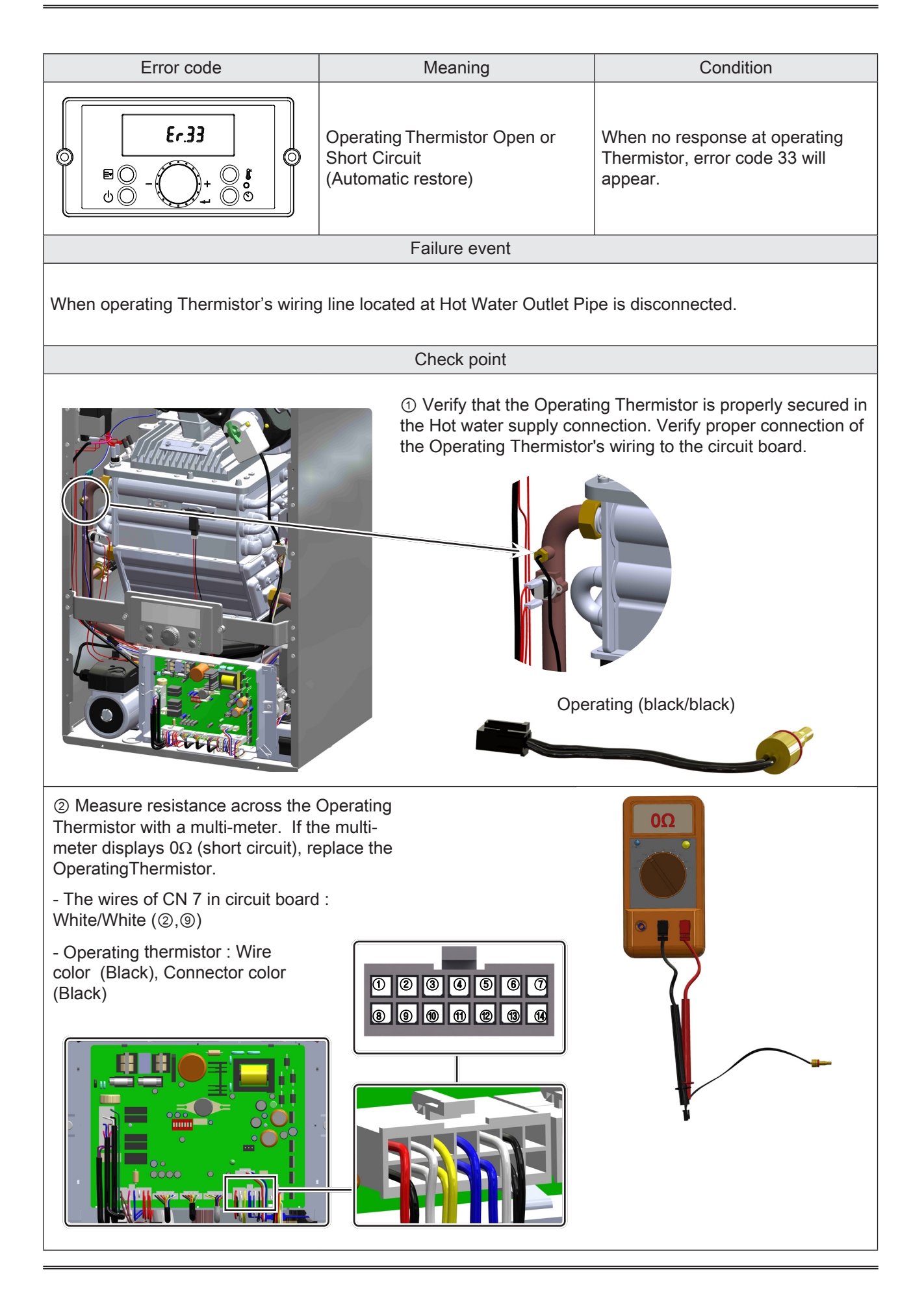

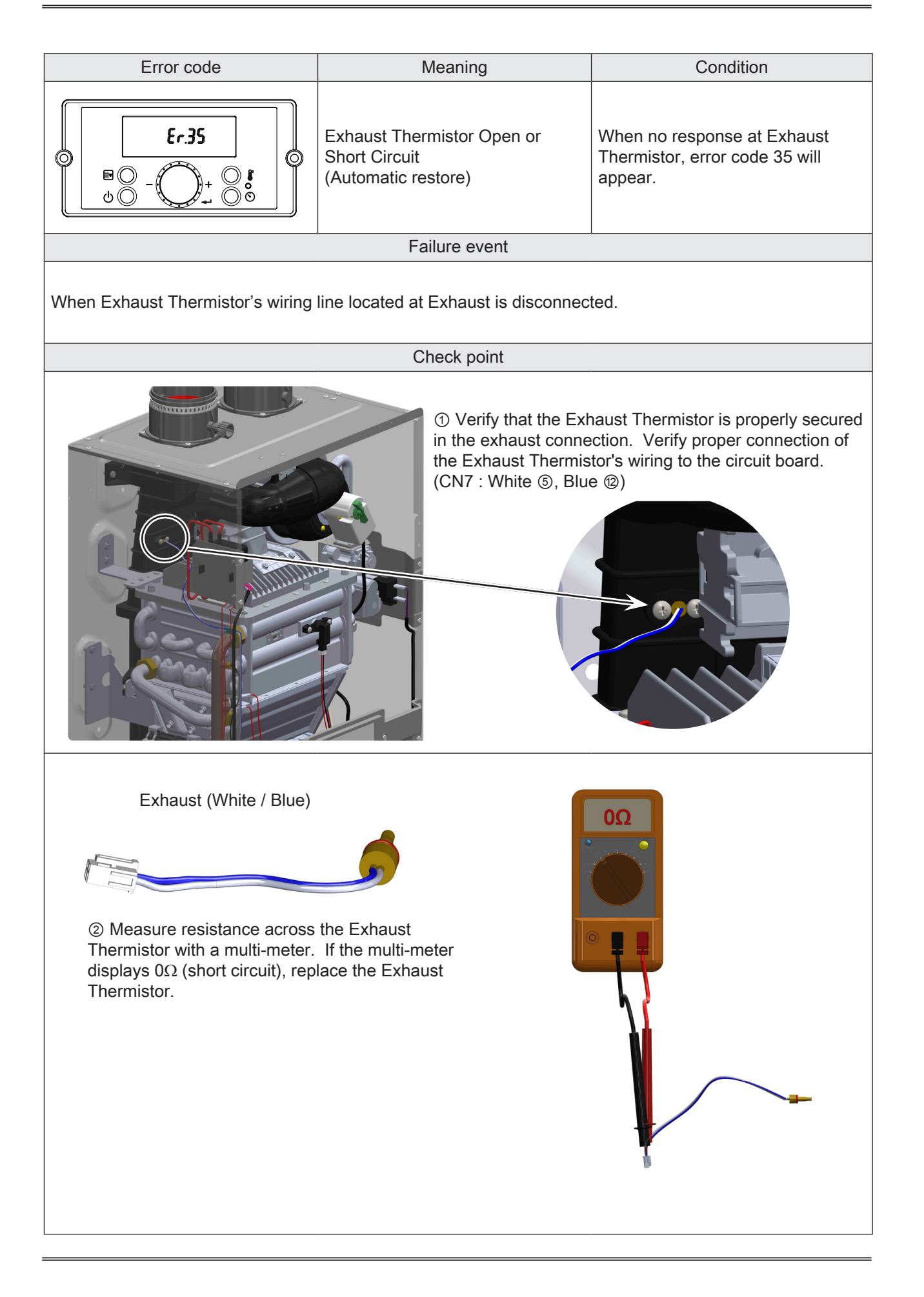

| Error code                                                                                                    | Meaning                                    | Condition                                                                             |  |  |  |
|----------------------------------------------------------------------------------------------------|--------------------------------------------|---------------------------------------------------------------------------------------|--|--|--|
| E ○ - ○ + ○ € E ○ - ○ + ○ € • ○ ○ + ○ ○                                                                                                    | False flame sensing<br>(Automatic restore) | If false flame is detected after<br>combustion is ended error code 39<br>will appear. |  |  |  |
|                                                                                                    | Failure event                              |                                                                                       |  |  |  |
| After completion of the water heater combustion flame detection sensor detects In case the flame generated.                                                                                                    |                                            |                                                                                       |  |  |  |
| Check point                                                                                                    |                                            |                                                                                       |  |  |  |
| ① check the front cover will be closed.                                                                                                    |                                            |                                                                                       |  |  |  |
| <ul> <li>From more than DC 2.5V after ignition safety cut-off will appear</li> <li>① When setting before ignition is less than DC 2.5V : Replace flame sensor.</li> <li>② When setting before ignition is more than DC 2.5V : Replace the flame observation glass and gasket.</li> </ul> |                                            |                                                                                       |  |  |  |
|                                                                                                    | ITEM                                       | Normal Value                                                                          |  |  |  |
|                                                                                                    | Before ignition                            | More than DC 2.5V                                                                     |  |  |  |
|                                                                                                    | After ignition                             | Less than DC 2.5V                                                                     |  |  |  |
|                                                                                                    |                                            |                                                                                       |  |  |  |

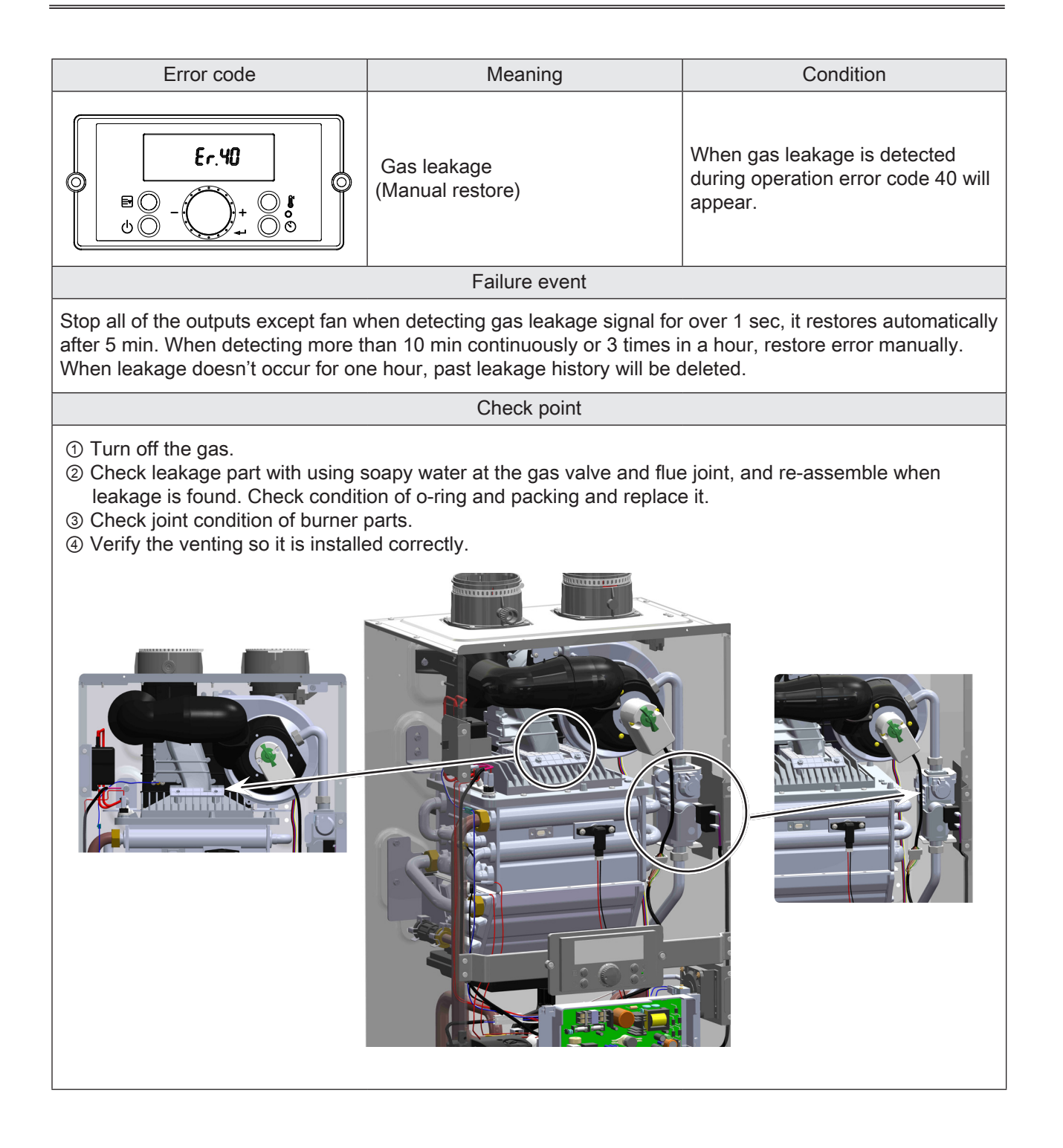

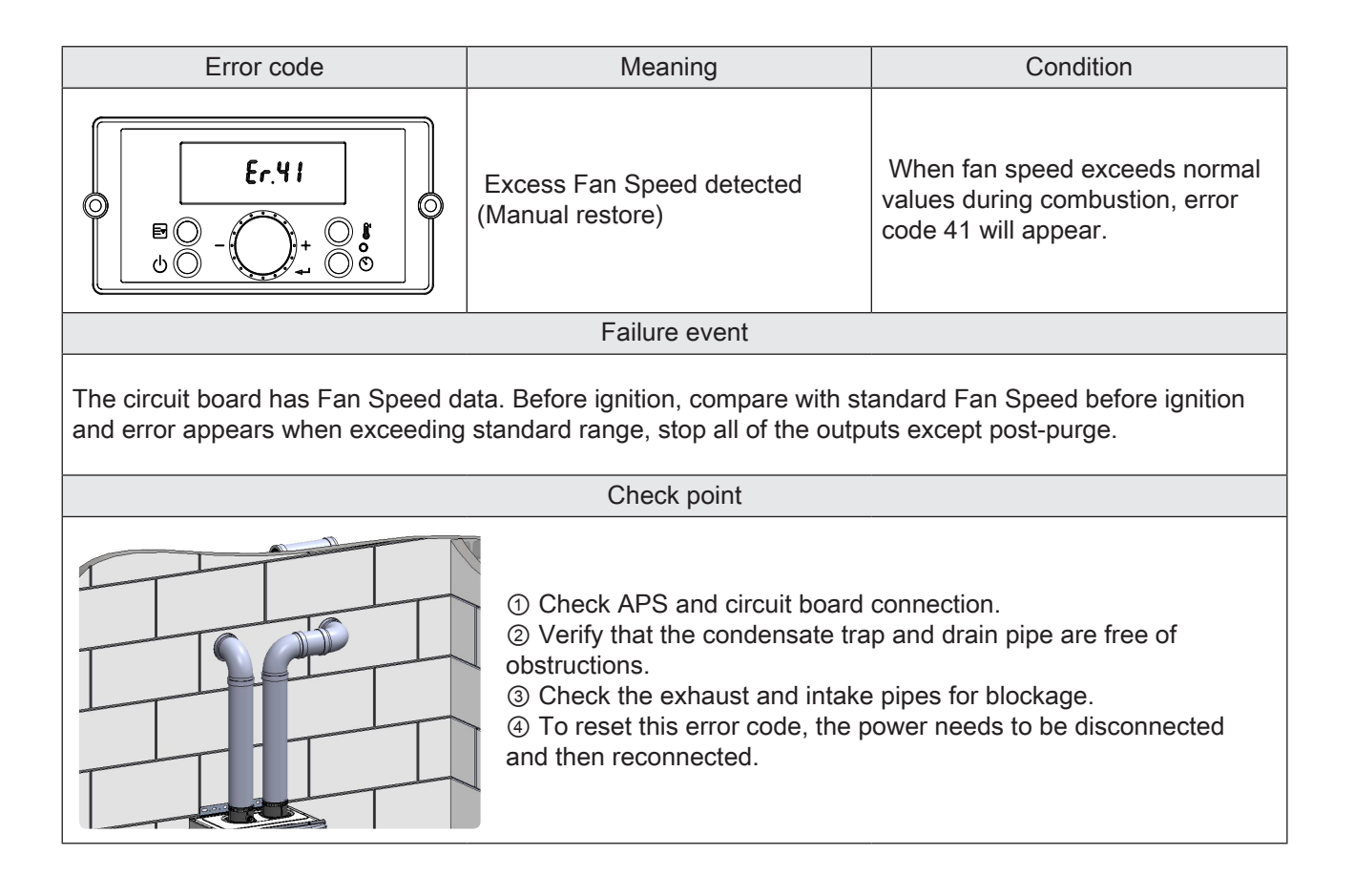

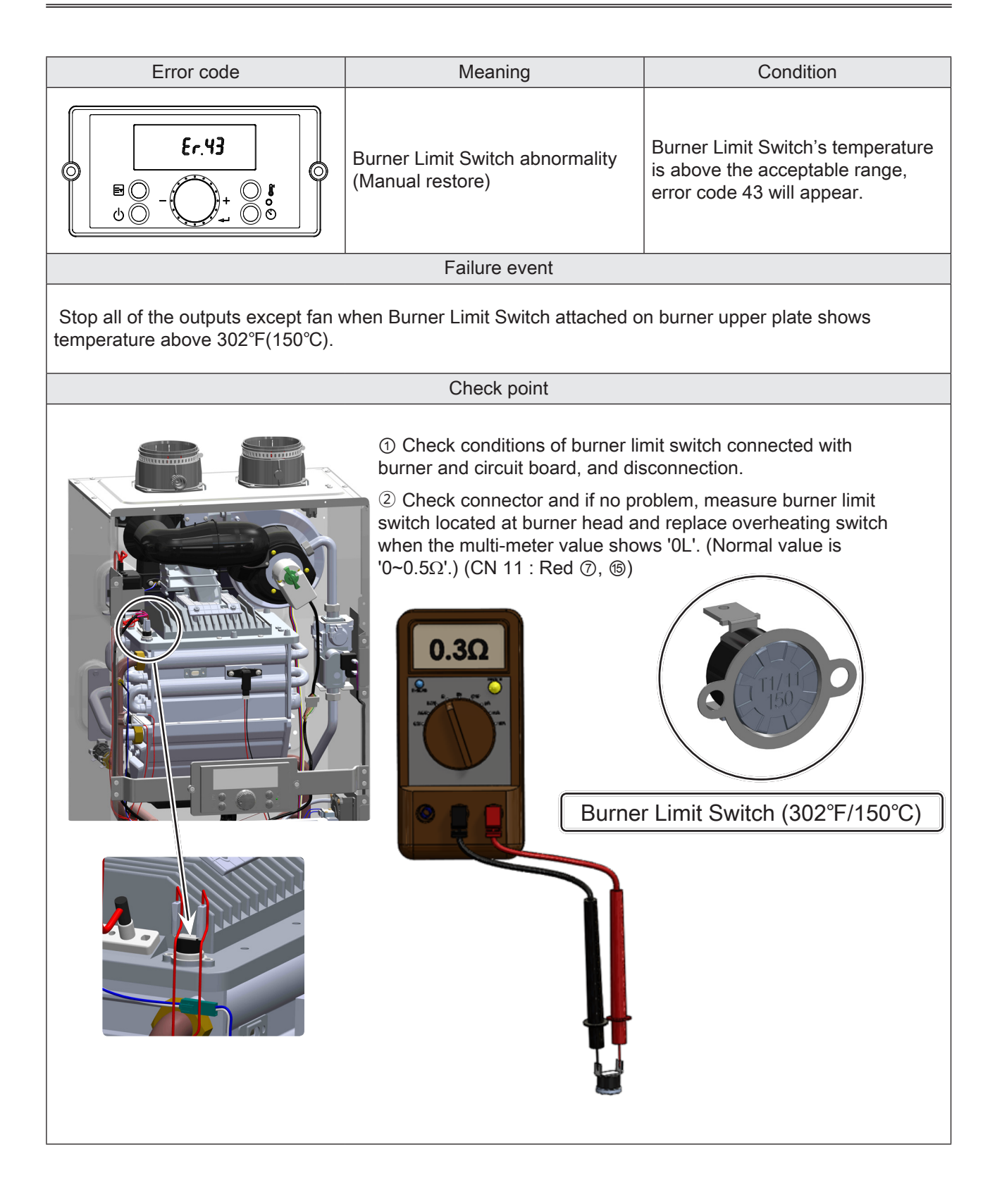

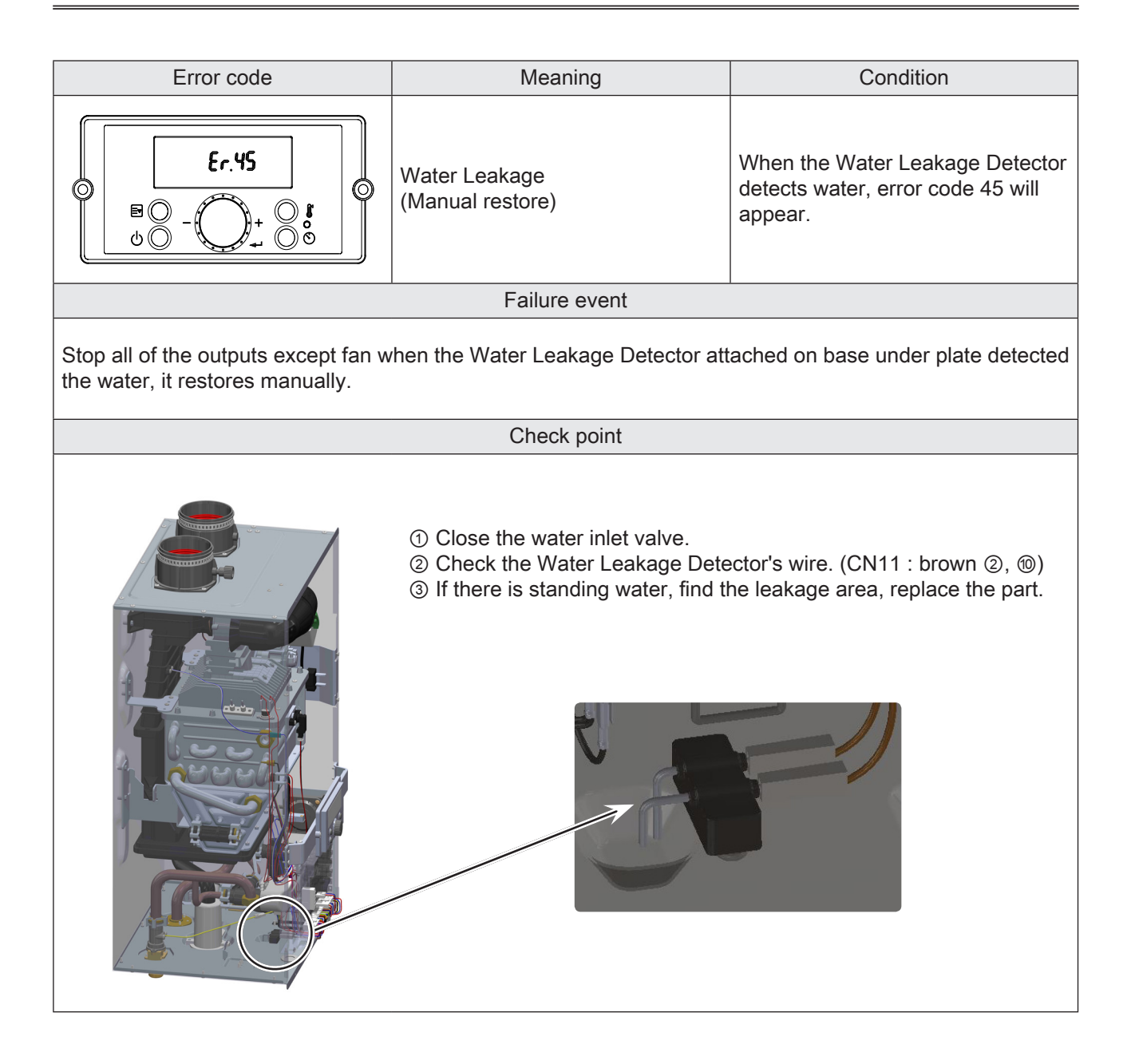

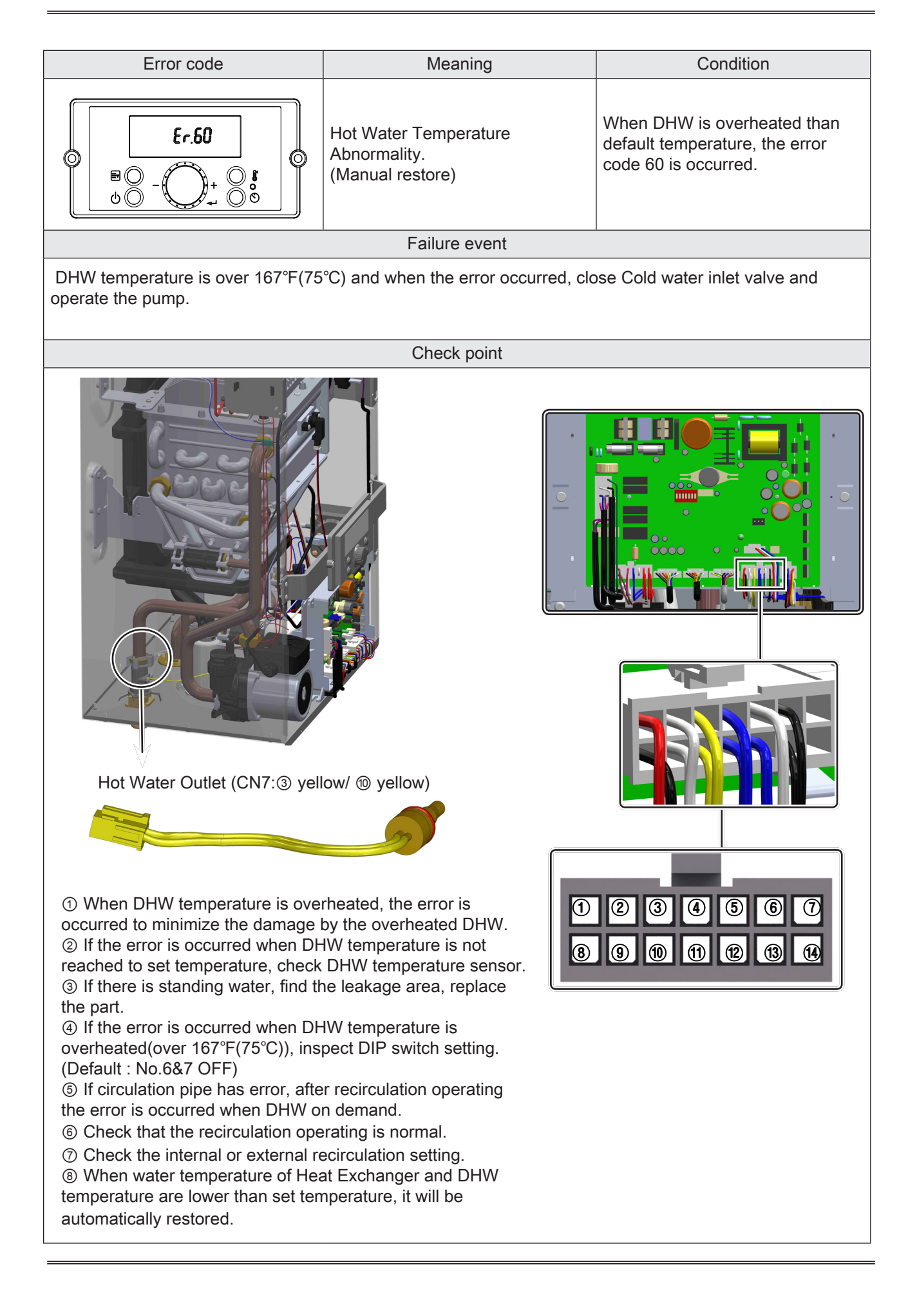

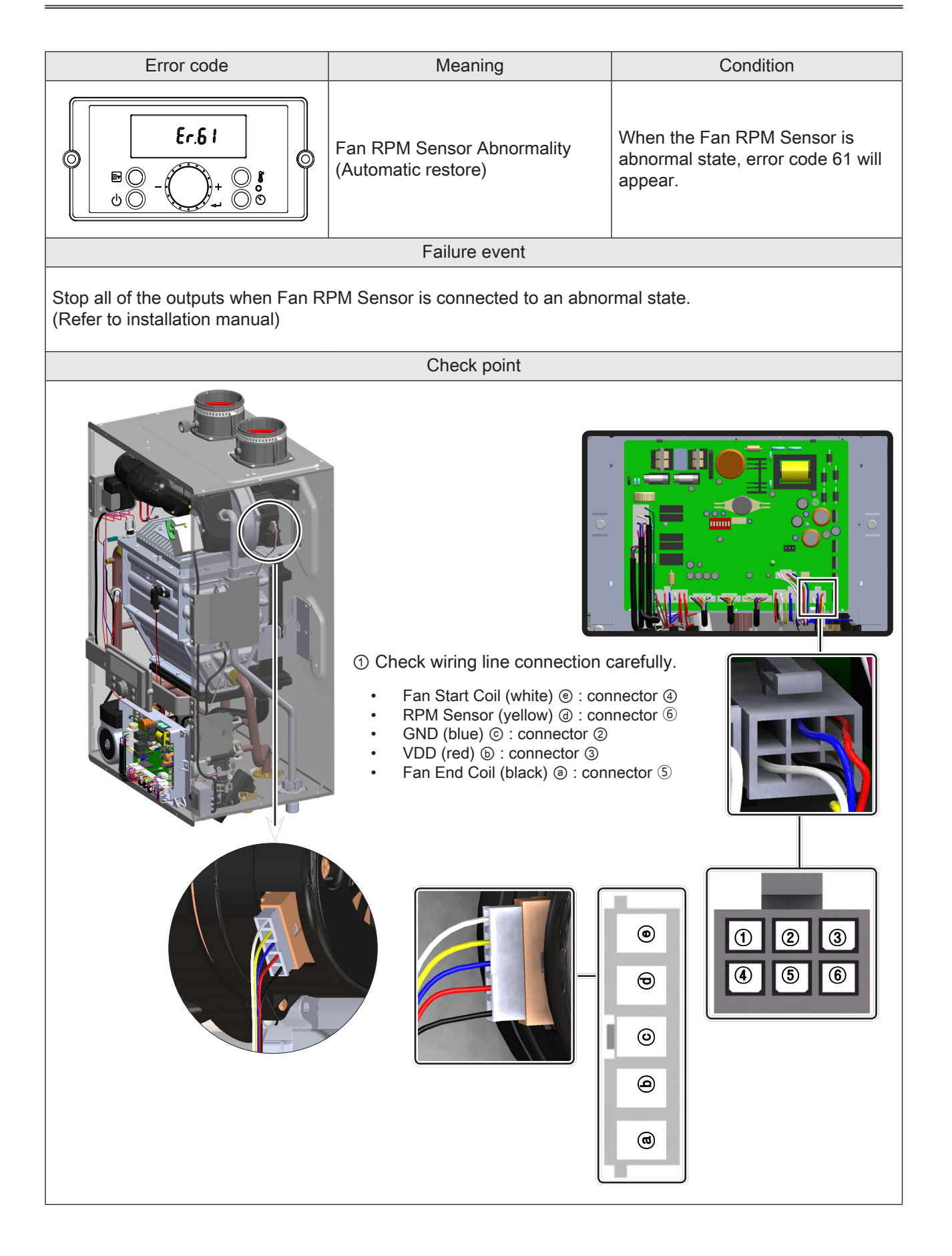

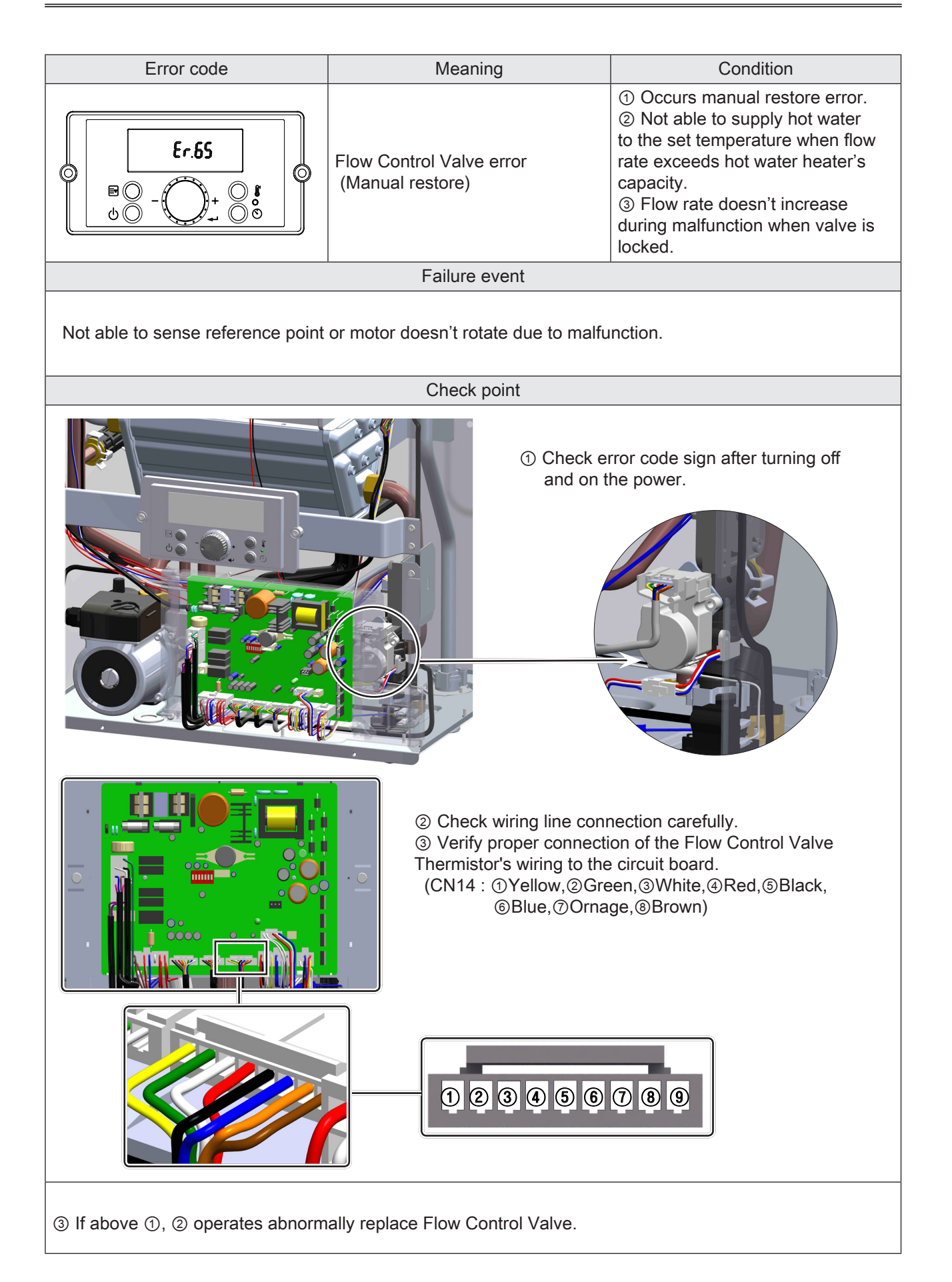

| Error code                                     | Meaning                                            | Condition                                                                                                    |  |
|------------------------------------------------|----------------------------------------------------|----------------------------------------------------------------------------------------------------|--|
| <b>Er.66</b><br>■○ - ○+ ○ <b>B</b><br>∪○ - ○ ○ | Water Mixing Valve Abnormality<br>(Manual restore) | <ol> <li>Occurs manual restore error.</li> <li>Water leakage occurs around<br/>the water mixing valve.</li> <li>Abnormal valve operation.</li> </ol> |  |
| Failure event                                  |                                                    |                                                                                                    |  |

Operation of product is stopped once detecting water leakage. The temperature of hot water is not constant.

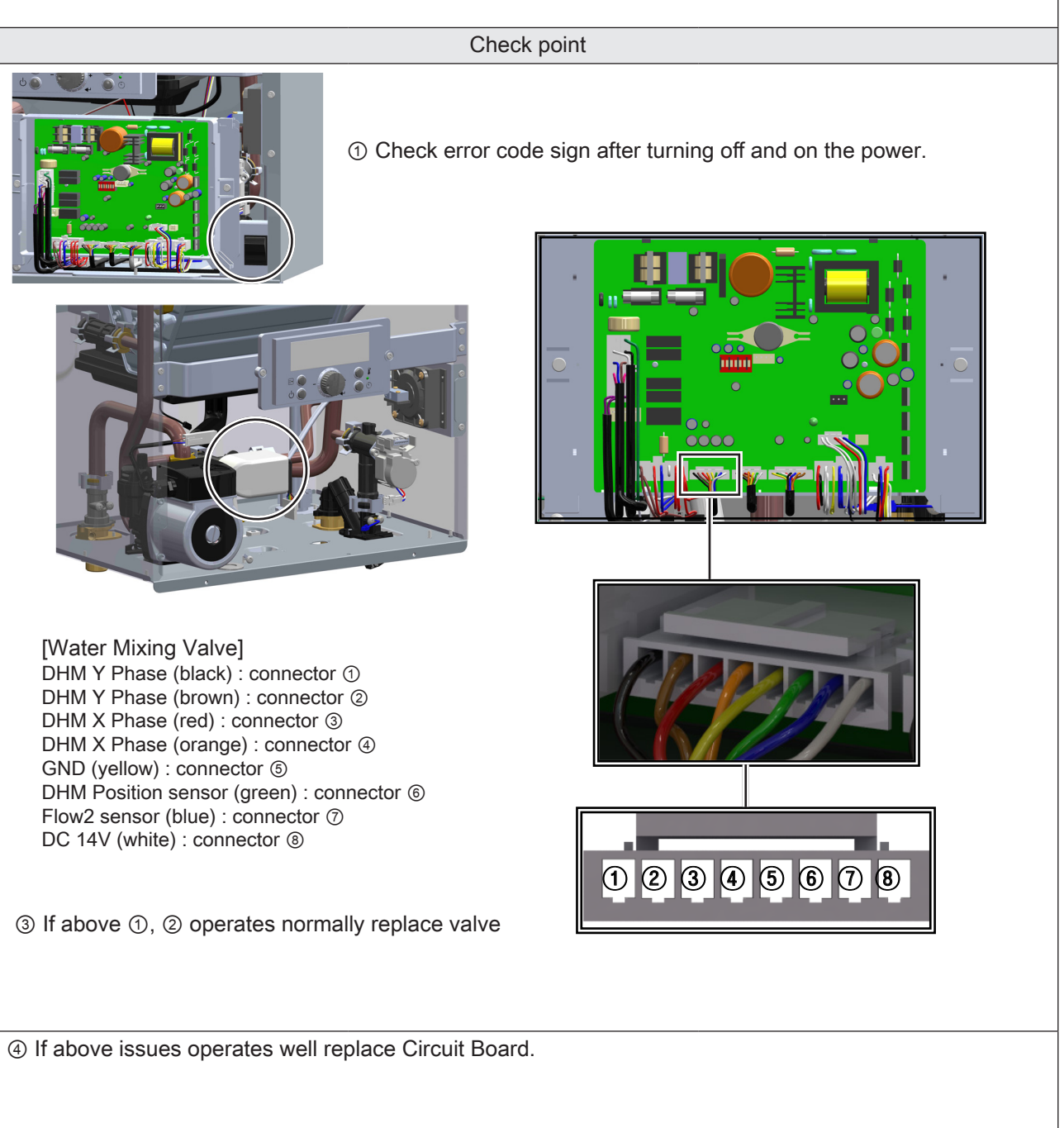
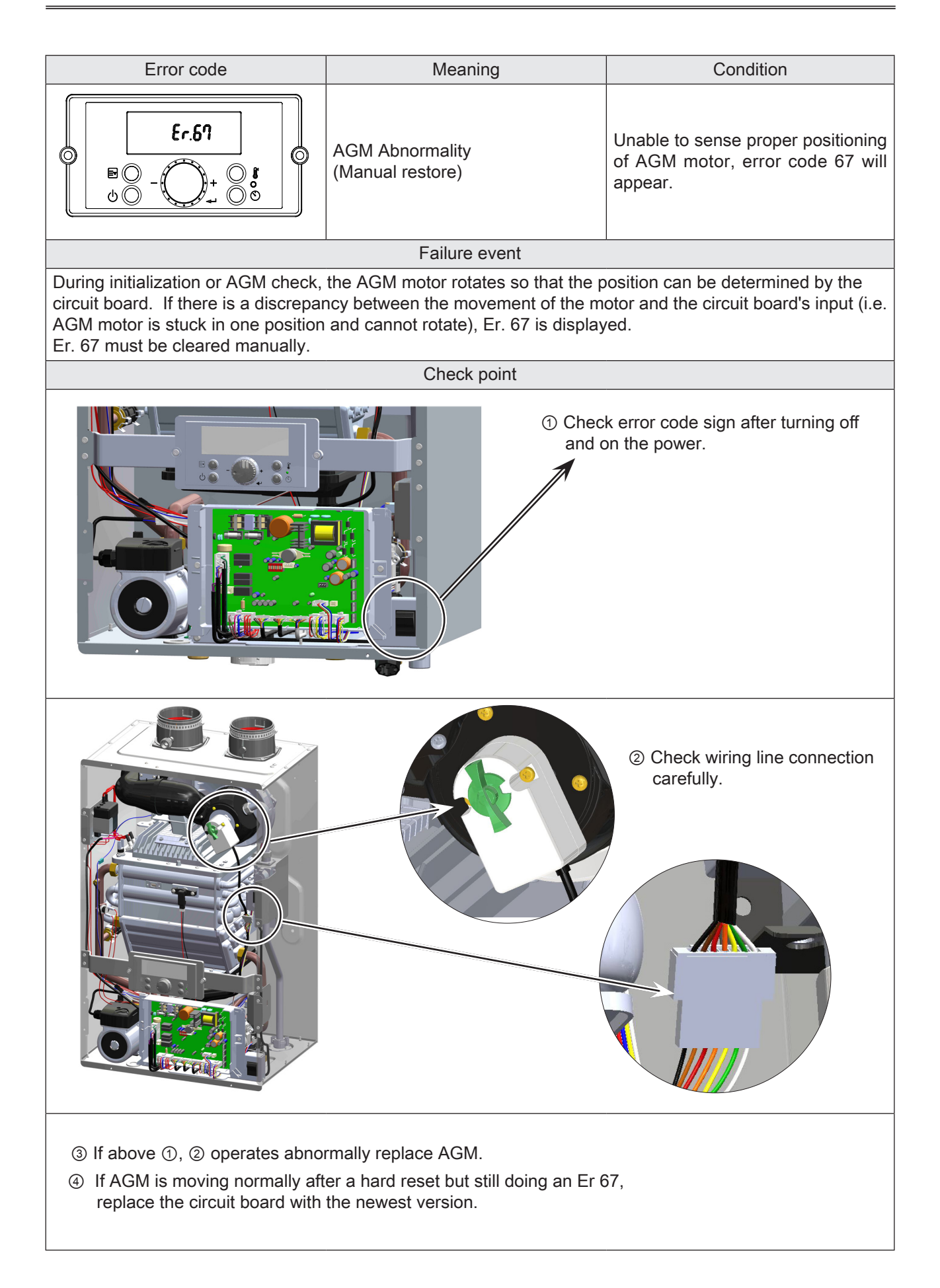

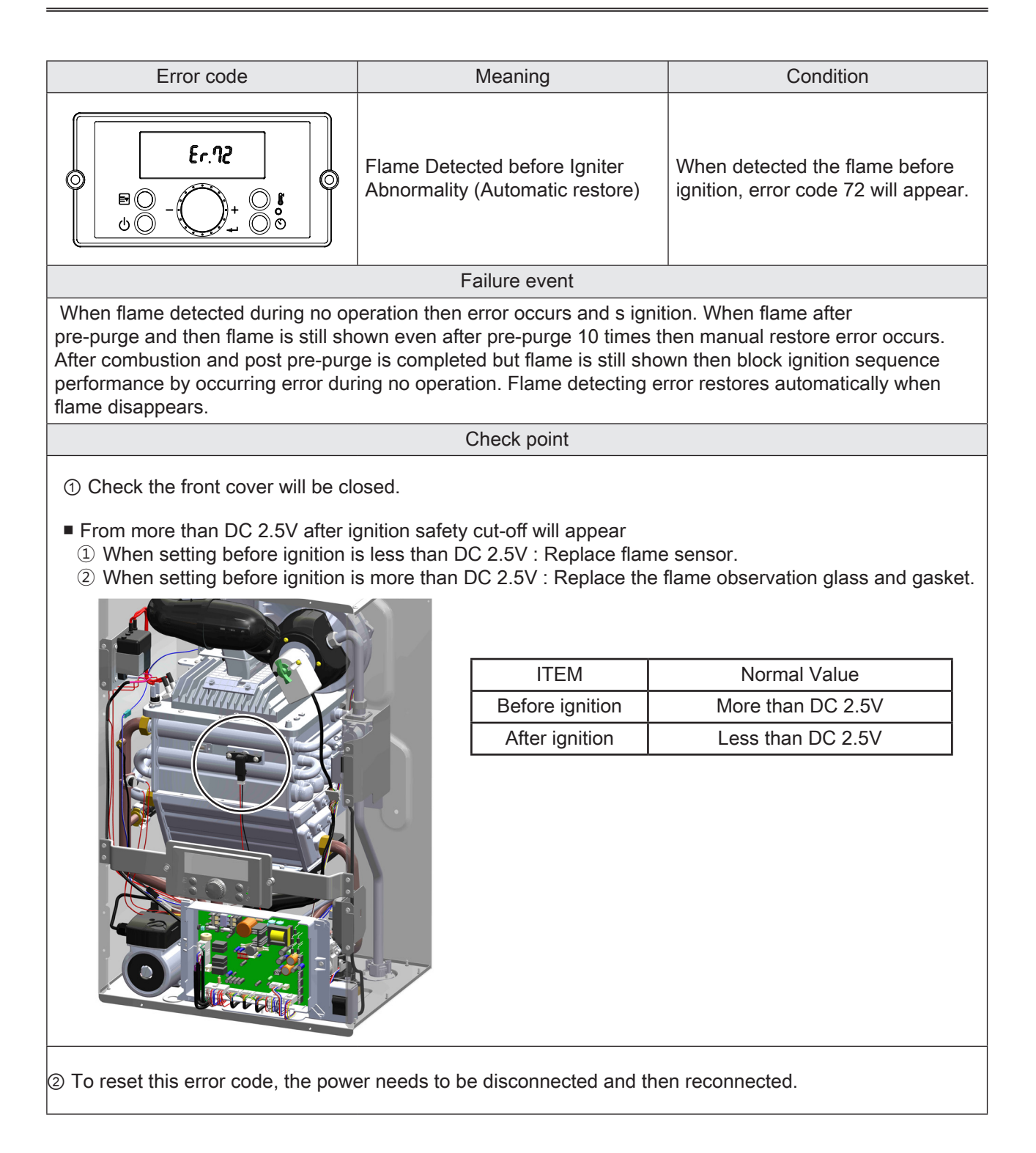

| Error code                                                                           |                                   |                                  | Me                                                                                                    | aning                  | g                                       |                                                                | Condition        |                   |  |
|--------------------------------------------------------------------------------------|-----------------------------------|----------------------------------|----------------------------------------------------------------------------------------------------|------------------------|-----------------------------------------|----------------------------------------------------------------|------------------|-------------------|--|
| Er.?3<br>DIP Switch Se<br>(Automa                                                    |                                   |                                  | tting<br>tic re                                                                                                    | Abnormality<br>estore) | When<br>error o                         | When Dip switch is set abnormall<br>error code 73 will appear. |                  |                   |  |
|                                                                                      |                                   |                                  | Failu                                                                                                    | re e\                  | /ent                                    |                                                                |                  |                   |  |
| This error o plugged into                                                            | ccurs if the D<br>power.          | )ip switches or                  | n the circuit bo                                                                                                    | ard                    | are changed                             | l or move                                                      | d when th        | e water heater is |  |
|                                                                                      |                                   |                                  | Che                                                                                                    | ck po                  | oint                                    |                                                                |                  |                   |  |
| ① Set acc<br>Dip Sw                                                                  | curately by cl<br>vitch specifica | necking capac<br>ation listed on | ity on the ratir<br>the manual.                                                                                                    | ıg pla                 | ate attached                            | to the sic                                                     | le of wate       | r heater and      |  |
|                                                                                      | I                                 |                                  |                                                                                                    |                        | Dip Switch                              | Sta                                                            | te               |                   |  |
|                                                                                      |                                   |                                  |                                                                                                    | 5                      | Gas Type                                | NG : ON                                                        | LP:OFF           |                   |  |
|                                                                                      |                                   |                                  |                                                                                                    | 6                      | High Fire                               | 6: ON                                                          | 7: OFF           |                   |  |
|                                                                                      |                                   |                                  |                                                                                                    | 7                      | Low Fire                                | 6: OFF                                                         | 7: ON            |                   |  |
|                                                                                      |                                   |                                  |                                                                                                    | 6, 7                   | Normal Fire                             | 6: OFF                                                         | 7: OFF           | _                 |  |
|                                                                                      | Fire                              | 199,000Btu<br>(LP)               | 180,000Bt<br>(LP)                                                                                                    | u                      | 199,000Btu<br>(NG)                      | u 180                                                          | 0,000Btu<br>(NG) |                   |  |
|                                                                                      | High<br>Fire                      | 2957821<br>00                    |                                                                                                    | 8                      |                                         |                                                                | NO<br>NO         |                   |  |
|                                                                                      | Low<br>Fire                       | 1 5 3 4 2 9 L                    |                                                                                                    | E                      | 534294                                  |                                                                | NO               |                   |  |
|                                                                                      | Normal<br>Fire                    | 1 5 3 4 2 9 1<br>0 0<br>0 0      | 2 9 9 9 8 2<br>9 9 9 9 8 2<br>9 9 9 9 8 2<br>9 9 9 9 8 2<br>9 9 9 9 8 2<br>9 9 9 9 8 2<br>9 9 9 9 8 2<br>9 9 9 9 8 2<br>9 9 9 9 8 2<br>9 9 9 9 8 2<br>9 9 9 9 8 2<br>9 9 9 9 8 2<br>9 9 9 9 8 2<br>9 9 9 8 2<br>9 9 9 8 2<br>9 9 9 8 2<br>9 9 9 8 2<br>9 9 9 8 2<br>9 9 9 8 2<br>9 9 9 8 2<br>9 9 9 8 2<br>9 9 9 8 2<br>9 9 9 8 2<br>9 9 9 8 2<br>9 9 9 8 2<br>9 9 9 8 2<br>9 9 9 9 9 9 9 9 9 9 9 9 9 9 9 9 9 9 9 | 6                      | 2 3 4 2 9 2<br>7 7 7 7 8 7 8<br>0<br>NO |                                                                | 15348<br>00      | _                 |  |
|                                                                                      |                                   |                                  |                                                                                                    |                        |                                         |                                                                |                  |                   |  |
| ② To reset this error code, the power needs to be disconnected and then reconnected. |                                   |                                  |                                                                                                    |                        |                                         |                                                                |                  |                   |  |

| Error                                                                                                    | Meaning                                                                               | Condition                                                                                           |  |  |  |
|----------------------------------------------------------------------------------------------------|---------------------------------------------------------------------------------------|----------------------------------------------------------------------------------------------------|--|--|--|
|                                                                                                    | Communication Error between<br>Control Panel and Circuit Board<br>(Automatic restore) | When communication with display panel is not stabilished for 10 minutes, error code 76 will appear. |  |  |  |
|                                                                                                    | Fault                                                                                 |                                                                                                    |  |  |  |
| Connection error between control panel and circuit board.                                                                                                    |                                                                                       |                                                                                                    |  |  |  |
| Check point                                                                                                    |                                                                                       |                                                                                                    |  |  |  |
| <ol> <li>Check connections from circuit board to Control Panel.</li> <li>To reset this error code, the power needs to be disconnected and then reconnected.</li> </ol> |                                                                                       |                                                                                                    |  |  |  |

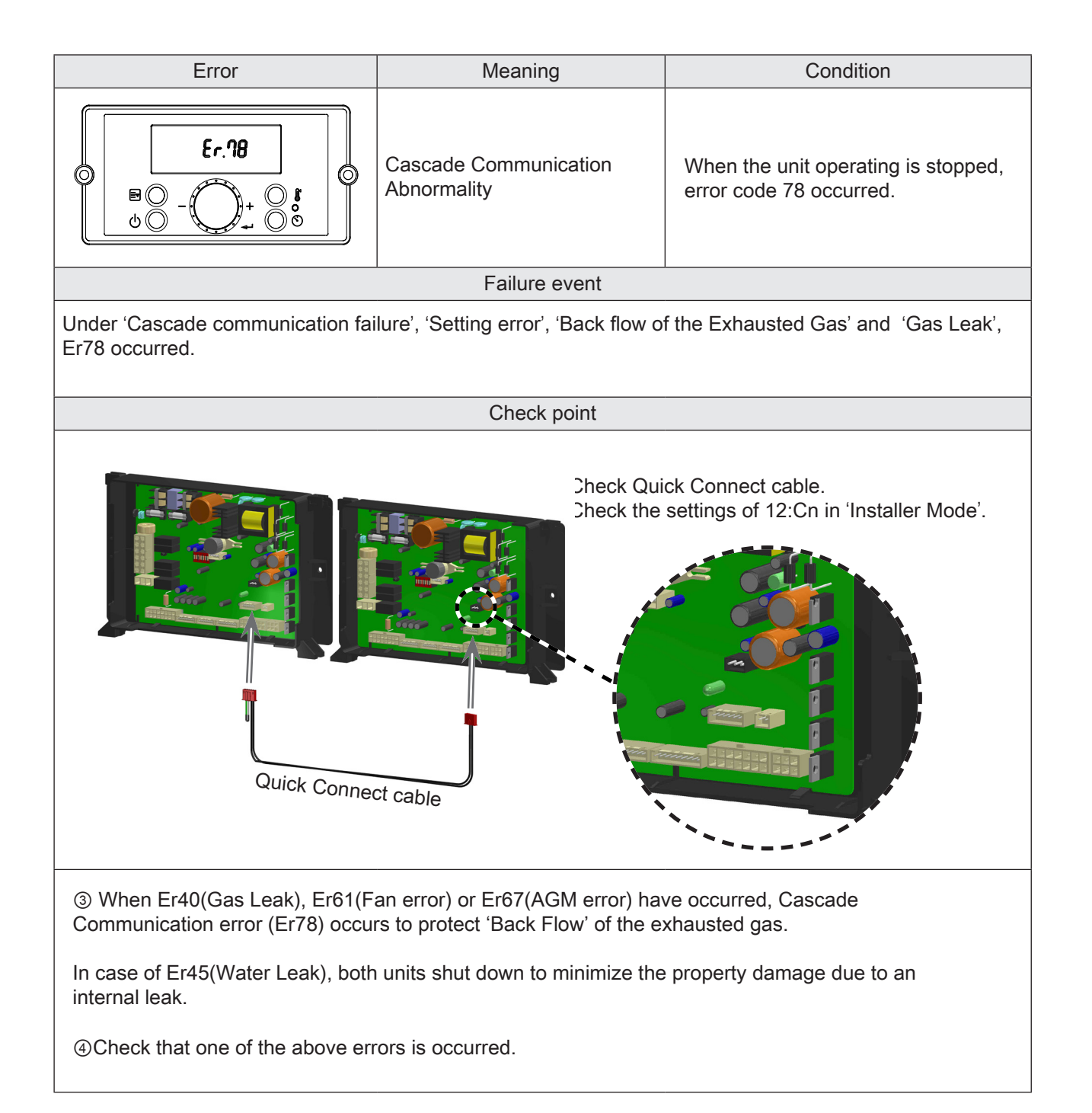

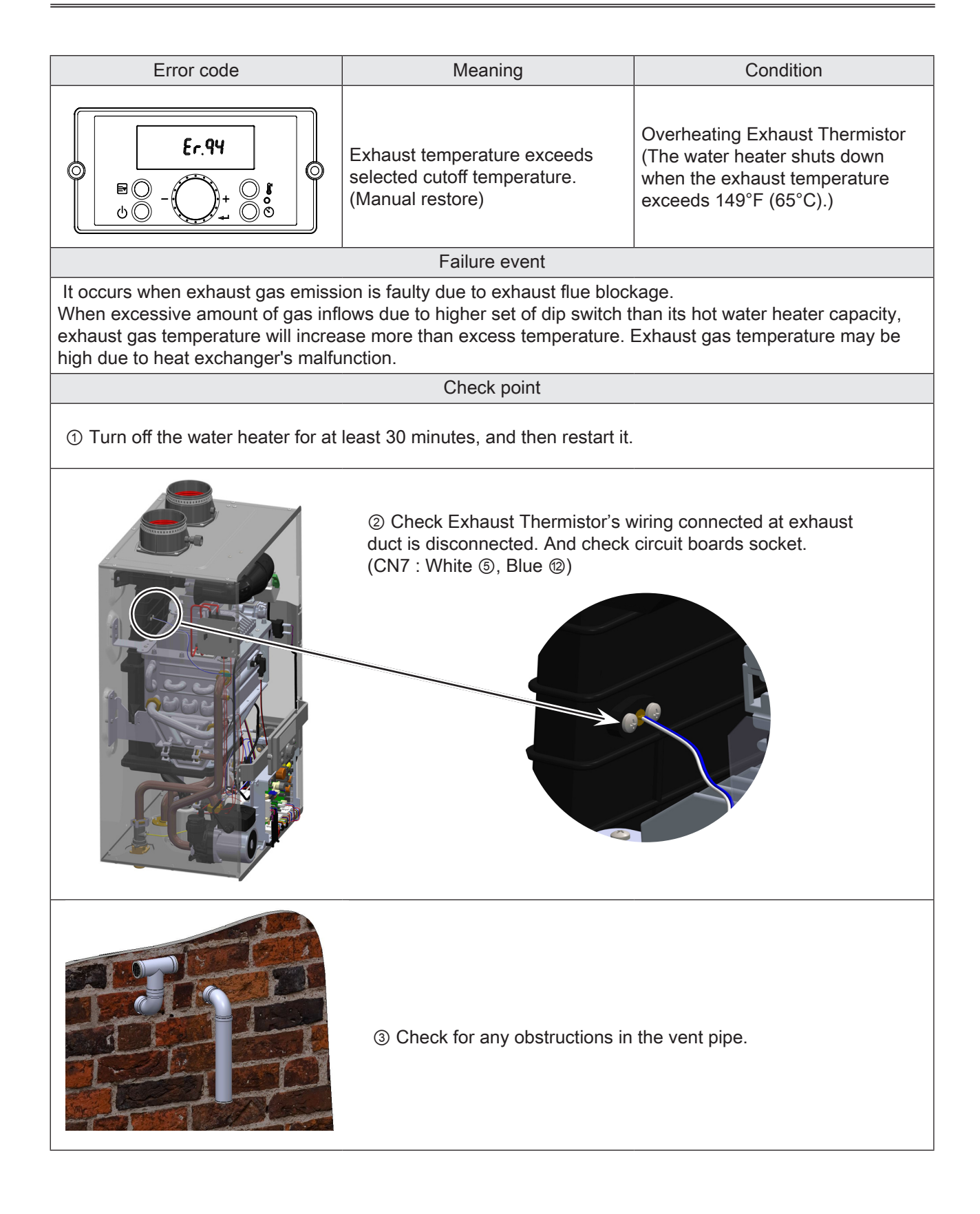

| 1. Circuit Board                                                                                                    |                                                                                                    |
|----------------------------------------------------------------------------------------------------|----------------------------------------------------------------------------------------------------|
| <ol> <li>Close the gas shut off valve and water valve.</li> <li>Turn the power on.</li> <li>Enter 'Installer Mode' 'Status Mode' from control</li> </ol> | 13. Turn the power on. (Use the manual switch)<br>14. Enter 'Installer Mode', 'Status Mode' from control<br>panel |
| panel. (See page 44,45)                                                                                                    | 15. Set the values for 4:FH,5:FL,J:AG.                                                                            |
| 4. On a piece of paper, write down the factory settings in                                                                                               | (These are the numbers you wrote down in Step 4)                                                                  |
| the 'Installer Mode' for 4:FH,5:FL,'Status Mode' J:AG.                                                                                                   | 16. Save the values for 4:FH,5:FL,J:AG.                                                                           |
| These numbers MUST be recorded before the old circuit                                                                                                    | 17 Turn the unit on and ensure proper operation                                                                   |

These numbers MUST be recorded before the old circuit board is removed, the valves are specific to the unit. 5. Turn the power off water heater. (Use the manual

switch)

6. Unplug connectors on Circuit board.

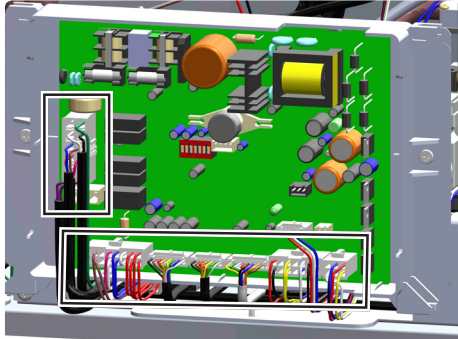

7.Loosen two screws to remove Circuit board.

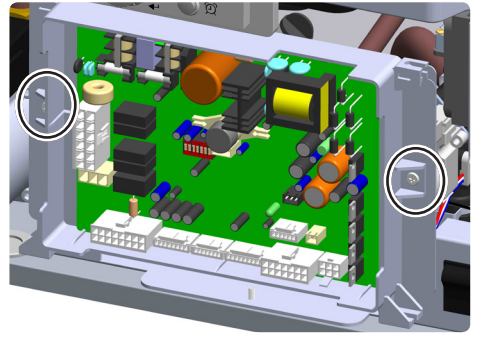

Remove the circuit board and replace with new circuit board.
 Reconnect all wire connections to the new circuit board.

10. Verify the dip switch settings are correct on the

- new circuit board. (See normal fire in figure below)
- 11. Open the gas shut off valve.
- 12. Open all water valves.

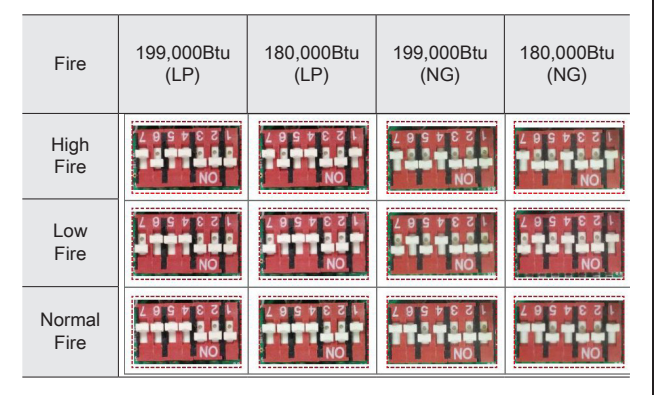

17. Turn the unit on and ensure proper operation.18. Test operation.

If carbon dioxide and manifold pressure values are matched with Table 1 in the low fire combustion, switch dip switch from low to high fire and check carbon dioxide and manifold pressure values. If the values are matched with Table 1, shut off the unit and close the gas valve. Then disconnect the hose that is connected to the manifold pressure port, then tighten the screw for the manifold pressure port, and return the dipswitch back to normal condition. Finally, close the front cover.

# NOTE

When assemble connector, check wiring color and locations to avoid any mistakes.

#### Table 1

| Manifold<br>pressure<br>(±0.01″) |              | 'LP' type |     |         |     | 'NG' type |     |         |     |
|----------------------------------|--------------|-----------|-----|---------|-----|-----------|-----|---------|-----|
|                                  |              | 2" VENT   |     | 3″ VENT |     | 2" VENT   |     | 3" VENT |     |
| 199,000                          | High<br>fire | -0.3"     | W.C | -0.25"  | W.C | -0.38"    | W.C | -0.33"  | W.C |
| Btu/hr                           | Low<br>fire  | -0.02"    | W.C | -0.02"  | W.C | -0.07"    | W.C | -0.07"  | W.C |
| 180,000                          | High<br>fire | -0.28"    | W.C | -0.23"  | W.C | -0.36"    | W.C | -0.31"  | W.C |
| Btu/hr                           | Low<br>fire  | -0.02"    | W.C | -0.02"  | W.C | -0.07"    | W.C | -0.07"  | W.C |

| Dip Switch |             | State   |        |  |  |
|------------|-------------|---------|--------|--|--|
| 5          | Gas Type    | NG : ON | LP:OFF |  |  |
| 6          | High Fire   | 6: ON   | 7: OFF |  |  |
| 7          | Low Fire    | 6: OFF  | 7: ON  |  |  |
| 6, 7       | Normal Fire | 6: OFF  | 7: OFF |  |  |
|            |             |         |        |  |  |

Cap screw / Offset adjustment

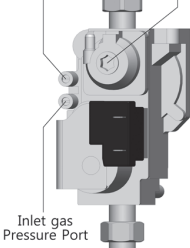

Manifold

- 2. Igniter
- 1. Close the gas shut off valve
- 2. Turn the power off.
- 3. Disconnect the wiring to the igniter.

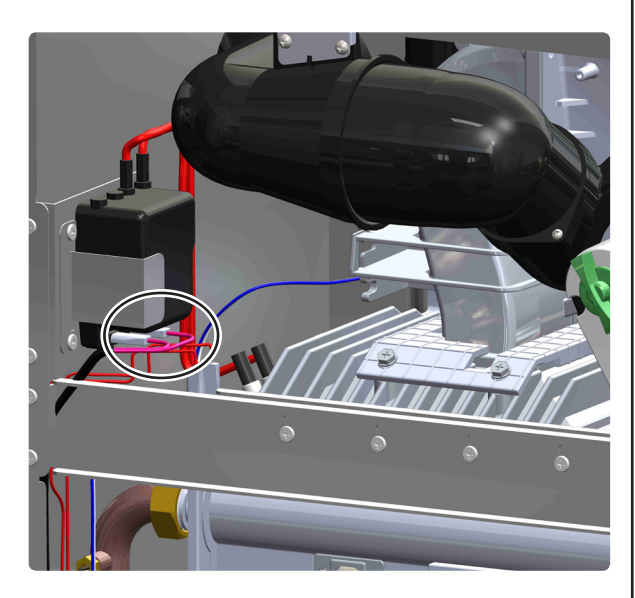

4. Remove the cable connected to the ignition plug.

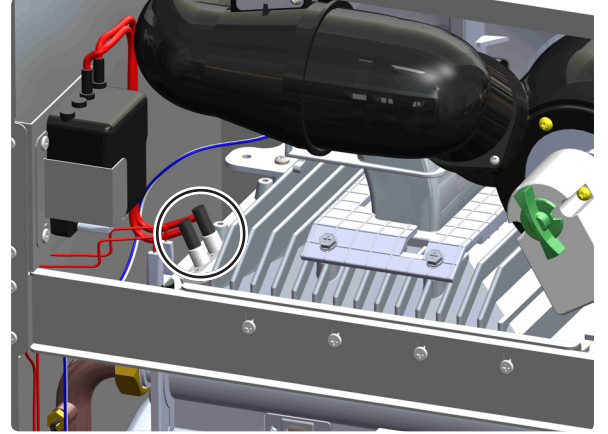

5. Loosen two screws to separate igniter from the water heater cabinet.

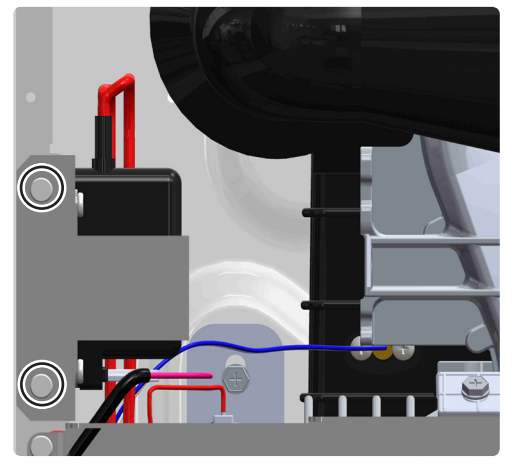

6. Loosen two screws to separate igniter from the bracket.

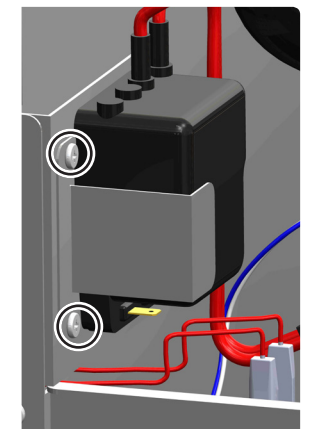

7. Separate igniter from bracket by unlocking the plastic tabs on the back side of the bracket.

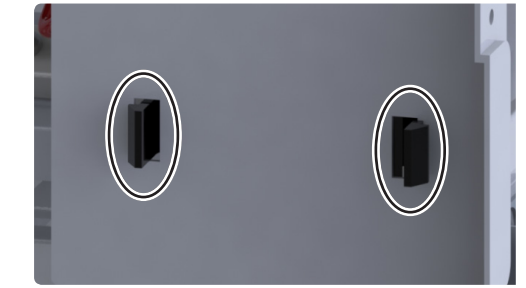

8. Replace igniter with new component.

9. Assemble in the reverse order as the part was removed.

- 10. Open the gas shut off valve.
- 11. Turn the power on.
- 12. Turn the unit on and ensure proper operation.

#### <u>NOTE</u>

1. Ensure the igniter is properly secured.

#### 3. Flame Detection Sensor

- 1. Close the gas shut off valve.
- 2. Turn the power off.

3. Disconnect the electrical connection to the flame detection sensor.

(Push and hold the button on the back side of the connection to remove.)

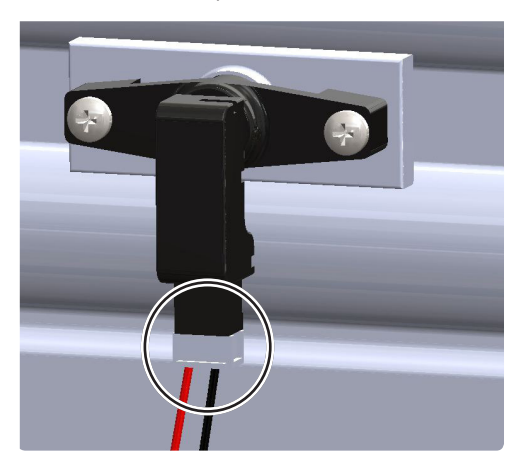

4. Rotate flame detection sensor 45 degrees clockwise and pull forward.

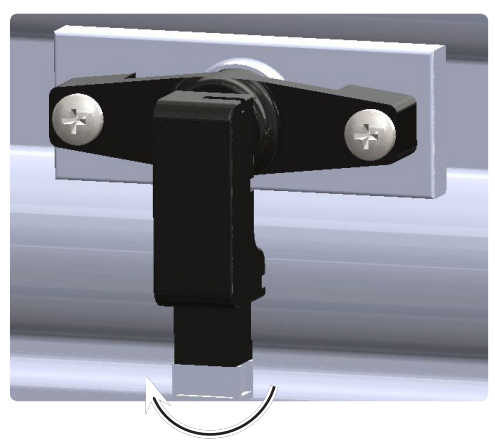

5. Replace flame detection sensor with new component.

6. Assemble in the reverse order as the part was removed.

- 7. Open the gas shut off valve.
- 8. Turn the power on.
- 9. Turn the unit on and ensure proper operation.

#### <u>NOTE</u>

1. Check fixed condition of the part.

# 4. Gas Leak Detector

- 1. Close the gas shut off valve.
- 2. Turn the power off.

3. By using a hand screwdriver, remove 4 screws of the front cover.

4. Disconnect all the electrical connection to the circuit board.

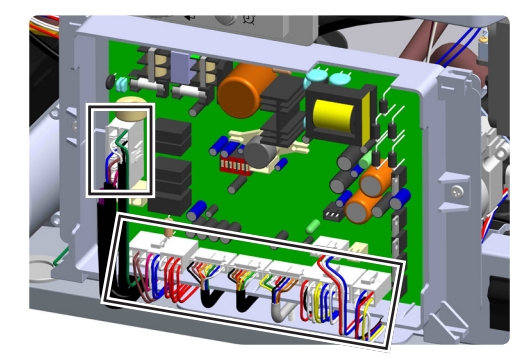

5. Loosen two screws to remove the circuit board.

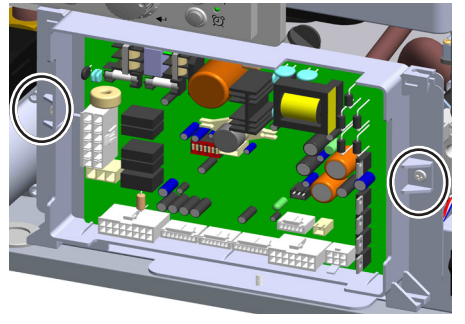

Replace the circuit board with new component.
 Assemble in the reverse order as the part was removed.

- 8. Assemble connectors on circuit board.
- 9. Open the gas shut off valve
- 10. Turn the power on.
- 11. Turn back the water valve in the opening direction.

12. Test operation. (Please refer to page 81 for

combustion characteristics test.)

# 5. Air Pressure Switch

- 1. Close the gas shut off valve.
- 2. Turn the power off.
- 3. Disconnect the electrical connection to the APS.

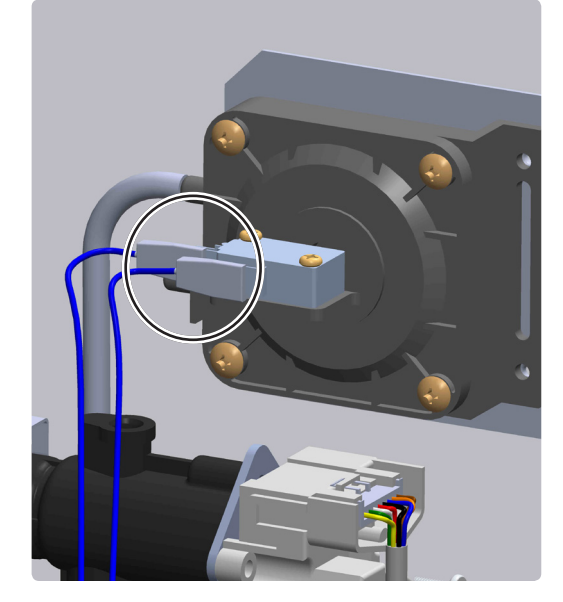

4. Separate hose from air pressure switch.

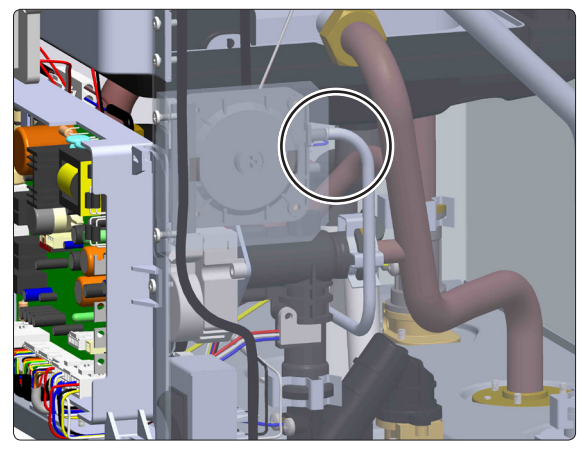

5. Loosen bracket's two screws and separate air pressure switch from the cabinet.

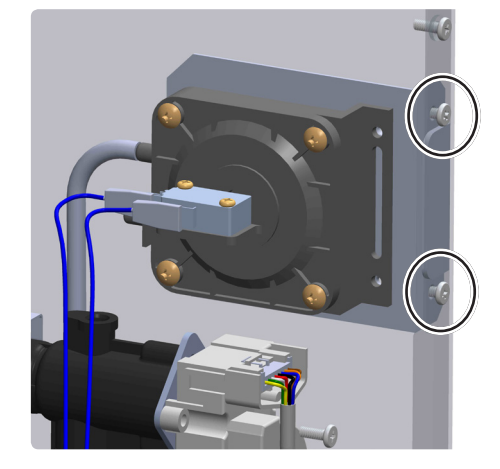

- 6. Replace air pressure switch with new component.
- 7. Assemble in the reverse order as the part was removed.
- 8. Open the gas shut off valve.
- 9. Turn the power on.
- 10. Open water valves (Hot water and DHW)
- 11. Turn the unit on and ensure proper operation.

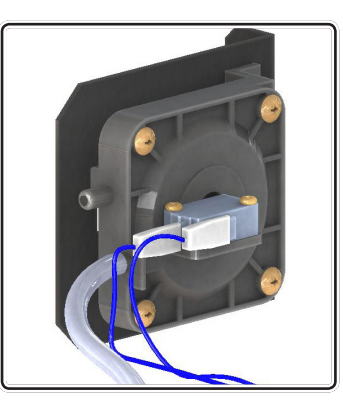

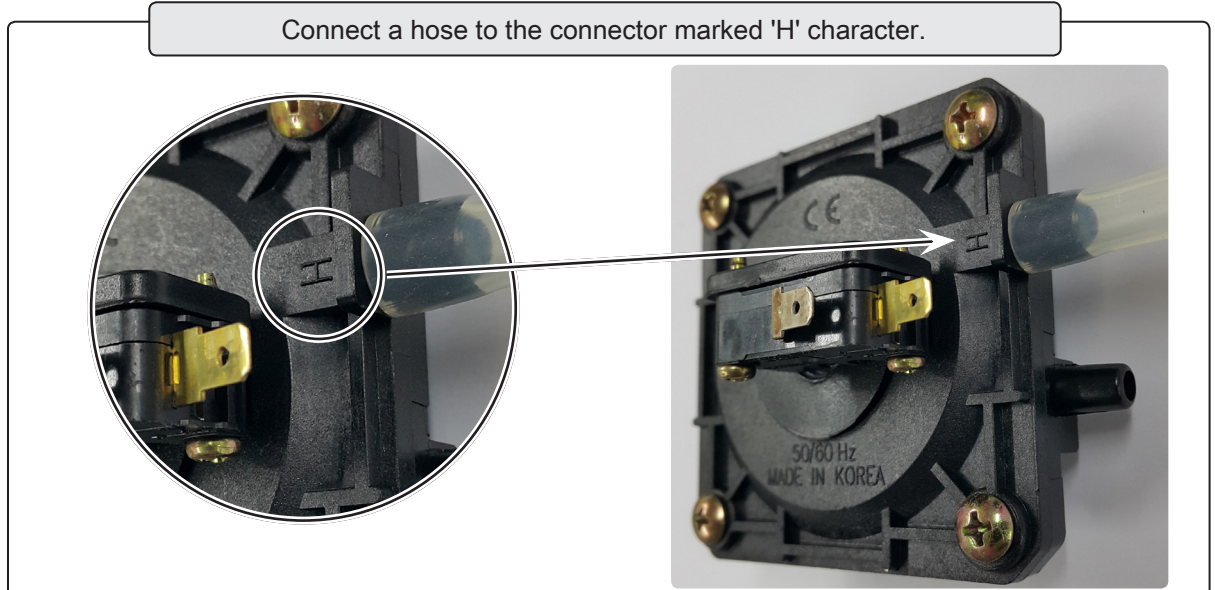

#### 6. Gas Valve

- 1. Close the gas shut off valve.
- 2. Turn the power off.
- 3. Close all water valve (Hot water and DHW)
- 4. Loosen the fastened screws of the case front bracket.

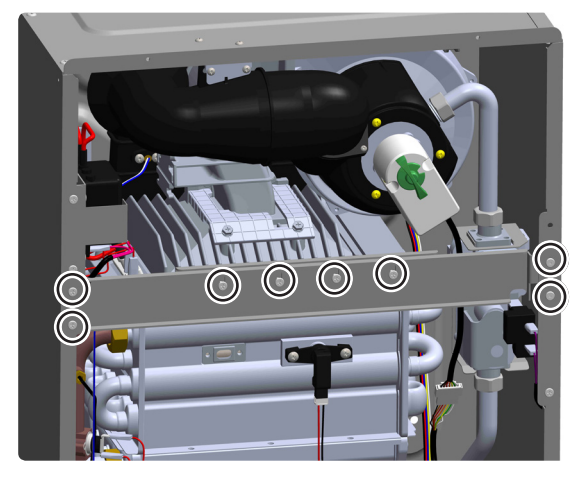

6. Disconnect the electrical connection to the gas valve.

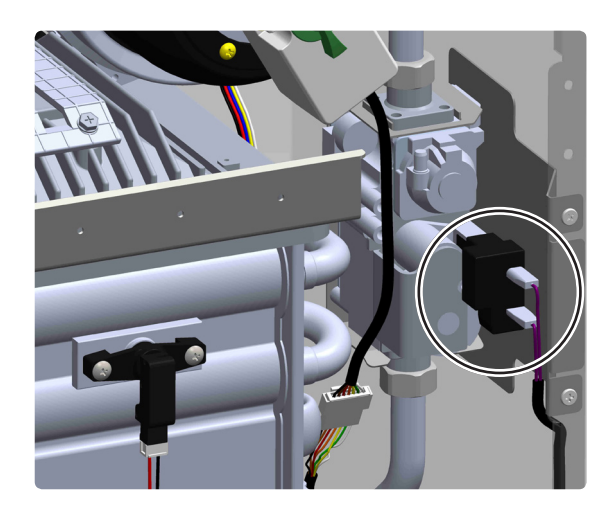

7. Loosen the nuts as shown.

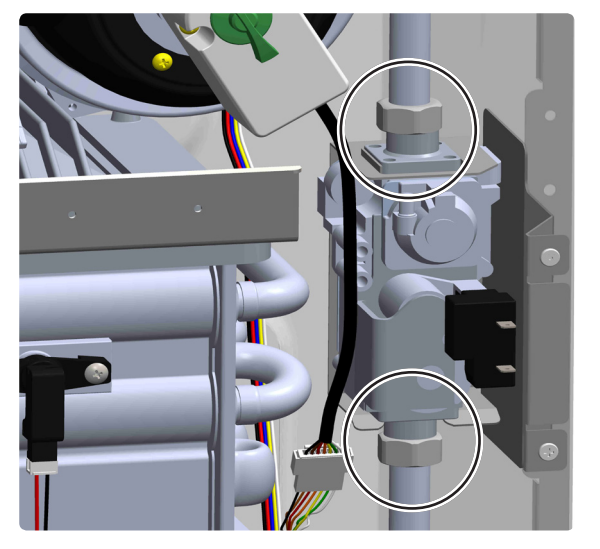

8. Remove the bracket's two screws and separate gas valve from the cabinet.

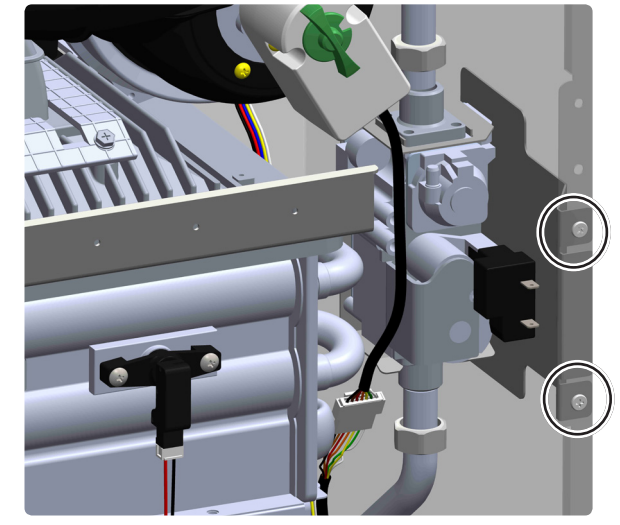

9. Replace the gas valve with new component. Check the o-rings for damage, if damaged, replace with new o-rings.

10. Assemble in the reverse order as the part was removed.

- 11. Open the gas shut off valve.
- 12. Turn the power on.
- 13. Open water valves (Hot water and DHW)
- 14. Turn the unit on and ensure proper operation.

#### <u>NOTE</u>

- 1. Replace it with the new gas valve.
- 2. Check wire condition connected to gas valve.

3. Make sure the packing is inserted correctly when assembling the nuts.

4. Compare to the manifold pressure with pressure indicated at the rating plate after connecting gas valve.5. Check for gas leaks after reinstalling new gas valve.

# 7. Flow Control Valve

- 1. Close the gas shut off valve.
- 2. Turn the power off.
- 3. Place a bucket under the unit and rag under valve
- to collect the residual water from the water heater.
- 4. Disconnect the electrical power to the water heater.
- 5. Close the both DHW inlet and hot water valve.
- 6. Open the Hot water faucets completely.

7. Disconnect all the electrical connection to the circuit board. Loosen the three screws to remove the Circuit Board and Circuit Board Bracket in one piece.

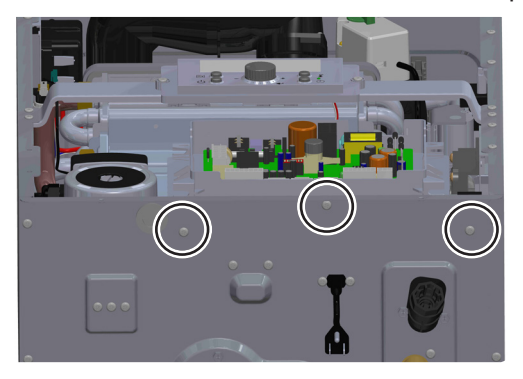

8. Remove two clips connected to the Flow Control Valve and remove the wire connection to the Flow Control Valve.

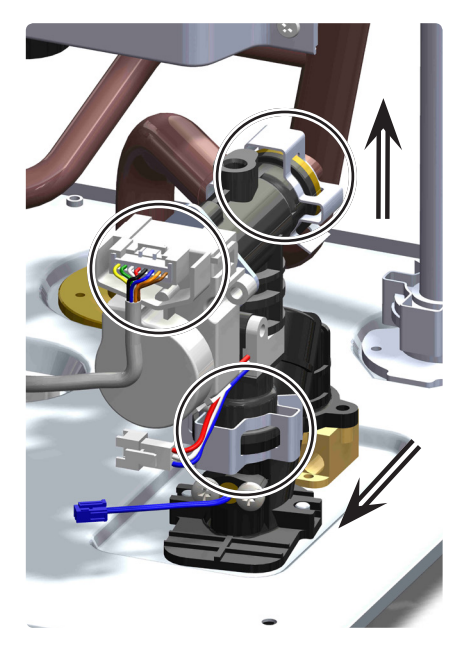

9. Loosen this nut from HEX pipe.

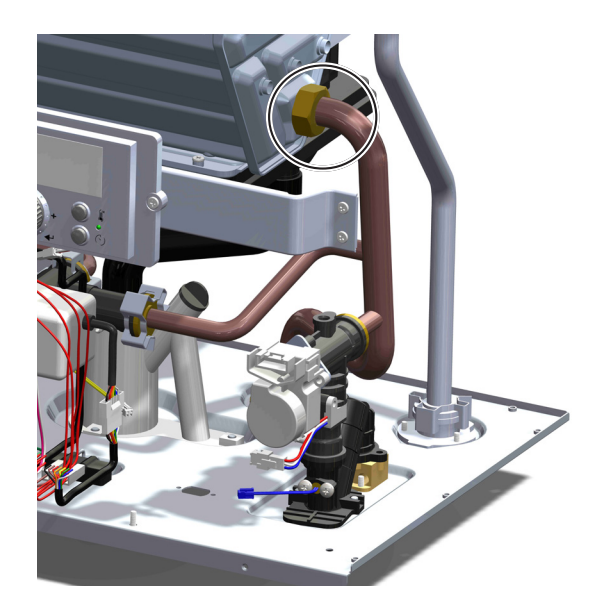

10. Remove the flow valve in the direction of the arrow.

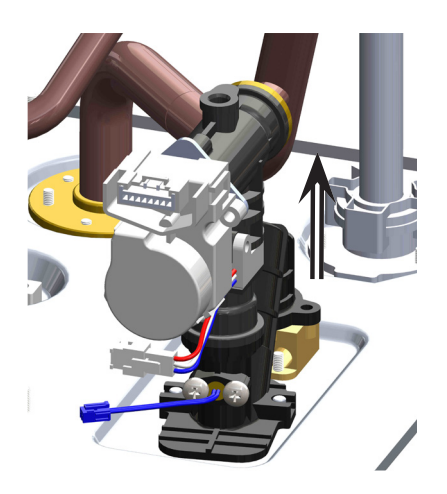

11. Replace the Flow Control Valve with new spare part. Check the o-rings for damage, if damaged, replace with new o-rings.

- 12. Assemble in the reverse order as the part was removed.
- 13. Open the gas shut off valve.
- 14. Turn the power on.
- 15. Open water valves (Hot water and DHW).
- 16. Turn the unit on and ensure proper operation.

# <u>NOTE</u>

- 1. Check wire condition connected to flow valve.
- 2. Make sure the o-ring is inserted correctly when assembling the pipe.

# 85

# Main components Replacement Instructions

#### 8. Water Mixing Valve

- 1. Close the gas shut off valve.
- 2. Turn the power off.
- 3. Place a bucket under the unit and rag under valve
- to collect the residual water from the water heater.
- 4. Disconnect the electrical power to the water heater.
- 5. Close the both DHW inlet and hot water valve.
- 6. Open the Hot water faucets completely.

7. Disconnect all the electrical connection to the circuit board. Loosen the three screws to remove the Circuit Board and Circuit Board Bracket in one piece.

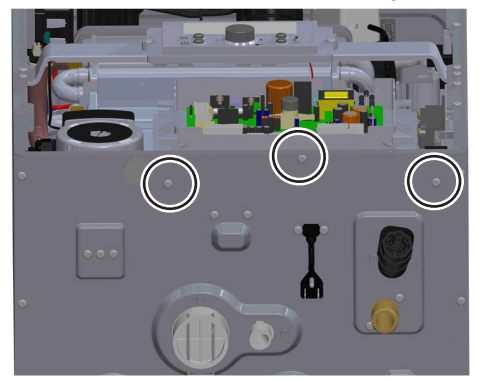

8. Separate connector connected with water mixing valve.

9. Remove two clips connected with water mixing valve and outlet pipe.

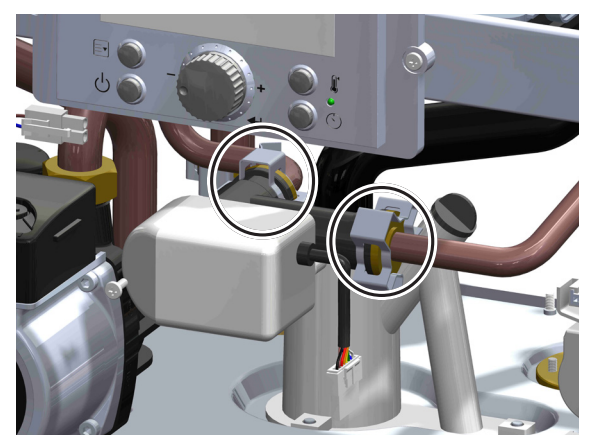

10. Separate water mixing valve and outlet pipe.

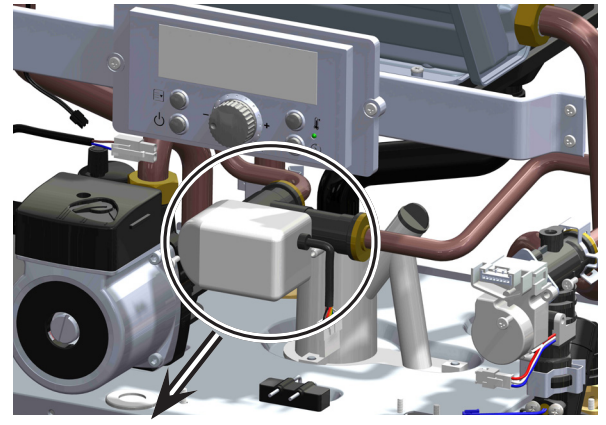

11. Remove the water mixing valve and replace with new spare part. Check the o-rings for damage, if damaged, replace with new o-rings.

12. Assemble in the reverse order as the part was removed.

- 13. Switch water valve to open.
- 14. Switch manual power switch to open.
- 15. Switch main gas valve to open.
- 16. Test operation.

#### 9. Circulation Pump

1. Close the gas shut off valve.

- 2. Turn the power off.
- 3. Place a bucket under the unit and rag around pump
- to collect the residual water from the water heater.
- 4. Disconnect the electrical power to the water heater.
- 5. Close the DHW inlet valve.
- 6. Drain water from the hot water & DHW loop.
- 7. Remove wire connector connected to circulation pump.

8.Loosen the nut on the pump and HEX pipe, loosen wire tie.

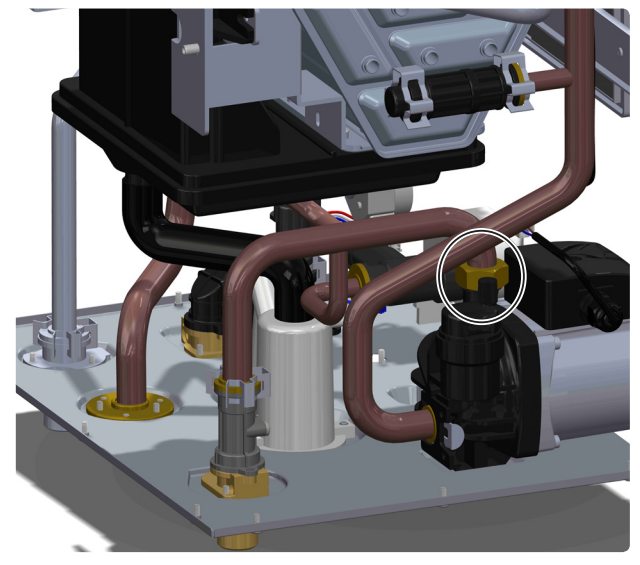

And disconnect the connector for High Limit Switch and HEX Thermistor.

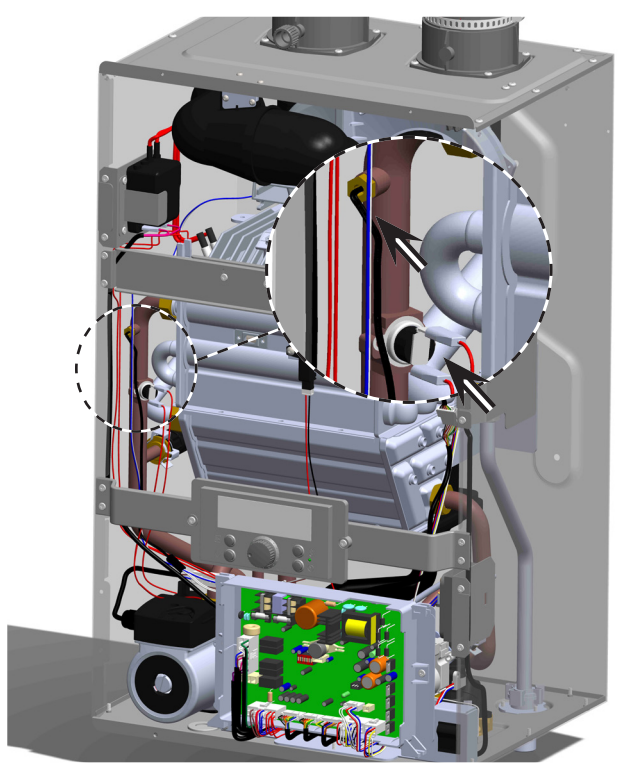

9. Using a hand screwdriver, remove three screws on the pump fixing bracket and remove the clip to separate pump from the HEX water pipe.

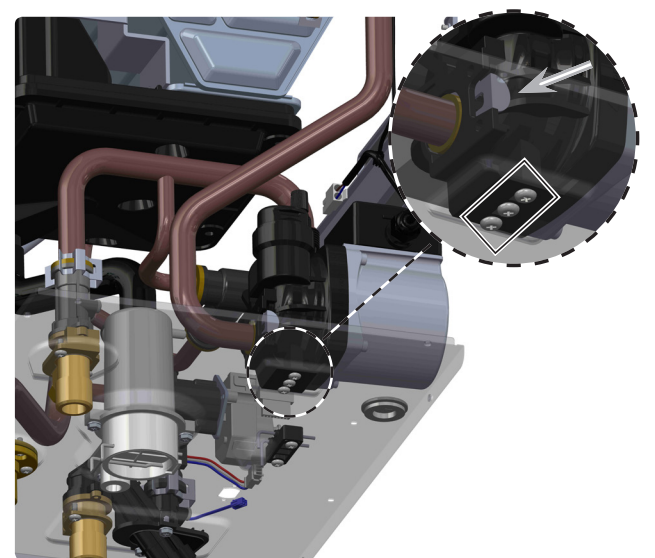

10. Remove the circulation pump with the HEX water pipe in the direction of the arrow.

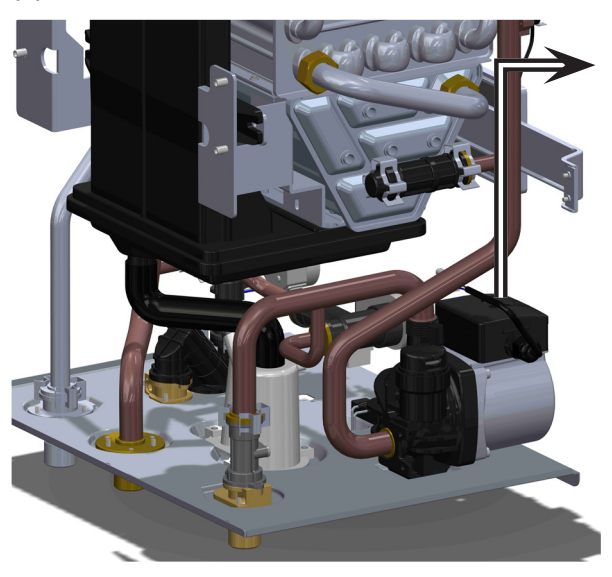

11. Remove HEX water pipe from the pump.

12. Replace the pump with new part.

Check the o-rings for damage, if damaged, replace with new o-rings.

13. Assemble in the reverse order as the part was removed.

- 14. Open the gas shut off valve.
- 15. Turn the power on.
- 16. Open water valves (Hot water and DHW).
- 17. Turn the unit on and ensure proper operation.

# <u>NOTE</u>

1. Check wire condition connected to pump.

2. Make sure the o-ring is inserted correctly when assembling the pipe.

# 87

# Main components Replacement Instructions

#### 10. AGM

- 1. Close the gas shut off valve.
- 2. Turn the power off.
- 3. Close all water valve (Hot water and DHW)
- 4. Disconnect the electrical connection to the AGM.

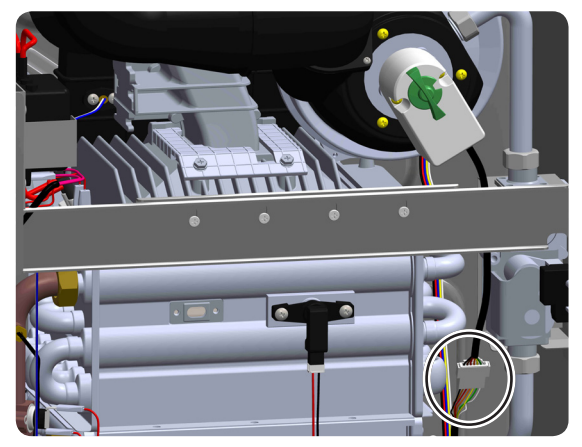

5. By using a hand screwdriver, remove 2 screws of the AGM.

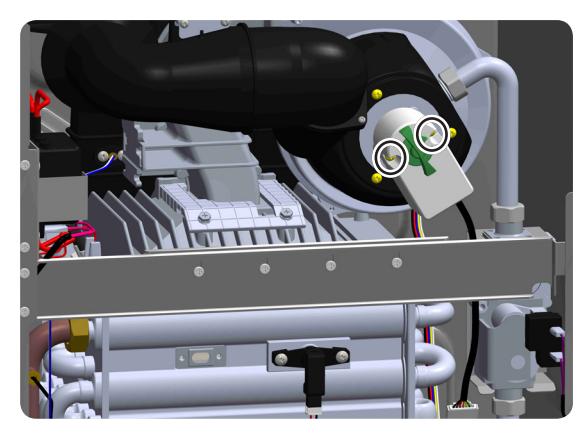

6. Replace AGM with new component.

7. Assemble in the reverse order as the part was removed.

- 8. Open the gas shut off valve.
- 9. Turn the power on.
- 10. Open water valves (Hot water and DHW)
- 11. Turn the unit on and ensure proper operation.

#### <u>NOTE</u>

AGM comes with the Gas Mixer Body, if the Gas Mixer Body is damaged, replace it, otherwise this part is not used.

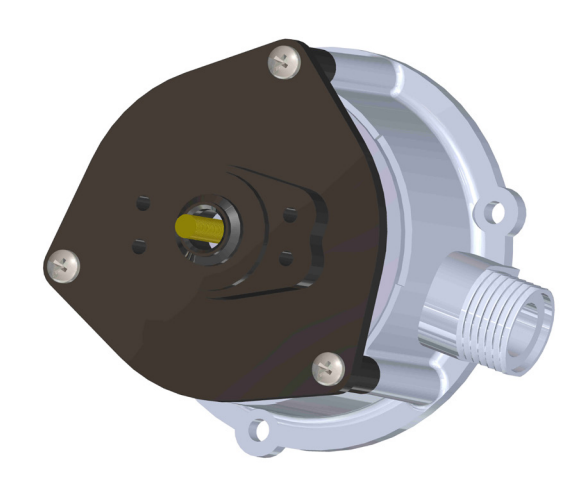

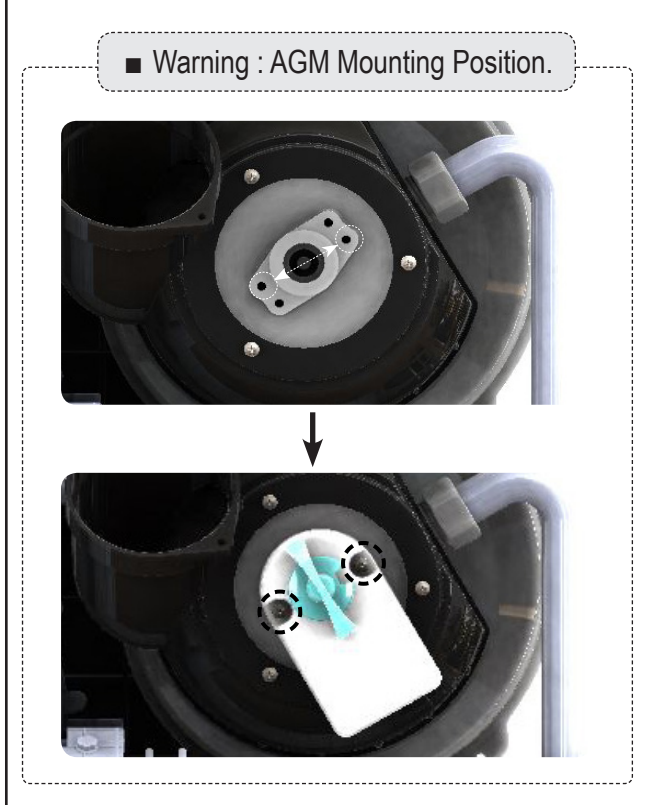

#### 11. Fan Assembly

- 1. Close the gas shut off valve.
- 2. Turn the power off.
- 3. Close all water valve (Hot water and DHW)
- 4. Disconnect the electrical connection to the AGM.
- 5. By using a hand screwdriver, remove 2 screws of the AGM.

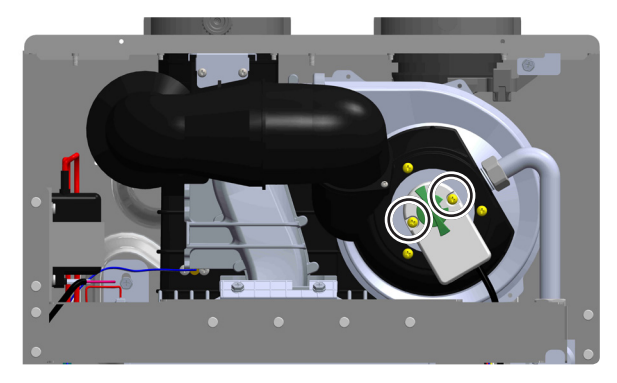

6. Remove 3 screws of the air intake pipe and loosen gas pipe nut.

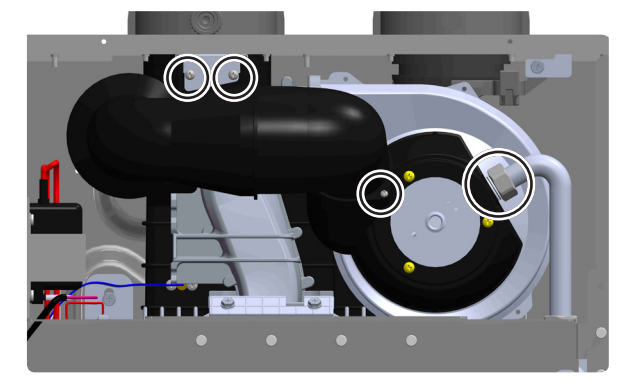

7. Loosen burner head bracket's 2 screws and separate from burner.

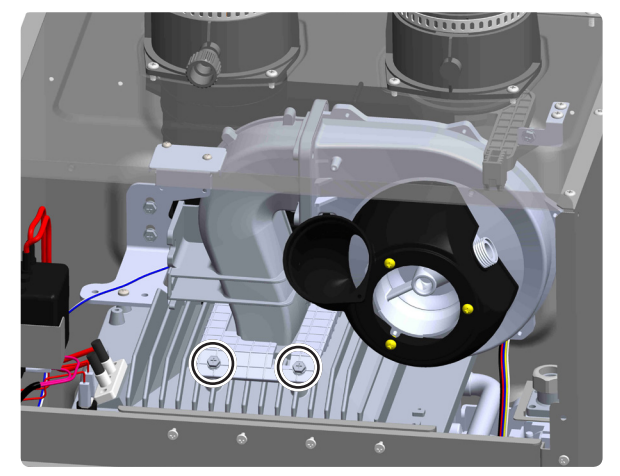

8. Remove 3 screws of the AGM plate.

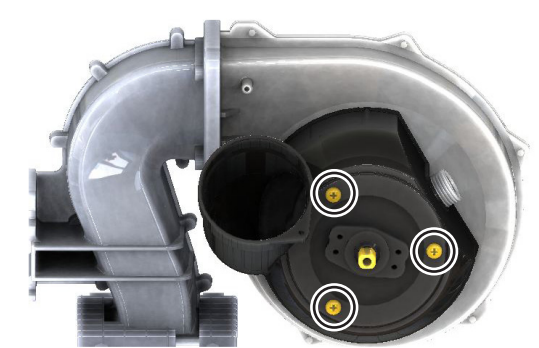

9. Using a hand screw driver or crescent wrench, remove the 4 screws to the Fan assembly.

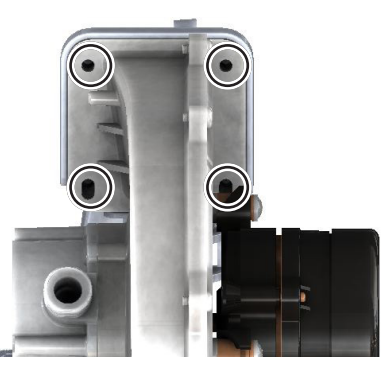

10. Replace the gas valve with new part.

Check the o-rings for damage, if damaged, replace with new o-rings.

11. Assemble in the reverse order as the part was removed.

- 12. Open the gas shut off valve.
- 13. Turn the power on.
- 14. Open water valves (Hot water and DHW)
- 15. Turn the unit on and ensure proper operation.

#### 12. Heat Exchanger

- 1. Close the gas shut off valve.
- 2. Turn the power on/off button "On".

3. Turn and leave open the hot water fixtures/ faucets for more than 2 minute and close.

\* An 11 Error Code may appear on the control panel. This is not a malfunction of the unit. Do not turn Power ON/OFF Button OFF.

4. Close the water supply valve and disconnect the electrical power supplied to the unit.

5. Fully open all hot water fixtures/faucets.

6. Open all drain plugs and drain the water out of the unit.

7. When the water is completely drained, replace all drain plugs and close the hot water fixtures/faucets.

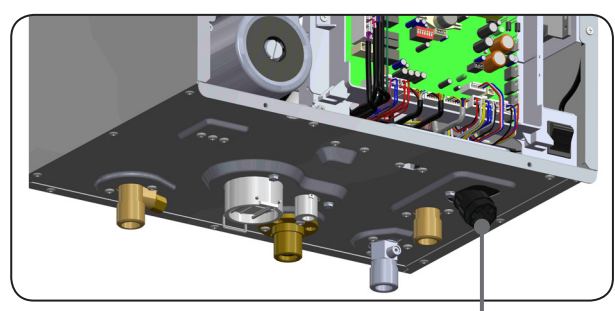

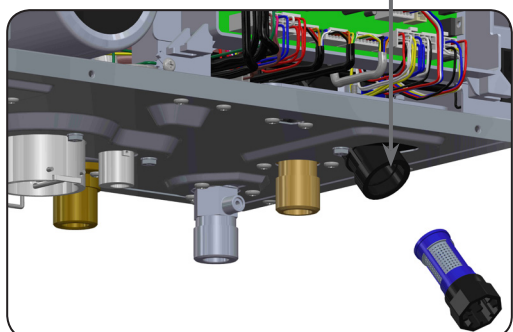

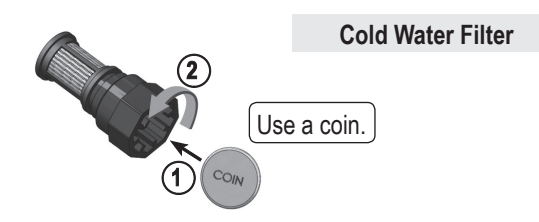

8. Remove Control Panel from water heater case. (Disconnect the wires to the Control Panel. Loosen four screws to remove Control Panel & bracket.)

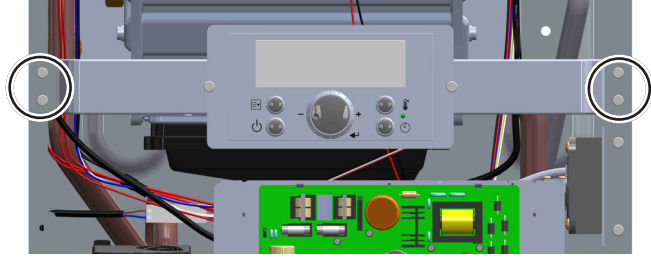

9. Unplug wire connectors that attach to the wiring harness.(Burner Overheat switch, Ignition plug)

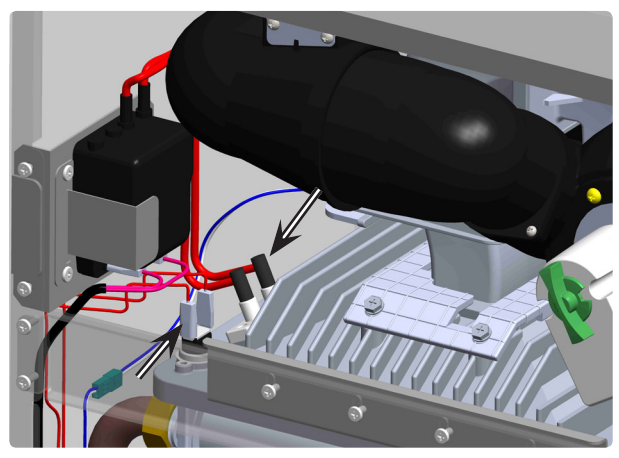

10. Loosen the fastened screws of the case front bracket.

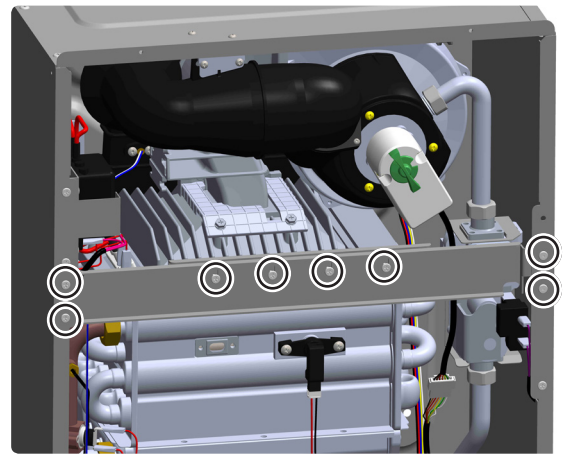

11. Remove Flame Detector connector.

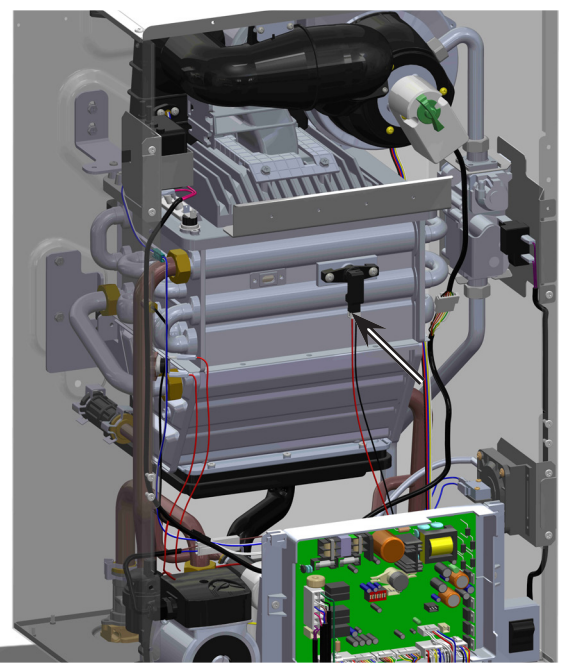

11. Unplug connectors on Circuit Board.

12. Loosen the three screws to remove the Circuit Board and Circuit Board Bracket as one piece.

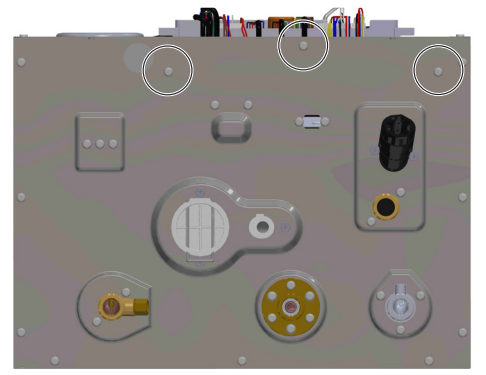

13. Remove two clips and then pull out the Condensate Hose.

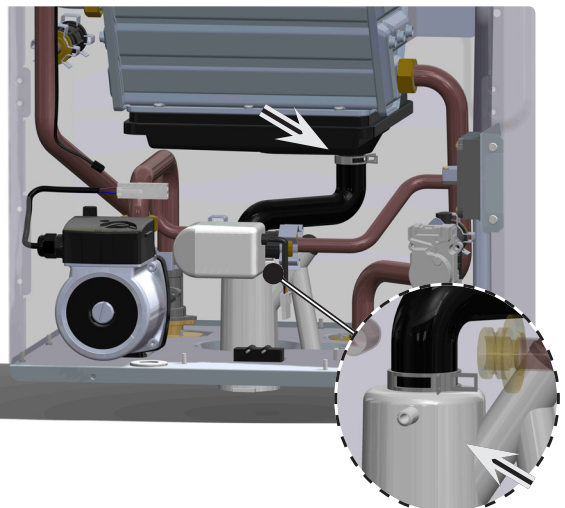

14. Remove the Fan assembly.1) Remove AGM connector.

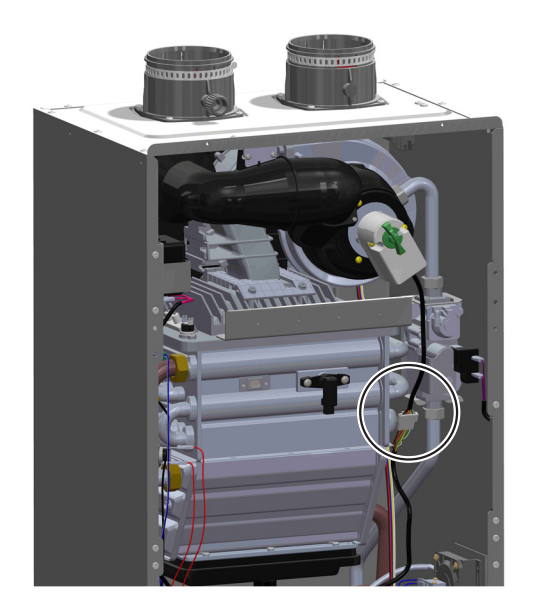

2) Remove Fan connector.

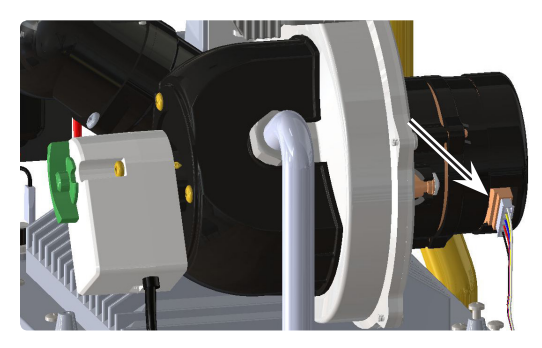

3) Loosen three screws to remove air pipe. Separate intake pipe attached to AGM.

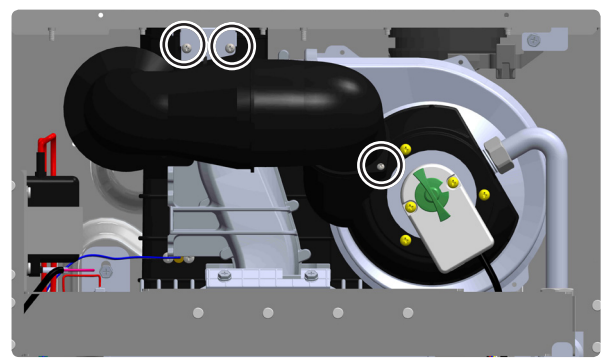

4) Loosen gas pipe nut connected with AGM. By using a hand screwdriver, remove 2 screws of the AGM.

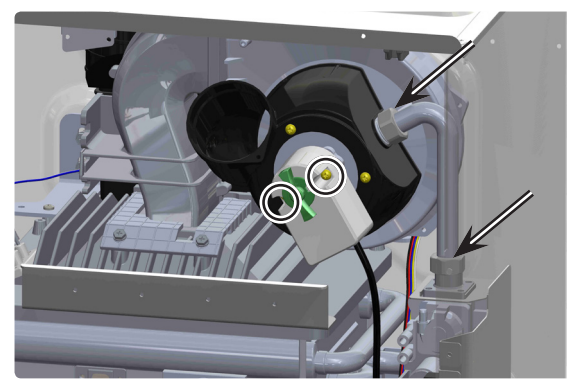

5) Loosen burner plate bracket's by loosen two screws as shown.

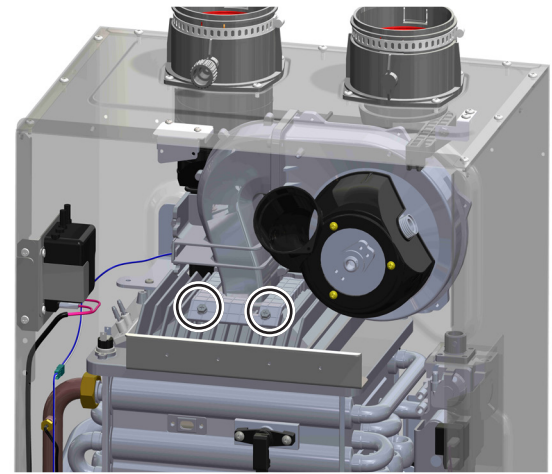

6) Remove the Fan assembly in the direction of the arrow.

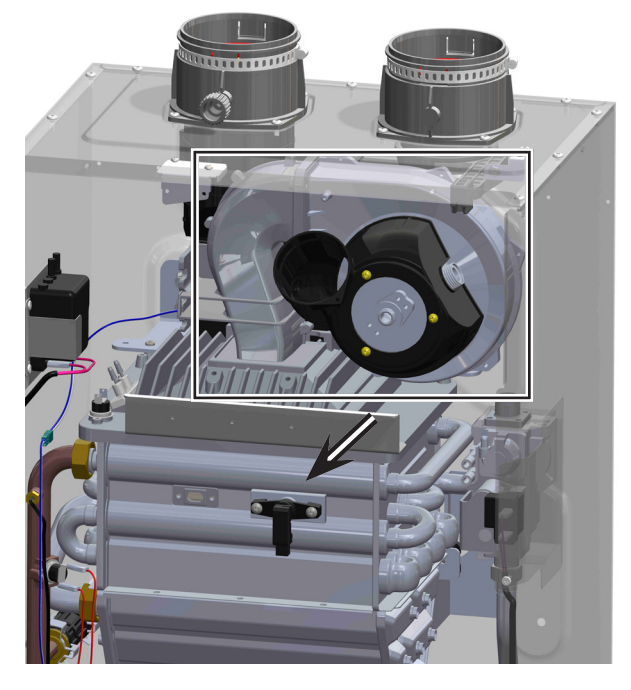

15. Loosen water pipe nut connected with Heat Exchanger.

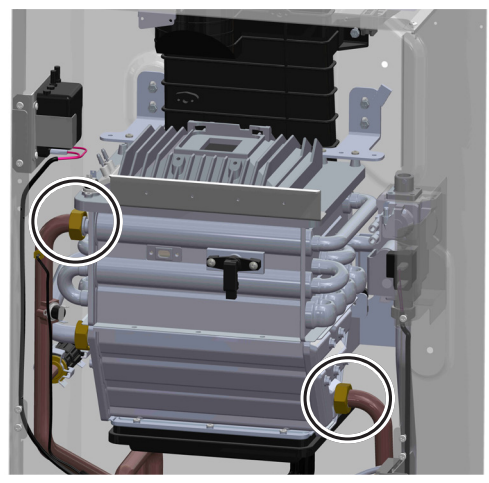

16. Remove four screws on the top of case.

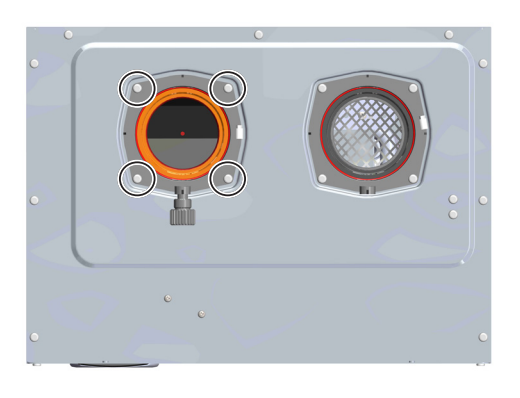

17. Loosen ten screws to remove Heat Exchanger. Pull out the Heat Exchanger inside case.

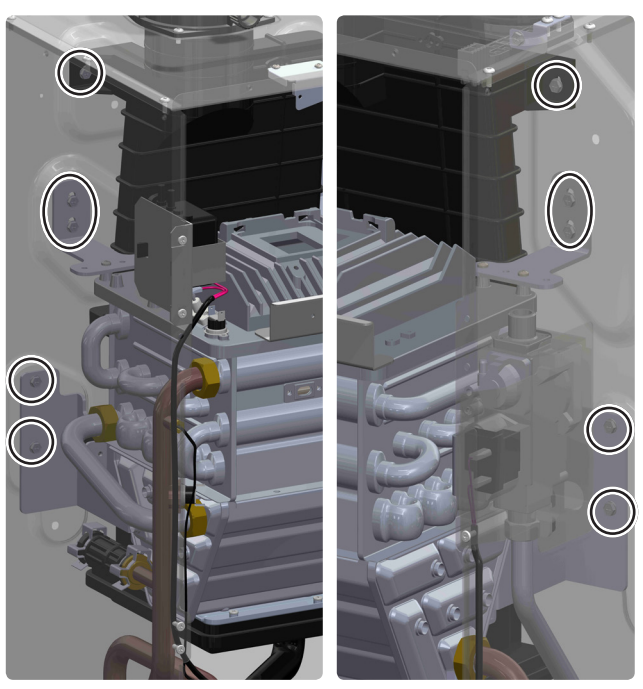

18.Disassemble the screws of the disassembled heat exchanger and assembled bracket to remove the bracket. Replace the Heat Exchanger assembly with the Burner and Exhaust Pipe. Check the o-rings for damage, if damaged, replace with new o-rings.

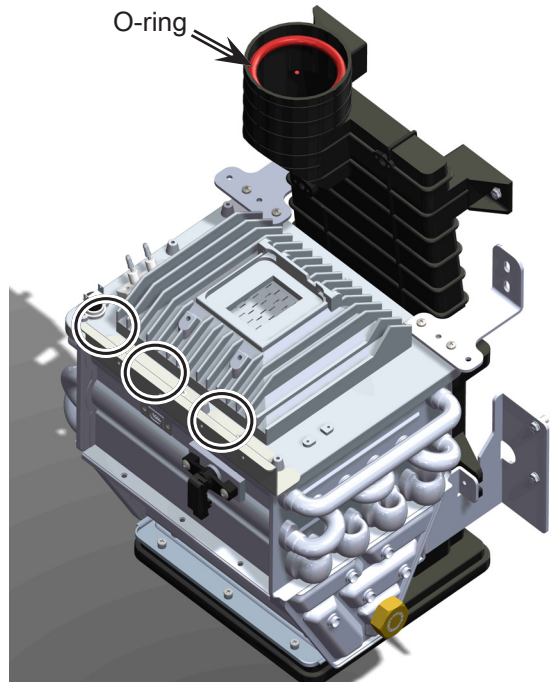

19. Assemble in the reverse order as the part was removed.

- 20. Open the gas shut off valve.
- 21. Open all water valves.
- 22. Turn the power on. (Use the manual switch)
- 23. Turn the unit on and ensure proper operation.

# 1. Cleaning the Water Heater

## 1. Cleaning Air Intake Filter

To properly maintain the water heater, you should check air intake filter every month. If not, you will encounter a problem with combustion specifications.

# To clean air intake filter:

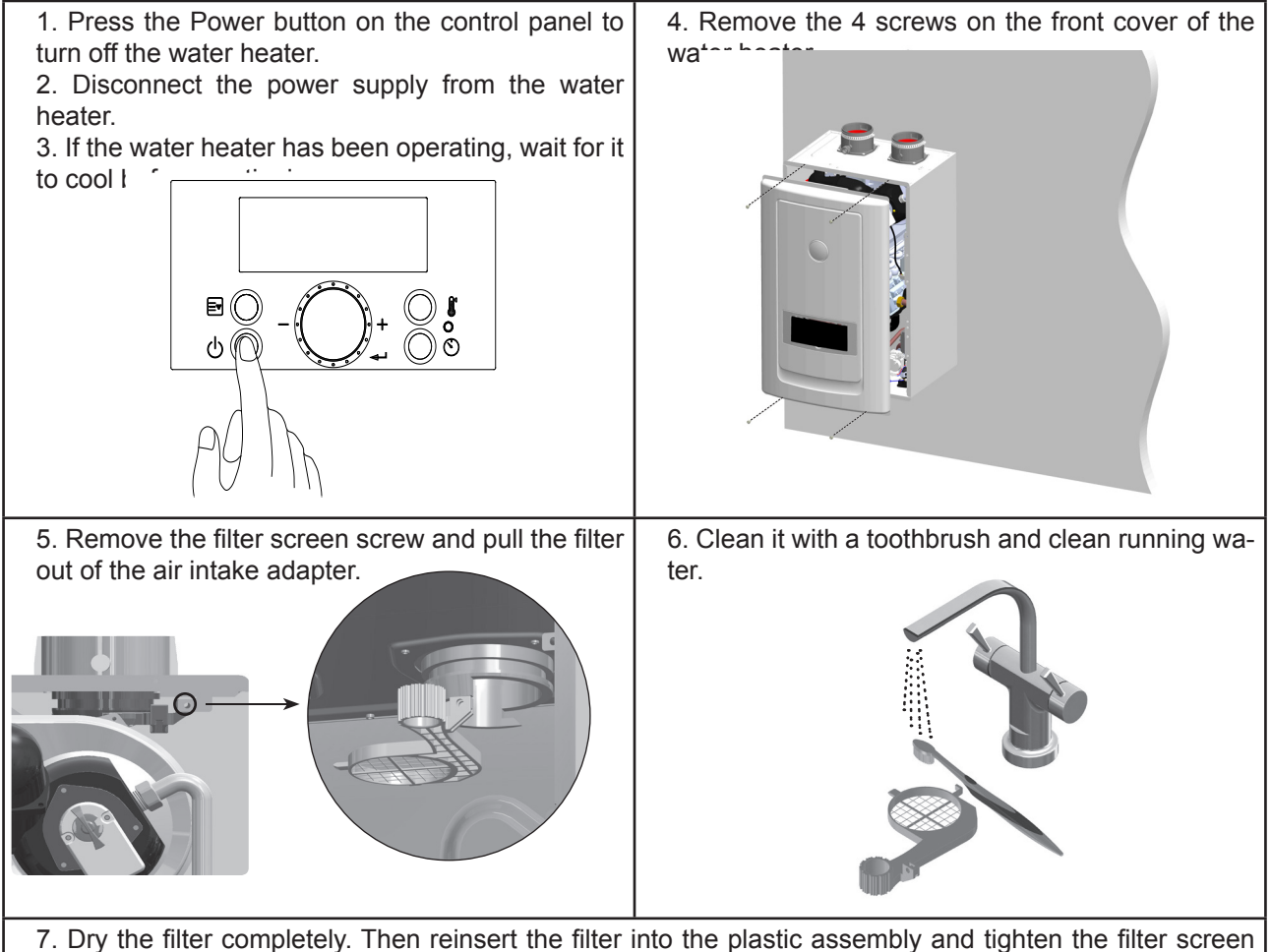

screw.

- 8. Replace the front cover of the water heater cabinet. Reconnect power supply to the water heater.
- 9. Press the Power button on the control panel to turn on the water heater.

# 2. When supplying combustion air from the indoors.

# To clean air supply vent:

Check for debris or blockage from dust, oil, etc. at the air supply vent. If blocked, remove the build-up with a vacuum cleaner or damp towel. (Do not permanently remove the inlet screen.)

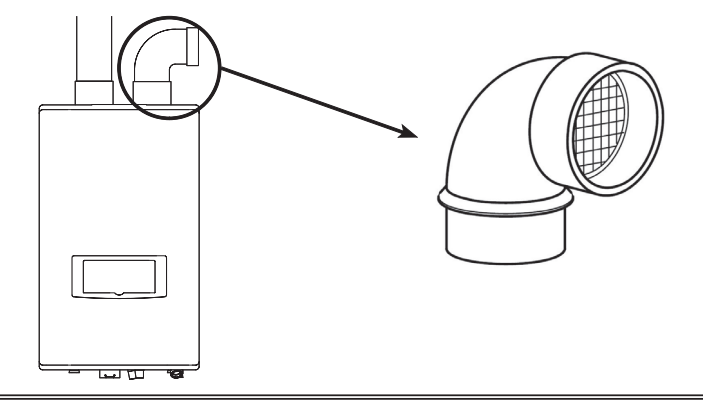

# 2. Maintenance Procedures

# **A** DANGER

The water heater must be inspected and serviced annually, preferably at the start of the heating season, by a qualified service technician. In addition, the maintenance and care of the water heater as outlined in this manual must be performed by the user/ owner to assure maximum efficiency and reliability. Follow the maintenance procedures given throughout this manual. Failure to perform the service and maintenance or follow the directions in this manual could damage the water heater or system components, resulting in substantial property damage, severe personal injury, or death.

# A DANGER

To prevent the potential of substantial property damage, severe personal injury, or death, eliminate all the materials listed in Table 1 from the area surrounding the water heater and the vicinity of the combustion air intake. If contaminates are found:

- Remove products immediately from area.
- If contaminates have been there for an extended period, call a qualified service technician to inspect the water heater for possible damage from acid corrosion.

If products cannot be removed, immediately call a qualified service technician to re-pipe the combustion air intake piping away from the contaminated areas.

#### Combustible/Flammable Materials

Do not store combustible materials, gasoline, or other flammable vapors or liquids near the water heater. If found, remove these materials immediately.

#### Air Contaminates

If allowed to contaminate combustion air, products containing chlorine or fluorine will produce acidic condensate that will cause significant damage to the water heater. Read the list of potential contaminates and areas likely to have these contaminates in Table 1. If any of these contaminates are in the room where the water heater is located, or combustion air is taken from one of the areas listed, the contaminates must be removed immediately or the intake pipe must be relocated to another area.

#### Ensure the Water Heater Cabinet is Closed

Ensure the water heater cabinet is closed. Tighten the two upper and lower screws to secure it. The cabinet must be closed while the water heater is running.

#### **Check the Power Source**

Make sure the power cord is properly connected. The main power line is connected to the manual switch box inside the water heater.

Check the Status of the Control Panel

Observe the Control Panel to ensure the water heater is powered on, and to check for any error codes. Clear any debris from the panel.

#### **Check Exhaust Vent and Intake Pipe Terminations**

Verify that the water heater exhaust vent and intake pipe terminations are clean and free of obstructions. Remove any debris from the exhaust vent or intake pipe openings. If removing the debris does not allow the water heater to operate correctly, contact your qualified service technician to inspect the water heater and the vent system.

#### **Check Exhaust Vent and Intake Piping**

Visually inspect the exhaust vent for any signs of blockage, leakage, or deterioration of the piping. Inspect the exhaust vent bracing. Ensure bracing is undamaged and in good condition. Notify a qualified service technician immediately if any problems are found.

#### 

Failure to inspect the venting system and have it repaired by a qualified service technician can result in vent system failure, causing severe personal injury or death.

Visually inspect the intake piping for any signs of blockage. Inspect the entire length of the intake pipe to ensure piping is intact and all joints are properly sealed. Inspect the intake pipe bracing. Ensure bracing is undamaged and in good condition. Notify a qualified service technician if any problems are found.

#### **Check Pressure Relief Valve**

- Visually inspect the primary pressure relief valve and discharge pipe for signs of weeping or leakage.
- If the pressure relief valve often weeps, the expansion tank may not be operating properly. Immediately contact a qualified service technician to inspect the water heater and system.

#### Check the Condensate Drain System

- While the water heater is running, check the discharge end of the condensate drain tubing. Ensure no flue gas is leaking from the condensate drain tubing by holding your fingers near the opening.
- If you notice flue gas leaking from the opening, this indicates a dry condensate drain trap. If problem persists, contact a qualified service technician to inspect the water heater and condensate line and refill the condensate trap.
- If applicable, check the condensate neutralizer and ensure it is full of condensate neutralizing marble chips.

#### **Cleaning the Air Intake Filter**

The air intake filter should be cleaned once a month. If not, the water heater could encounter combustion problems. To clean the air intake filter:

- 1. Press the Power button on the control panel to turn off the water heater.
- 2. Disconnect the power supply from the water heater.
- 3. If water heater has been operating, wait for it to cool before continuing.
- 4. Remove the front cover of the water heater cabinet.
- 5. Pull the filter screen screw and pull the filter out of the air intake adapter.
- 6. Remove the filter from the plastic assembly and clean it with a toothbrush and clean running water. See Figure.

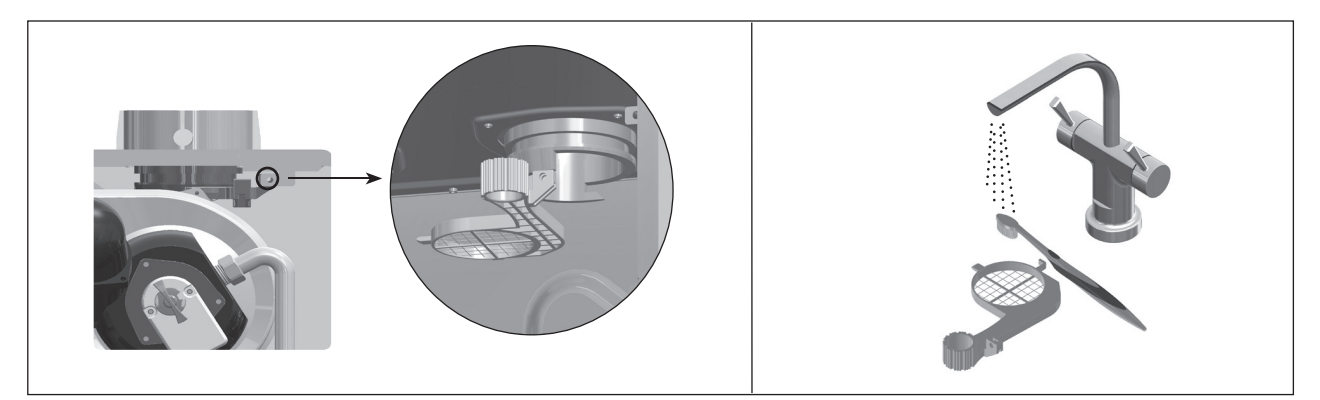

Figure - Cleaning the Air Intake Filter

- 7. Dry the filter completely. Then reinsert the filter into the plastic assembly.
- 8. Replace the front cover of the water heater cabinet. Reconnect power supply to the water heater.
- 9. Press the Power button on the control panel to turn on the water heater.

#### **Check Primary and Gas Piping**

•Remove the water heater cover and perform a gas leak inspection following Operating Instructions, page 2, this manual. If gas odor or leak is detected, follow procedures on page 2. Call a qualified service technician.

• Visually inspect for leaks around the internal water heater water connections and around the heat exchanger. Visually inspect the external system piping, circulators, and system components and fittings. Immediately call a qualified service technician to repair any leaks.

# 3. Flushing the Water Heater

#### Flushing the Water Heater

Flushing the heat exchanger is a complicated procedure that should only be performed by a qualified service technician. **NOTE**: Improper maintenance WILL VOID water heater warranty.

1. Disconnect electrical power to the water heater.

2. Close the shutoff valves on both hot water outlet and cold water inlet lines (V1 and V2). See Figure 57.

3. Connect one hose (D1, Figure 57) to the valve (V3) and place the free end in a bucket. Connect one of the hoses (D3) to the circulation pump outlet and the cold water inlet line to valve V4. Connect the other hose (D2) to the circulation pump inlet and place the free end in the bucket.

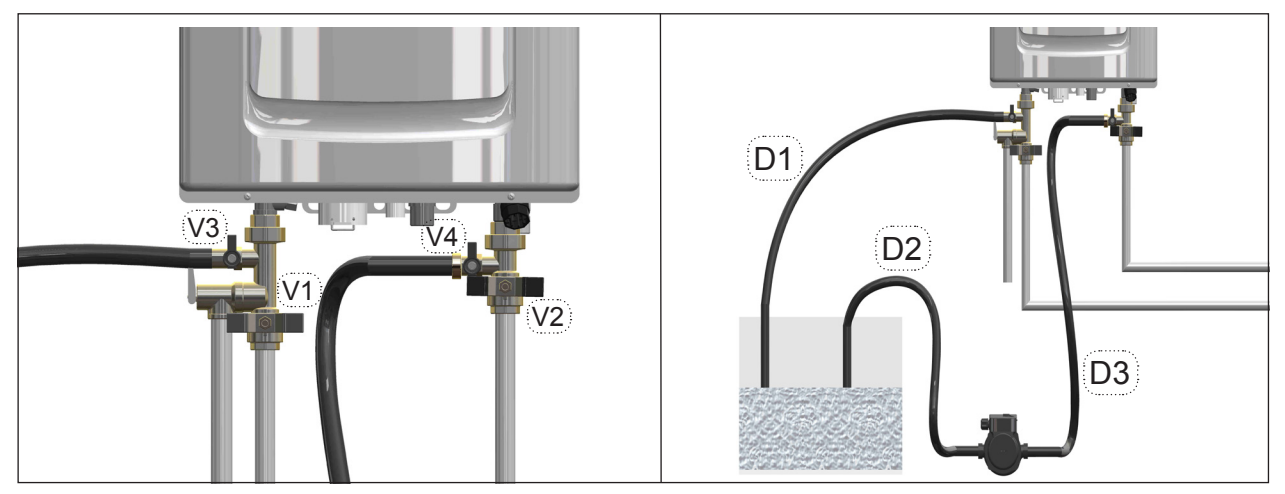

Figure – Flushing the Water Heater

4. Pour tankless water heater cleaning solution into the bucket. Ensure the cleaning solution is approved for potable water systems. Place the drain hose (D1) and hose D2 to the pump inlet in the cleaning solution.

5. Open service valves (V3 and V4) on the hot water outlet and cold water inlet lines.

6. Turn on the circulation pump. Operate the pump and allow the cleaning solution to circulate through the water heater for at least 1 hour at a rate of 4 gallons per minute. This will remove any possible harmful scale deposits.

7. Rinse the cleaning solution from the combination water heater as follows:

a. Remove the free end of drain hose D1 from the bucket.

b. Close service valve V4 and open shutoff valve V2.

c. Do not open shutoff valve V1.

d. Allow water to flow through the water heater for 5 minutes.

e. Close shutoff valve V2.

8. Disconnect all hoses.

9. Remove the cold water inlet filter from the water heater and clean out any residues.

10. Reinsert the filter and ensure the filter cap is securely tightened.

11. Connect electrical power to the water heater.

12. Open a hot water faucet. Run the water heater continuously for five minutes to ensure all cleaning solution is purged from the system. Check for leaks and ensure the water heater is operating properly.

# PART I \_ CASE PART

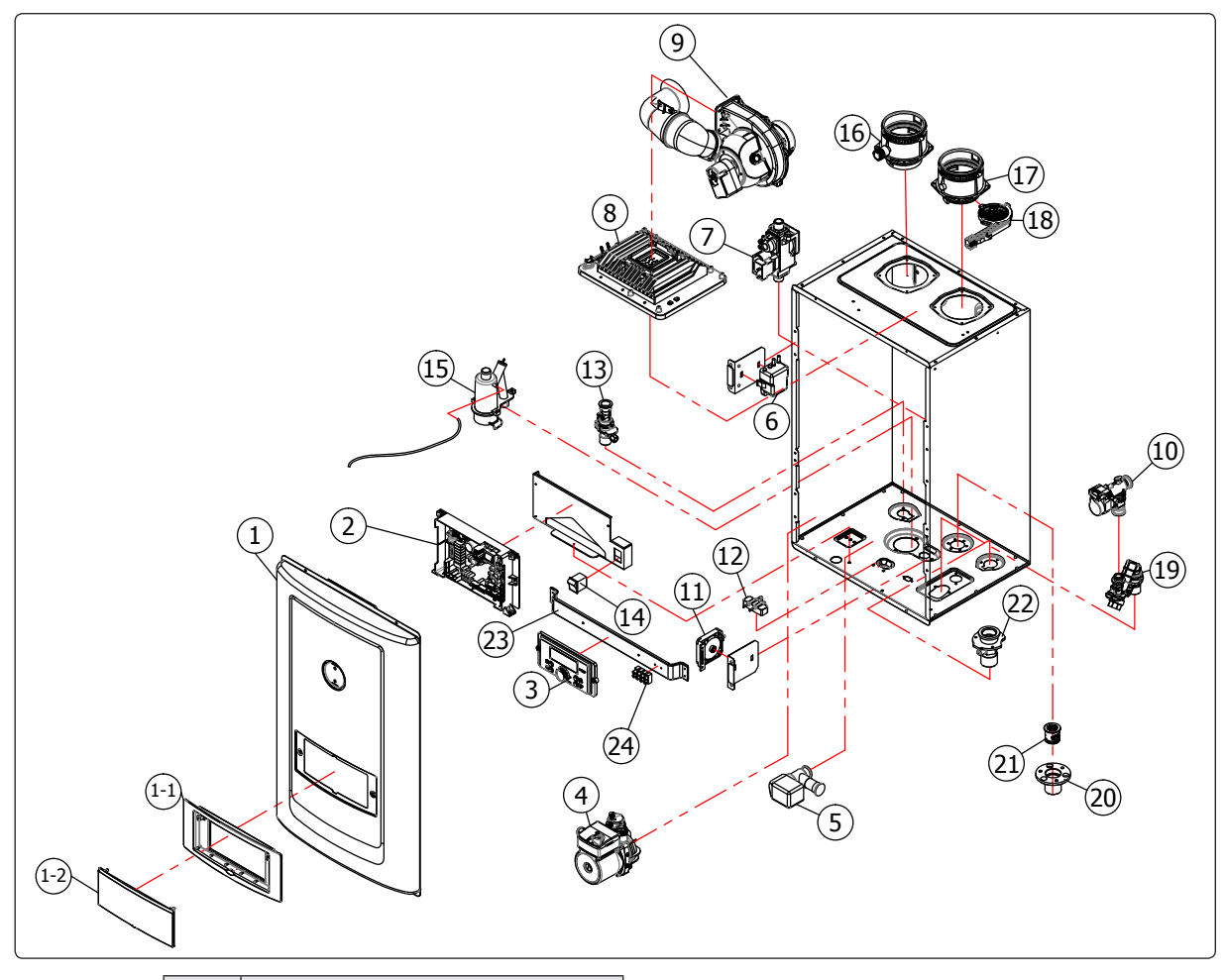

| Ref # | Description           |
|-------|-----------------------|
| 1.    | Front Cover           |
| 1-1.  | Control Panel Bracket |
| 1-2.  | Control Panel Window  |
| 2.    | РСВ                   |
| 3.    | Control Panel         |
| 4.    | Circulation Pump      |
| 5.    | Mixing Valve          |
| 6.    | Igniter               |
| 7.    | Gas Valve Assembly    |
| 8.    | Burner Assembly       |
| 9.    | Blower & Silencer     |
| 10.   | Flow Control Valve    |
| 11.   | Air Pressure Switch   |
| 12.   | Water Leak Detector   |

| Ref # | Ref # Description               |  |
|-------|---------------------------------|--|
| 13.   | Hot Water Pipe Assembly         |  |
| 14.   | Rocker Switch                   |  |
| 15.   | Condensate Trap                 |  |
| 16.   | Exhaust Assembly                |  |
| 17.   | Air Intake Assembly             |  |
| 18.   | Air Intake Filter               |  |
| 19.   | Cold Water Valve Assembly       |  |
| 20.   | Recirculation Return Connection |  |
| 21.   | Check Valve                     |  |
| 22.   | Gas Inlet Connection            |  |
| 23.   | Control Panel Steel Bracket     |  |
| 24.   | Terminal Block                  |  |

# **Service Manual**

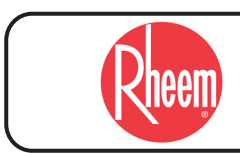

RHEEM AMERICA Corporation